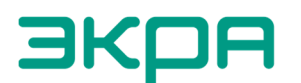

ЭКРА ОБЩЕСТВО С ОГРАНИЧЕННОЙ ОТВЕТСТВЕННОСТЬЮ НАУЧНО-ПРОИЗВОДСТВЕННОЕ ПРЕДПРИЯТИЕ «ЭКРА»

27.12.31.000

# МОДУЛИ СЕРИИ БЭ2005М

Руководство по эксплуатации

ЭКРА.656111.106 РЭ

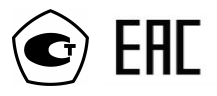

Авторские права на данную документацию принадлежат ООО НПП "ЭКРА" (г. Чебоксары). Снятие копий или перепечатка разрешается только по согласованию с разработчиком.

# ВНИМАНИЕ! ДО ИЗУЧЕНИЯ НАСТОЯЩЕГО РУКОВОДСТВА ПО ЭКСПЛУАТАЦИИ МОДУЛЬ НЕ ВКЛЮЧАТЬ!

# Содержание

| Пер        | Перечень принятых сокращений                                                                                                  |    |  |
|------------|----------------------------------------------------------------------------------------------------|----|--|
| 1          | Описание и принцип работы                                                                                                    | 7  |  |
| 1.1        | Назначение                                                                                                    | 7  |  |
| 1.2        | Технические характеристики                                                                                                    | 9  |  |
| 1.3        | Электромагнитная совместимость                                                                                                | 12 |  |
| 1.4        | Описание модулей                                                                                                    | 12 |  |
| 1.5        | Объединение в МСРС                                                                                                    | 22 |  |
| 2          | Использование по назначению                                                                                                   | 31 |  |
| 2.1        | Эксплуатационные ограничения                                                                                                  | 31 |  |
| 2.2        | Подготовка к использованию                                                                                                    | 31 |  |
| 2.3        | Проверка мониторинга                                                                                                    | 31 |  |
| 2.4        | Конфигурирование                                                                                                    | 36 |  |
| 2.5        | Проверка работоспособности                                                                                                    | 39 |  |
| 3          | Техническое обслуживание                                                                                                    | 49 |  |
| 4          | Хранение и транспортирование                                                                                                  | 49 |  |
| 5          | Утилизация                                                                                                    | 49 |  |
| 6          | Гарантии изготовителя                                                                                                    | 50 |  |
| При        | ложение А (обязательное) Общий вид и габаритные размеры                                                                       | 51 |  |
| При        | Приложение Б (справочное) Параметры электромагнитной совместимости                                                            |    |  |
| При        | Приложение В (справочное) Карты адресов Modbus RTU5                                                                           |    |  |
| B.1        | В.1 Модули БЭ2005М-ТС16, -ТУ8, -ТС16ТУ8, -ТС8ТУ4                                                                              |    |  |
| B.2        | В.2 Модуль БЭ2005М-ТИ8                                                                                                    |    |  |
| B.3        | Модуль БЭ2005М-ИП                                                                                                    | 64 |  |
| B.4        | Модуль БЭ2005М-КП                                                                                                    | 68 |  |
| При<br>нео | ложение Г (рекомендуемое) Перечень оборудования, средств измерений и ПО,<br>бходимых для проведения эксплуатационных проверок | 76 |  |

# Перечень принятых сокращений

- АПВ автоматическое повторное включение;
- в/в входные / выходные;
- ИТО информационно-технологическое оборудование;
- КВВФ климатические внешние воздействующие факторы;
- МВВФ механические внешние воздействующие факторы;
- МП магнитное поле;
- МСРС модульная система распределенного сбора;
- ОС операционная система;
- отн. ед. относительных единиц;
- ПА противоаварийная автоматика;
- ПК промышленный компьютер;
- ПЛФ программируемая логическая функция;
- ПО программное обеспечение;
- ПТК программно-технический комплекс;
- РЗА релейная защита и автоматика;
- РЭ руководство по эксплуатации;
- СЖ степень жесткости;
- СИ средство измерения;
- ТС техническое средство;
- УРОВ устройство резервирования отказа выключателя;
- ШИТО шкаф информационно-технологического оборудования;
- ЭВМ электронно-вычислительная машина;
- ЭМС электромагнитная совместимость

Настоящее руководство по эксплуатации (РЭ) распространяется на модули серии БЭ2005М (далее – модули), изготавливаемые по ЭКРА.656111.106 ТУ – «Модули серии БЭ2005М», и содержит сведения о конструкции, технических характеристиках и принципах применения модулей.

Модули серии БЭ2005М предназначены для организации модульной системы распределенного сбора (далее - MCPC). Функциональность и количество модулей БЭ2005М-ХХ в МСРС определяется проектом или техническим заданием.

МСРС выполняет функции сбора, обработки и передачи информации в качестве первичного устройства связи с объектом.

МСРС может использоваться в подсистемах телемеханики, оперативной блокировки и управления коммутационной аппаратурой, а также в системах мониторинга устройств релейной защиты и автоматики (РЗА), противоаварийной автоматики (ПА), параметров сети, состояния и переключений оборудования объектов.

Модули предназначены для поставок и в качестве самостоятельных устройств, и в составе шкафов информационно-технологического оборудования (ИТО), соответствующих ТУ 3433-020-20572135 и применяемых на электростанциях, подстанциях (в том числе атомных) и в электрических сетях от 5 до 1150 кВ.

Модули БЭ2005М-ТИ8, БЭ2005М-ИП, БЭ2005М-КП, поставляемые как средство измерений (далее - СИ), поверяются по методике ЭКРА.656111.106 МП и предназначены для измерений среднеквадратических значений фазных напряжений переменного тока, среднеквадратических значений фазной силы переменного тока, активной, реактивной и полной электрических мощностей, суммарных для трех фаз и для каждой фазы в отдельности, коэффициентов фазной электрической мощности, частоты переменного тока, а также силы постоянного тока.

Модули БЭ2005М соответствуют требованиям ТР ТС 004/2011, ТР ТС 020/2011, ГОСТ 4.187-85, ГОСТ 8.009-84, ГОСТ 22261-94, ГОСТ 32137-2013, ГОСТ IEC 61439-1-2013, ГОСТ Р 52931-2008, НП-001-15, НП-031-01, РД 34.35.310-97.

Модули БЭ2005М, поставляемые на атомные станции, относятся к 4 классу безопасности и имеют классификационное обозначение 4H по HП-001-15.

Необходимо ознакомиться с настоящим РЭ перед первым запуском модулей БЭ2005М.

К обслуживанию МСРС следует допускать квалифицированный персонал, прошедший специальное обучение и аттестацию на проведение работ. Все работы на действующих электроустановках должны проводиться в соответствии с действующими правилами и нормами по технике безопасности и охраны труда.

В связи с постоянной работой по совершенствованию модулей, в конструкцию и программное обеспечение могут быть внесены изменения, не ухудшающие технические характеристики и не отраженные в настоящем РЭ.

Структура условного обозначения модулей

БЭ2005М - XX<sup>1)</sup> (YY) УХЛ4 Код функционального назначения (см.таблицу 1) Порядковый номер исполнения (см.таблицу 2) Вид климатического исполнения по ГОСТ 15150-69

<sup>&</sup>lt;sup>1)</sup> В структуре обозначения код функционального назначения «XX» представляет собой комбинацию букв и цифр. Максимальная длина кода – семь знаков.

# 1 Описание и принцип работы

## 1.1 Назначение

1.1.1 Модули являются многофункциональными изделиями, предназначенными для круглосуточной эксплуатации в стационарных условиях производственных помещений.

1.1.2 Модули БЭ2005М-ХХ (ТС16, ТС8ТУ4, ТС16ТУ8, ТУ8, ИП, КП) объединяются в МСРС для выполнения следующих функций:

– ввода дискретных сигналов;

- вывода дискретных сигналов типа «сухой контакт» для постоянного и переменного токов;

- ввод измерений параметров электрической сети;

- ввод нормированных аналоговых сигналов диапазона (4 - 20), (0 - 20) мА.

1.1.3 Модуль контроллера БЭ2005М-КЗ в МСРС выполняет следующие функции:

- сбор информации по портам RS485;

- обработку первичной информации на базе программируемых логических функций (ПЛФ);

- передачу информации по портам Ethernet.

1.1.4 Модуль оптический БЭ2005М-МО в МСРС выполняет функцию преобразования среды передачи данных интерфейсов RS485 в оптическую среду и обратно.

1.1.5 Список производимых модулей серии БЭ2005М с описанием исполняемых функций приведен в таблице 1.

Таблица 1

| Наименование<br>и обозначение                                            | Краткое описание функций                                                                                                    | Код<br>конструктивного<br>исполнения |
|--------------------------------------------------------------------------|----------------------------------------------------------------------------------------------------|--------------------------------------|
| Модуль контроллера<br>БЭ2005М-КЗ<br>ЭКРА.656111.157                      | Сбор данных по RS485, ПЛФ, передача<br>данных на верхний уровень, синхронизация<br>времени по протоколу NTP                       | КЗ                                   |
| Модуль оптический<br>БЭ2005М-МО<br>ЭКРА.656111.192                       | Преобразование среды передачи интерфейсов<br>RS485 в оптическую среду и обратно                                                   | МО                                   |
| Модуль дискретного ввода<br>БЭ2005М-ТС16<br>ЭКРА.656111.130              | Ввод 16 дискретных сигналов, светодиодная индикация                                                                               | TC16                                 |
| Модуль дискретного вывода<br>БЭ2005М-ТУ8<br>ЭКРА.656111.131              | Вывод восьми дискретных сигналов,<br>светодиодная индикация                                                                       | ТУ8                                  |
| Модуль аналогового ввода<br>БЭ2005М-ТИ8<br>ЭКРА.656111.110               | Ввод восьми нормированных миллиамперных<br>аналоговых сигналов (0 – 20) мА и (4 – 20) мА                                          | ТИ8                                  |
| Модуль дискретного<br>ввода/вывода<br>БЭ2005М-TC8ТУ4<br>ЭКРА.656111.077  | Ввод восьми и вывод четырех дискретных сигналов, светодиодная индикация                                                           | ТС8ТУ4                               |
| Модуль дискретного<br>ввода/вывода<br>БЭ2005М-ТС16ТУ8<br>ЭКРА.656121.115 | Ввод 16 и вывод восьми дискретных сигналов,<br>светодиодная индикация                                                             | ТС16ТУ8                              |
| Модуль измерительного<br>преобразователя БЭ2005М-ИП<br>ЭКРА.656111.093   | Ввод аналоговых сигналов трехфазного присоединения                                                                                | ип                                   |
| Модуль контроля<br>присоединения,<br>БЭ2005М-КП<br>ЭКРА.656121.114       | Ввод аналоговых сигналов трехфазного<br>присоединения, ввод восьми и вывод четырех<br>дискретных сигналов, светодиодная индикация | КП                                   |

1.1.6 Конфигурация модулей приведена в таблице 2.

1.1.7 Внешний вид и габаритные размеры модулей приведены в приложении А.

Таблица 2

| Offeenenen       | Номер              | Обозначение                      | Параметры                         |                            |                           |
|------------------|--------------------|----------------------------------|-----------------------------------|----------------------------|---------------------------|
| Осозначение      | исполнения         |                                  | <i>U</i> пит ном, В <sup>4)</sup> | $U_{DIN,}$ B <sup>5)</sup> | $U_{\text{hom}},  B^{6)}$ |
| E 22005M //2     | -                  | ЭКРА.656111.157                  | DC 9 - 36                         | _                          |                           |
| B32003WI-K3      | (01)               | ЭКРА.656111.157-01               | AC/DC 220                         | _                          |                           |
|                  | -                  | ЭКРА.656111.NNN <sup>2)</sup>    | DC 9 - 36                         |                            |                           |
| DJ2000W-K#'      | (01)               | ЭКРА.656111.NNN-01               | AC/DC 220                         | _                          |                           |
| БЭ2005М-МО       | -                  | ЭКРА.656111.192                  | DC 9 - 36                         | -                          |                           |
|                  | -                  | ЭКРА.656111.130                  | AC/DC 220                         | DC 220                     | -                         |
| 50005M TO16      | (01)               | ЭКРА.656111.130-01               | DC 9 - 36                         | DC 220                     |                           |
| B32005W-1C16     | (02)               | ЭКРА.656111.130-02               | DC 9 - 36                         | DC 24                      |                           |
|                  | (YY) <sup>3)</sup> | ЭКРА.656111.130-ҮҮ <sup>3)</sup> | -                                 | -                          |                           |
|                  | -                  | ЭКРА.656111.131                  | AC/DC 220                         |                            |                           |
| B32003WI-196     | (01)               | ЭКРА.656111.131-01               | DC 9 - 36                         |                            |                           |
|                  | -                  | ЭКРА.656111.110                  | AC/DC 220                         | _                          | _                         |
| B32005W-1716     | (01)               | ЭКРА.656111.110-01               | DC 9 - 36                         | _                          | _                         |
|                  | (01)               | ЭКРА.656111.077-01               | AC/DC 220                         | DC 220                     |                           |
|                  | (02)               | ЭКРА.656111.077-02               | DC 9 - 36                         | DC 24                      |                           |
| B32005W-1C6194   | (03)               | ЭКРА.656111.077-03               | DC 9 - 36                         | DC 220                     |                           |
|                  | (YY) <sup>3)</sup> | ЭКРА.656111.077-ҮҮ <sup>3)</sup> | -                                 | -                          |                           |
|                  | (01)               | ЭКРА.656121.115-01               | AC/DC 220                         | DC 220                     |                           |
|                  | (03)               | ЭКРА.656121.115-03               | DC 9 - 36                         | DC 220                     |                           |
| B32005WI-1C10198 | (04)               | ЭКРА.656121.115-04               | DC 9 - 36                         | DC 24                      |                           |
|                  | (YY) <sup>3)</sup> | ЭКРА.656121.115-ҮҮ <sup>3)</sup> | _                                 | -                          |                           |
|                  | _                  | ЭКРА.656111.093                  | AC/DC 220                         |                            | 57,7                      |
|                  | (01)               | ЭКРА.656111.093-01               | DC 9 - 36                         |                            | 57,7                      |
| БЭ2005М-ИП       | (02)               | ЭКРА.656111.093-02               | AC/DC 220                         | -                          | 220                       |
|                  | (03)               | ЭКРА.656111.093-03               | DC 9 - 36                         |                            | 220                       |
|                  | (YY) <sup>3)</sup> | ЭКРА.656111.093-ҮҮ <sup>3)</sup> | -                                 |                            | -                         |
|                  | (01)               | ЭКРА.656121.114-01               | DC 9 - 36                         | DC 220                     | 57,7                      |
|                  | (03)               | ЭКРА.656121.114-03               | AC/DC 220                         | DC 220                     | 57,7                      |
|                  | (04)               | ЭКРА.656121.114-04               | AC/DC 220                         | DC 24                      | 220                       |
|                  | (05)               | ЭКРА.656121.114-05               | DC 9 - 36                         | DC 24                      | 57,7                      |
|                  | (06)               | ЭКРА.656121.114-06               | AC/DC 220                         | DC 220                     | 220                       |
|                  | (YY) <sup>3)</sup> | ЭКРА.656121.114-ҮҮ <sup>3)</sup> | -                                 | -                          | -                         |

<sup>1)</sup> # – порядковый номер модификации контроллера. Например, КЗ.

<sup>2)</sup> NNN – порядковый номер в обозначении чертежей новых модулей контроллера.

<sup>3)</sup> YY – номер нового исполнения.

<sup>4)</sup> *U*<sub>пит ном</sub> – номинальное напряжение питания.

<sup>5)</sup> *U*<sub>DIN</sub>- номинальное напряжение питания дискретных входов.

<sup>6)</sup> *U*<sub>ном</sub> – номинальное фазное напряжение переменного тока.

# 1.2 Технические характеристики

# 1.2.1 Общие технические характеристики и показатели надежности модулей приведены в таблице 3.

| Наименование параметра                                                             | Значение                  |
|------------------------------------------------------------------------------------|---------------------------|
| 1 Общие параметры                                                                  |                           |
| 1.1 Диапазон входного напряжения питания постоянного тока, В:                      |                           |
| – БЭ2005М-ХХ (исп. <i>U</i> пит ном <sup>1)</sup> –220 В):                         | 176 – 242                 |
| – БЭ2005М-XX (исп. <i>U</i> лит ном <sup>1)</sup> –24 В)                           | 19.2 – 28.8               |
| 1.2 Диапазон входного напряжения питания переменного тока частотой (50 ± 1) Гц. В: | - , - , -                 |
| – БЭ2005М-XX (исп. <i>И</i> лит ном <sup>1)</sup> ~220 В):                         | 187 – 242                 |
| $-52005M-XX$ (исп. $I_{hut How}^{(1)}-24$ B)                                       | _                         |
| 1.3 Потребляемая мошность, не более                                                |                           |
| 1) БЭ2005M-XX (исп. <i>И</i> лит ном <sup>1</sup> ) ~220 В).                       | 5 B·A                     |
| 2) $\beta 32005M-XX$ (исп. $U_{\text{пит ном}}^{(1)}$ –24 B)                       | 5 Вт                      |
| 1.4 Потребляемый ток (при Илитном <sup>1</sup> ). А, не более                      |                           |
| $-52005M-XX$ (исп. $U_{rut How}^{(1)} \sim 220 B$ ).                               | 0,04 A                    |
| $-5.92005M-XX$ (MCI $U_{rur uou}^{(1)}-24$ B)                                      | 0,25 A                    |
| 15 Протокопы передачи данных на верхний уровень модуля контроллера                 | внутренний протокол ЭКРА. |
| БЭ2005М-КЗ                                                                         | Modbus TCP,               |
|                                                                                    | MЭK 60870-5-104,          |
|                                                                                    | MJK 61850(MMS, GOOSE)     |
| 1 6 Протоколы сбора данных модуля контролдера Б.Э2005М-КЗ                          | внутренний протокол ЭКРА, |
|                                                                                    | Modbus RTU,               |
|                                                                                    | МЭК 60870-5-103           |
| 1 7 Протоколы передачи данных модулей БЭ2005М-XX (кроме модулей                    | внутренний протокол ЭКРА, |
| 532005M-K3 $532005M-MO)$                                                           | Modbus RTU                |
| 1.8 Протокол передачи данных интерфейсов RS485, количество:                        |                           |
| 1) модуль контроплера БЭ2005М-КЗ                                                   | 3                         |
| 2) модуль оптический БЭ2005М-МО                                                    | 3                         |
| 3) модули БЭ2005М-ХХ                                                               | 2                         |
| 1.9 Скорость передачи данных канала RS485. бод. не более                           | 115200                    |
| 1.10 Длина кабеля канала RS485, м, не более                                        | 500                       |
| 1.11 Количество устройств, подключаемых к RS485 на один канал, не более            | 32                        |
| 1.12 Точность синхронизации модуля контроллера БЭ2005М-КЗ через                    |                           |
| интерфейсы Ethernet 10/100 Base TX и Ethernet 10/100/1000 Base TX по               |                           |
| протоколу NTP/SNTP, мс, не более                                                   | 1                         |
| 1.13 Точность синхронизации времени БЭ2005М-ХХ от модуля контроллера               |                           |
| БЭ2005М-КЗ, мс, не более:                                                          |                           |
| – по первому каналу RS485w4                                                        | 10                        |
| – по второму каналу RS485w2                                                        | 10                        |
| 1.14 Точность синхронизации времени установления рабочего режима, мин, не более    | 1                         |
| 1.15 Уход собственных часов после подстройки от сигнала 1PPS за одну               |                           |
| секунду составляет, мкс, не более                                                  | 30                        |
| 2 <u>Дискретные входы<sup>2)</sup></u>                                             |                           |
| 2.1 Номинальное напряжение входов, В                                               | 24 или 220                |
| 2.2 Рабочий диапазон напряжений при номинальном напряжении входа, В:               |                           |
| – 24 B                                                                             | 9 – 36                    |
| – 220 B                                                                            | 176 – 264                 |
| 2.3 Диапазон напряжения срабатывания при номинальном напряжении входа, В:          |                           |
| – 24 B                                                                             | 19 – 21                   |
| – 220 B                                                                            | 155 – 170                 |
| 2.4 Диапазон напряжения возврата при номинальном напряжении входа, В:              |                           |
| – 24 B                                                                             | 17 – 19                   |
| – 220 B                                                                            | 155 – 165                 |
| 2.6 Минимальная длительность входного импульса, мс                                 | 20                        |

# Продолжение таблицы 3

| Наименование параметра                                                                                                    | Значение                                           |
|----------------------------------------------------------------------------------------------------|----------------------------------------------------|
| 3 Дискретные выходы <sup>2)</sup>                                                                                                    |                                                    |
| 3.1 Тип дискретных выходов                                                                                                    | релейный                                           |
| 3.2 Коммутируемое напряжение:                                                                                                    | 250                                                |
| $-$ переменного тока частотой (50 $\pm$ 1) Гц, в                                                                                       | 250                                                |
| 3.3 Максимальный коммутируемый ток при активной нагрузке:                                                                              | 220                                                |
| – переменный род тока, А, не более                                                                                                    | 8                                                  |
| – постоянный род тока, А, не более                                                                                                    | 0,3                                                |
| 4 <u>Метрологические характеристики</u><br>аналоговых миллиамперных входов <sup>2)</sup>                                               |                                                    |
| 4.1 Диапазоны измерений силы постоянного тока ( <i>I</i> <sub>AIN</sub> <sup>3)</sup> ). мА                                            | (0 - 20), (4 - 20)                                 |
| 4.2 Пределы допускаемой основной приведенной (к верхнему значению                                                                      |                                                    |
| диапазона измерений силы постоянного тока) погрешности измерений силы                                                                  |                                                    |
| постоянного тока, %                                                                                                    | ± 0,2                                              |
| 4.3 Пределы допускаемой дополнительной приведенной (к верхнему                                                                         |                                                    |
| значению диапазона измерении силы постоянного тока) погрешности измерений силы постоянного тока при отклонении температуры окружающей  |                                                    |
| измерении силы постоянного тока при отклонении температуры окружающей среды на каждые 10 °C от нормальных усповий в пределах рабочих % | + 0 1                                              |
| 5 Метропосические характеристики аналоговых входов <sup>2)</sup>                                                                       |                                                    |
| 5 1 Среднеквадратическое значение фазного напряжения переменного тока                                                                  |                                                    |
| – номинальное значение <i>И</i> ном <sup>4)</sup> . В                                                                                  | 57 74 или 220                                      |
| – диапазон измерений, В                                                                                                    | (0.1 - 1.5) <i>U</i> <sub>400</sub> <sup>4)</sup>  |
| - пределы допускаемой основной приведенной к номинальному значению                                                                     |                                                    |
| погрешности измерений, %                                                                                                    | ± 0,2                                              |
| <ul> <li>пределы допускаемой дополнительной погрешности измерений, приведенной к</li> </ul>                                            |                                                    |
| номинальному значению при отклонении температуры окружающей среды на                                                                   |                                                    |
| каждые 10 °C от нормальных условии в пределах рабочих, %                                                                               | ± 0,1                                              |
| 5.2 Среднеквадратическое значение фазнои силы переменного тока:                                                                        | 5 Mar 16)                                          |
| - номинальное значение (дюм <sup>9</sup> ), А                                                                                          | (0.05 - 2.0) ( <sup>5</sup> )                      |
| – пределы допускаемой основной приведенной к номинальному значению                                                                     | (0,03 - 2,0) Hom /                                 |
| погрешности измерений, %                                                                                                    | ± 0,2                                              |
| <ul> <li>пределы допускаемой дополнительной погрешности измерений,</li> </ul>                                                          |                                                    |
| приведенной к номинальному значению при отклонении температуры                                                                         |                                                    |
| окружающей среды на каждые 10 °С от нормальных условий в пределах                                                                      |                                                    |
| рабочих, %                                                                                                    | ± 0,1                                              |
| 5.3 коэффициент фазной электрической мощности.                                                                                         | 1.0                                                |
| - номинальное значение $\cos \varphi_{\text{ном}}$ , отн. ед.                                                                          | 0.5 - 1.0                                          |
| диапазон измерении, отп. ед.<br>– пределы допускаемой основной приведенной к номинальному значению                                     | 0,0 1,0                                            |
| погрешности измерений при отклонении Іном не более чем на 2 %. %                                                                       | ± 0,2                                              |
| <ul> <li>пределы допускаемой дополнительной погрешности измерений при</li> </ul>                                                       |                                                    |
| отклонении температуры окружающей среды на каждые 10 °C от нормальных                                                                  |                                                    |
| условий в пределах рабочих, %                                                                                                    | ± 0,1                                              |
| 5.4 Активная (реактивная, полная) фазная электрическая мощность:                                                                       |                                                    |
| – номинальное значение $P_{\text{ном}}$ ( $Q_{\text{ном}}$ , $S_{\text{ном}}$ ), Вт (вар, В·А):                                        | 288 7                                              |
| 1) При $U_{HOM}^{T} = 57,74 B$<br>2) при $U_{Lov}$ = 220 B                                                                             | 200,7                                              |
| – лиапазон измерений.                                                                                                    | 1100                                               |
| 1) напряжения переменного тока, В                                                                                                    | (0,1-1,5) <i>U</i> <sub>ном</sub> <sup>4)</sup>    |
| 2) силы переменного тока, А                                                                                                    | (0,05 – 2,0) <i>I</i> <sub>ном</sub> <sup>5)</sup> |
| <ul> <li>коэффициент активной фазной электрической мощности соз ф</li> </ul>                                                           | 0,5 - 1,0                                          |
| <ul> <li>коэффициент реактивной фазной электрической мощности sin ф</li> </ul>                                                         | 0,5 - 1,0                                          |
| <ul> <li>пределы допускаемой основной приведенной к номинальному значению</li> </ul>                                                   | . 0.5                                              |
| погрешности измерении, »                                                                                                    | ± 0,5                                              |
| значению погрешности измерений при отклонении температуры окружающей                                                                   |                                                    |
| среды на каждые 10 °C от нормальных условий в пределах рабочих, %                                                                      | ± 0,25                                             |

# Продолжение таблицы 3

| Наименование параметра                                                                                               | Значение                                |
|----------------------------------------------------------------------------------------------------|-----------------------------------------|
| 5.5 Активная (реактивная, полная) суммарная электрической мощность:                                                  |                                         |
| – номинальное значение <i>Р</i> <sub>ном</sub> ( <i>Q</i> <sub>ном</sub> , <i>S</i> <sub>ном</sub> ), Вт (вар, В·А): |                                         |
| 1) при <i>U</i> <sub>ном</sub> <sup>4)</sup> = 57,74 В                                                               | 866,0                                   |
| 2) при <i>U</i> <sub>ном</sub> <sup>4)</sup> = 220 В                                                                 | 3300                                    |
| - диапазон измерений:                                                                                                |                                         |
| 1) напряжения переменного тока, В                                                                                    | $(0, 1 - 1, 5) U_{HOM}^{4)}$            |
| 2) силы переменного тока, А                                                                                          | (0,05 – 2,0) <i>І</i> ном <sup>5)</sup> |
| <ul> <li>коэффициент активной фазной электрической мощности соз ф</li> </ul>                                         | 0,5 - 1,0                               |
| <ul> <li>коэффициент реактивной фазной электрической мощности sin ф</li> </ul>                                       | 0,5 - 1,0                               |
| <ul> <li>пределы допускаемой основной приведенной к номинальному значению</li> </ul>                                 |                                         |
| погрешности измерений, %                                                                                             | ± 0,5                                   |
| <ul> <li>пределы допускаемой дополнительной приведенной к номинальному</li> </ul>                                    |                                         |
| значению погрешности измерений при отклонении температуры окружающей                                                 |                                         |
| среды на каждые 10 °C от нормальных условий в пределах рабочих, %                                                    | ± 0,25                                  |
| 5.6 Частота переменного тока:                                                                                        |                                         |
| – номинальное значение <i>f</i> <sub>ном</sub> , Гц                                                                  | 50                                      |
| – диапазон измерений частоты, Гц                                                                                     | 45 – 55                                 |
| - пределы допускаемой основной абсолютной погрешности измерений, Гц                                                  | ± 0,1                                   |
| <ul> <li>пределы допускаемой дополнительной абсолютной погрешности</li> </ul>                                        |                                         |
| измерений при отклонении температуры окружающей среды на каждые 10 °С                                                |                                         |
| от нормальных условий в пределах рабочих, Гц                                                                         | ± 0,05                                  |
| <sup>1)</sup> <i>U</i> <sub>пит ном</sub> – номинальное напряжение питания.                                          |                                         |
| <sup>2)</sup> Наличие/отсутствие входов/выходов определяется конфигурацией модуля.                                   |                                         |
| <sup>3)</sup> І <sub>АІN</sub> – диапазон измерений силы постоянного тока.                                           |                                         |
| <sup>4)</sup> <i>U</i> <sub>ном</sub> – номинальное фазное напряжение переменного тока.                              |                                         |
| <sup>5)</sup> / <sub>ном</sub> – номинальная фазная сила переменного тока.                                           |                                         |
| 6) Настройка осуществляется программно.                                                                              |                                         |

# 1.2.2 Основные характеристики и показатели надежности контроллера приведены в таблице 4.

| Наименование характеристики (показателя)                                    | Значение |
|-----------------------------------------------------------------------------|----------|
| 1 Группа механического исполнения в части воздействия механических          |          |
| факторов внешней среды по ГОСТ 30631-99                                     | M40      |
| 2 Степень защиты оболочки контроллера от прикосновения к токоведущим частям |          |
| и попадания твердых посторонних тел по ГОСТ 14254-2015 (IEC 60259:2013)     | IP20     |
| 3 Сопротивление изоляции гальванически изолированных цепей (питания,        |          |
| аналоговых/дискретных входов, дискретных выходов, аналоговых                |          |
| миллиамперных входов, корпуса (=)), МОм, не менее                           | 100      |
| 4 Электрическая прочность изоляции между всеми гальванически не             |          |
| связанными цепями (цепей питания, аналоговых/дискретных входов,             |          |
| дискретных выходов, аналоговых миллиамперных входов, корпуса (╧)),          |          |
| испытательное напряжение переменного тока с частотой 50 Гц в течении        |          |
| 1 мин, В:                                                                   |          |
| – цепи с напряжением менее 60 В;                                            | 500      |
| – цепи с напряжением более 60 В                                             | 2000     |
| 5 Средняя наработка на отказ модуля БЭ2005М-XX, ч, не менее                 | 100000   |
| 6 Средний срок службы модуля БЭ2005М-XX, лет, не менее                      | 20       |
| 7 Средний срок сохраняемости модуля БЭ2005М-ХХ в упаковке, лет, не менее    | 1        |
| 8 Среднее время восстановления работоспособного состояния модуля            |          |
| БЭ2005М-ХХ, ч, не более                                                     | 3        |
| 11 Вид климатического исполнения по ГОСТ 15150-69                           | УХЛ4     |

1.2.3 По требованиям защиты человека от поражения электрическим током соответствует классу 0I по ГОСТ 12.2.007.0-75.

1.2.4 Контроллер сейсмостоек при воздействии землетрясений интенсивностью до 9 баллов при уровне установки над нулевой отметкой до 10 м по ГОСТ 30546.1-98.

## 1.3 Электромагнитная совместимость

В части электромагнитной совместимости (ЭМС) модули БЭ2005М соответствуют ТР ТС 020/2011, ГОСТ Р 51317.6.5-2006, ГОСТ 32137-2013, СТО 56947007-29.240-043-2010, СТО 56947007-29.240-044-2010.

Показатели качества функционирования при испытаниях на помехоустойчивость соответствуют:

- требованиям нормального функционирования для технических средств (TC) применяемых на электростанциях и подстанциях высокого напряжения по ГОСТ Р 51317.6.5-2006;

- требованиям критерия А для изделий группы исполнения III по ГОСТ 32137-2013, характеризующей нормальное функционирование в жесткой промышленной электромагнитной обстановке;

- нормам помехоэмиссии по ГОСТ 30805.22-2013.

Для выполнения требований ЭМС необходимо подключение внешних фильтров к портам электропитания и блоков защиты БЗЛ-01 к портам интерфейсов RS422/485. При этом для интерфейсов RS422/485 допускается критерий качества «С».

Подробные характеристики ЭМС представлены в приложении Б.

## 1.4 Описание модулей

1.4.1 Модуль контроллера БЭ2005М-КЗ

Модуль контроллера БЭ2005М-КЗ (далее - модуль) — контроллер сопряжения ЭВМ с устройствами полевого уровня.

Основная функция модуля контроллера – сбор данных с модулей БЭ2005М-ХХ, выполнение обработки первичной информации на базе ПЛФ и передача информации на верхний уровень.

Модуль контроллера, может быть сконфигурирован на передачу информации на верхний уровень по протоколам:

- Modbus RTU через разъем X5 интерфейс RS485w2;

– Modbus TCP, МЭК 60870-5-104, МЭК 61850 (MMS, GOOSE) через порт X1 Ethernet 10/100 Base TX и порт X2 Ethernet 10/100/1000 Base TX.

Модуль БЭ2005М-КЗ может быть сконфигурирован на вычисление логических выражений и содержит набор программируемых логических функций (ПЛФ). ПЛФ из описанного ниже набора программируются по сети с помощью конфигуратора «EKRASCADA Studio». ПЛФ включают следующий набор операторов: сложение – «+», вычитание – «-», умножение – «\*», деление – «/», меньше – «<», больше – «>», меньше или равно – «=», больше или равно – «=», вравно – «!=», отрицание – «!», конъюнкция – «И», дизъюнкция – «ИЛИ», сложение по модулю 2 – «ИСКЛ.ИЛИ», константы аналоговая, целочисленная или логическая, тернарный оператор – «а ? b : с» (если а, то b, иначе с), функция определения статуса – возвращает «true», если полученные данные не содержат ошибок, и последний оператор - задержка выполнения.

Модуль БЭ2005М-КЗ оснащен собственными часами с точностью хода ± 30 мкс/с. При старте начинается отсчет времени начиная с 2007 года. Синхронизация часов осуществляется по протоколу NTP/SNTP.

Питающее напряжение и защитное заземление подключается через разъем Х3 с винтовыми клеммами.

Общий вид и габаритные размеры модуля контроллера БЭ2005М-КЗ приведен в приложении А на рисунке А.1а.

Схема подключения модуля БЭ2005М-КЗ представлена на рисунке 1. Технические характеристики приведены в таблице 5.

| Наименование параметра                                       | Значение |
|--------------------------------------------------------------|----------|
| Количество каналов:                                          |          |
| – передачи данных с интерфейсом Ethernet 10/100 Base TX      | 1*       |
| – передачи данных с интерфейсом Ethernet 10/100/1000 Base TX | 1*       |
| – передачи данных с интерфейсом RS485w4                      | 1        |
| - передачи данных с интерфейсом RS485w2                      | 2        |
| - синхронизации PPS с интерфейсом RS485w2                    | нет*     |

### Продолжение таблицы 5

| Наименование параметра                                                                                        | Значение                                                                               |
|----------------------------------------------------------------------------------------------------|----------------------------------------------------------------------------------------|
| Габаритные размеры (высота × ширина × глубина), мм, не более                                                  | 122x95x36                                                                              |
| Масса, кг, не более                                                                                           | 0,6                                                                                    |
| Протоколы передачи данных                                                                                     | внутренний протокол ЭКРА,<br>Modbus TCP,<br>MЭК 60870-5-104,<br>MЭК 61850 (MMS, GOOSE) |
| Протоколы сбора данных                                                                                        | внутренний протокол ЭКРА,<br>Modbus RTU,<br>MЭК 60870-5-103                            |
| Потребляемая мощность, Вт, не более                                                                           | 5                                                                                      |
| Подключение:                                                                                                  |                                                                                        |
| – к разъемам X1, X2 (Ethernet)                                                                                | кабель FTP4, 5 cat.                                                                    |
| а) тип разъема (тип обжима)<br>– к разъемам X4, X5 (RS485):                                                   | RJ45 (T568A/B)                                                                         |
| <ul> <li>а) одного провода с наконечником сечением, мм<sup>2</sup></li> </ul>                                 | 0,25 - 0,75                                                                            |
| <ul> <li>б) двух проводов с наконечником сечением, мм<sup>2</sup></li> <li>к разъему ХЗ (питание):</li> </ul> | 0,5                                                                                    |
| <ul> <li>а) одного провода с наконечником сечением, мм<sup>2</sup></li> </ul>                                 | 0,25 – 2,5                                                                             |
| б) двух проводов с наконечником сечением, мм <sup>2</sup>                                                     | 0,5 - 1,5                                                                              |
|                                                                                                    |                                                                                        |

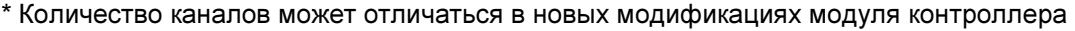

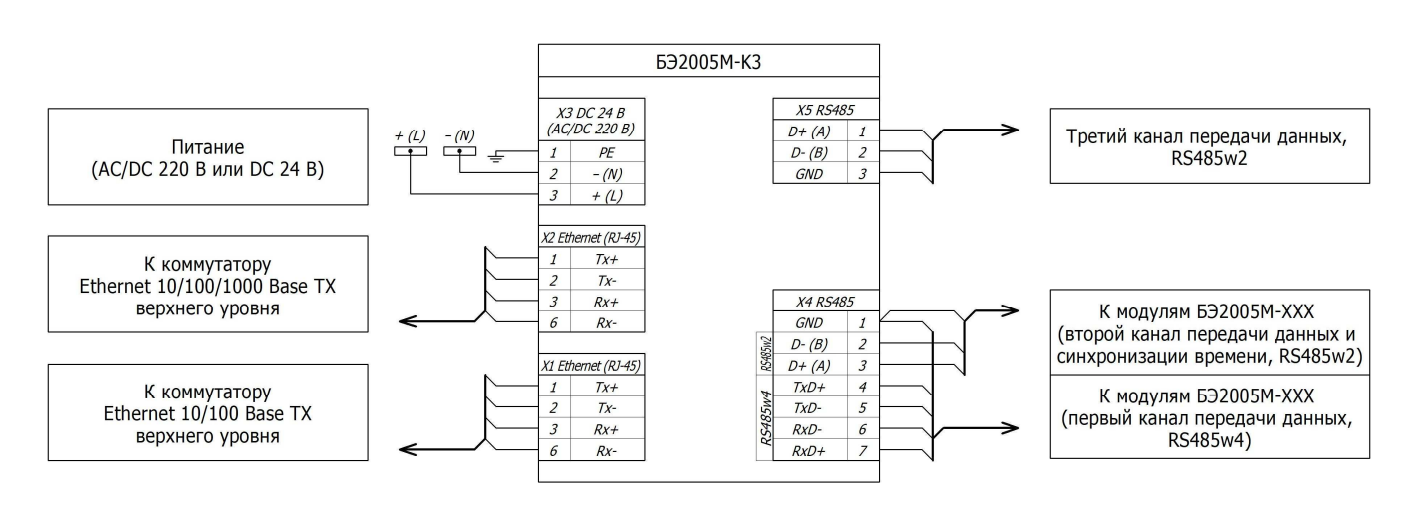

Рисунок 1 – Схема подключения модуля контроллера БЭ2005М-КЗ

## 1.4.2 Модуль оптический БЭ2005М-МО

Модуль оптический БЭ2005М-МО (далее – модуль оптический) предназначен для преобразования среды передачи интерфейсов RS485 в оптическую среду и обратно.

Каждый канал передачи информации имеет светодиодную индикацию: желтый цвет – состояние запроса данных порта RS485, зеленый – состояние приема данных порта RS485.

Модуль БЭ2005-МО содержит три оптических порта (FTx1, FRx1, FTx2, FRx2, FTx3, FRx3), винтовой разъем питания (X1), винтовой разъем двух двухпроводных портов RS485w2 (X2), винтовой разъем порта сигнала PPS (X3) и DIP-переключатель S1 (режим работы).

Режим работы БЭ2005М-МО задается DIP-переключателем S1 согласно таблице 6.

Таблица 6

| Положение<br>DIP-переключателя<br>(по умолчанию) | Положение DIP-переключателя<br>(установка режимов) | Режим |
|--------------------------------------------------|----------------------------------------------------|-------|
| 1 - 4 – off                                      | 1 - 4 – off (обычный режим включен)                | 1     |
|                                                  | 1 – on (режим ретрансляции сигнала PPS включен)    | 5     |
|                                                  | 2 – on (режим ретрансляции канала 2 включен)       | 2     |
|                                                  | 3 – on (режим ретрансляции канала 1 включен)       | 3     |
|                                                  | 4 – on (режим дублирования каналов включен)        | 4     |

Описание режимов работы:

– режим 1 – обычный (режимы дублирования и ретрансляции отключены). Входные оптические сигналы FRx1 и FRx2 передаются на соответствующие порты RS485(1) и RS485(2), и наоборот, с портов RS485(1) и RS485(2) на соответствующие выходы оптических портов FTx1 и FTx2.

– режим 2 – ретрансляция канала 2. Входной оптический сигнал FRx2 передается на выход оптического порта FTx2 и порт RS485(2).

– режим 3 – ретрансляция канала 1. Входной оптический сигнал FRx1 передается на выход оптического порта FTx1 и порт RS485(1).

– режим 4 – дублирование каналов. Входные оптические сигналы FRx1 или FRx2 передаются на оба порта RS485(1) и RS485(2), и наоборот, с обоих портов RS485(1) и RS485(2) передаются на выходы оптических портов FTx1 и FTx2.

– режим 5 – режим ретрансляции сигнала PPS. Входной оптический сигнал FRx3 передается на выход оптического порта FTx3 и порт PPS (TTЛ).

Общий вид и габаритные размеры модуля БЭ2005М-МО приведены в приложении А на рисунке А.1б. Схема подключения модуля БЭ2005М-МО представлена на рисунке 2.

Технические характеристики БЭ2005М-МО приведены в таблице 7.

| т  | аб | пи | uа | 7 |
|----|----|----|----|---|
| I. | au |    | цa | 1 |

| Наименование параметра                                                                                           | Значение    |  |
|----------------------------------------------------------------------------------------------------|-------------|--|
| Количество оптических каналов                                                                                    | 3           |  |
| Тип оптического кабеля                                                                                           | Multimode   |  |
| Длина волны, нм                                                                                                  | 820         |  |
| Тип оптических разъемов                                                                                          | ST          |  |
| Количество каналов передачи данных с интерфейсом RS485w2                                                         | 2           |  |
| Скорость RS485, бод, не более                                                                                    | 115200      |  |
| Длина кабеля RS485, м, не более                                                                                  | 500         |  |
| Протоколы передачи данных интерфейсов RS485                                                                      | Modbus RTU* |  |
| Потребляемая мощность, Вт, не более                                                                              | 5           |  |
| Подключение к разъему Х1 (питание):                                                                              |             |  |
| <ul> <li>одного провода с наконечником сечением, мм<sup>2</sup></li> </ul>                                       | 0,25 - 0,75 |  |
| <ul> <li>двух проводов с наконечником сечением, мм<sup>2</sup></li> </ul>                                        | 0,5         |  |
| Подключение к разъему X2, X3 (RS485):                                                                            |             |  |
| <ul> <li>одного провода с наконечником сечением, мм<sup>2</sup></li> </ul>                                       | 0,25 - 0,75 |  |
| <ul> <li>двух проводов с наконечником сечением, мм<sup>2</sup></li> </ul>                                        | 0,5         |  |
| Габаритные размеры (высота × ширина × глубина), мм, не более                                                     | 123×95×46   |  |
| Масса, кг, не более                                                                                              | 0,6         |  |
| * Преобразует любой протокол, так как ведется преобразование физического уровня без<br>дополнительной обработки. |             |  |

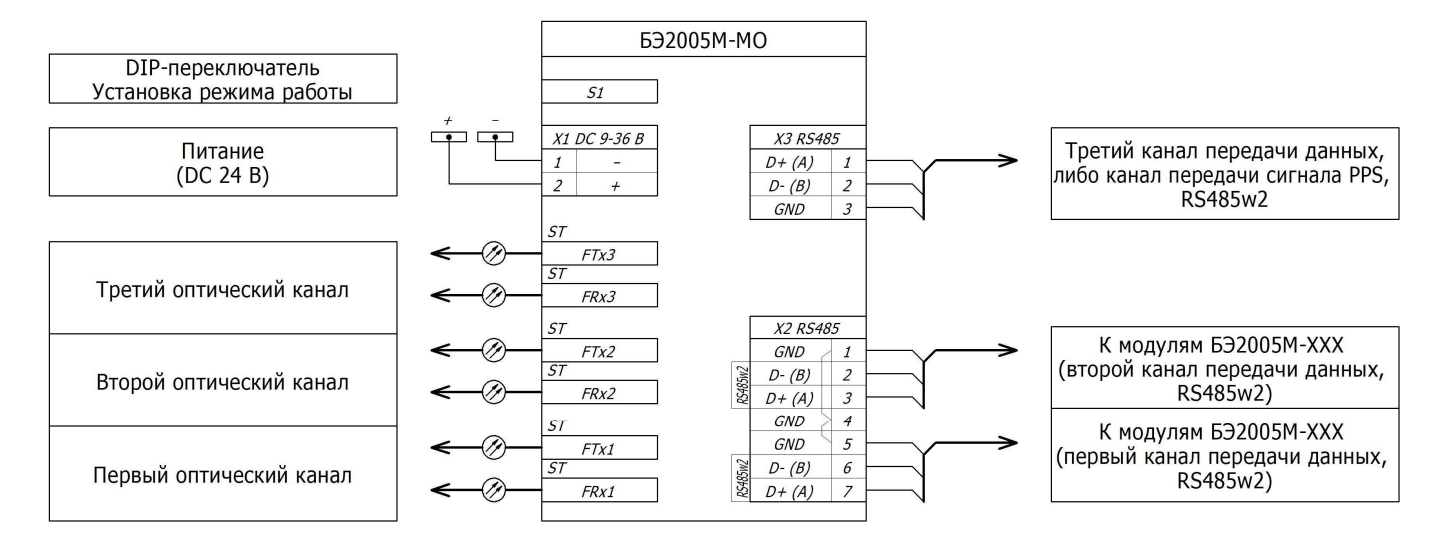

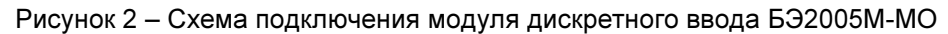

## 1.4.3 Модуль дискретного ввода БЭ2005М-ТС16

Модуль дискретного ввода БЭ2005М-ТС16 предназначен для ввода дискретных сигналов через винтовые разъемы Х3 и Х4 с фильтрацией дребезга контактов и индикацией состояния входов.

В модуле дискретные входы имеют оптронную развязку, отрицательные контакты входов объединены попарно.

На передней панели модуля расположены индикаторы: состояние передачи данных (TxD), состояние приема данных (RxD), состояния дискретных входов (DI1- DI16).

На винтовой разъем X1 выведены два цифровых интерфейса: четырехпроводной RS485w4 и двухпроводной RS485w2 для передачи данных на верхний уровень.

К винтовому разъему X2 подводится питание AC/DC 220 В или DC 24 В в зависимости от исполнения. Общий вид и габаритные размеры модуля БЭ2005М-TC16 приведен в приложении A на рисунке A.1в.

Схема подключения модуля БЭ2005М-ТС16 представлена на рисунке 3.

Технические характеристики модуля БЭ2005М-ТС16 приведены в таблице 8.

| Таблица | 8 |
|---------|---|
|---------|---|

| Наименование параметра                                            | Значение                                |
|-------------------------------------------------------------------|-----------------------------------------|
| Количество вводов дискретных сигналов                             | 16                                      |
| Количество каналов                                                |                                         |
| – передачи данных с интерфейсом RS485w4                           | 1                                       |
| – передачи данных с интерфейсом RS485w2                           | 1                                       |
| Скорость RS485, бод, не более                                     | 115200                                  |
| Длина кабеля RS485, м, не более                                   | 500                                     |
| Протоколы передачи данных интерфейсов RS485                       | внутренний протокол ЭКРА,<br>Modbus RTU |
| Потребляемая мощность, Вт, не более                               | 3                                       |
| Подключение к разъему X1 (RS485):                                 |                                         |
| - одного провода с наконечником сечением, мм <sup>2</sup>         | 0,25 - 0,75                             |
| - двух проводов с наконечником сечением, мм <sup>2</sup>          | 0,5                                     |
| Подключение к разъемам Х2 (питание), Х3, Х4 (дискретные сигналы): |                                         |
| - одного провода с наконечником сечением, мм <sup>2</sup>         | 0,25 - 2,5                              |
| - двух проводов с наконечником сечением, мм <sup>2</sup>          | 0,5 – 1,5                               |
| Габаритные размеры (высота × ширина × глубина), мм, не более      | 95×137×70                               |
| Масса, кг, не более                                               | 0,8                                     |

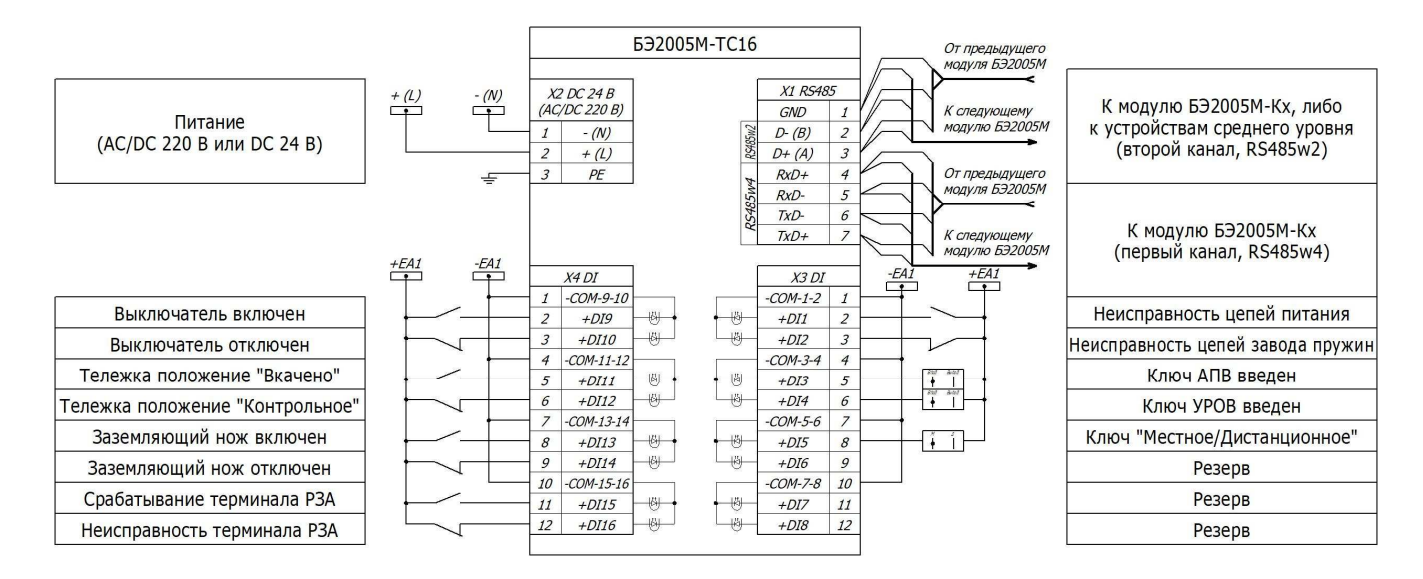

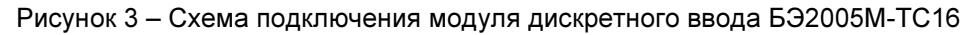

## 1.4.4 Модуль дискретного вывода БЭ2005М-ТУ8

Модуль дискретного вывода БЭ2005М-ТУ8 предназначен для выдачи команд управления посредством переключающих релейных контактов. Для передачи команд используются бистабильные реле, поэтому модуль сохраняет состояние контактов при перерывах питания.

На передней панели модуля расположены индикаторы: состояние передачи данных (TxD), состояние приема данных (RxD), состояния дискретных выходов (DO1- DO8).

На винтовой разъем X1 выведены два цифровых интерфейса: четырехпроводной RS485w4 и двухпроводной RS485w2 для передачи данных на верхний уровень.

Общий вид и габаритные размеры модуля БЭ2005М-ТУ8 приведены в приложении А на рисунке А.1г.

Схема подключения модуля БЭ2005М-ТУ8 представлена на рисунке 4.

Технические характеристики модуля БЭ2005М-ТУ8 приведены в таблице 9.

| Наименование параметра                                                     | Значение                  |
|----------------------------------------------------------------------------|---------------------------|
| Количество выводов дискретных сигналов                                     | 8                         |
| Количество каналов                                                         |                           |
| <ul> <li>передачи данных с интерфейсом RS485w4</li> </ul>                  | 1                         |
| – передачи данных с интерфейсом RS485w2                                    | 1                         |
| Скорость RS485, бод, не более                                              | 115200                    |
| Длина кабеля RS485, м, не более                                            | 500                       |
|                                                                            | внутренний протокол ЭКРА, |
| протоколы передачи дапных интерфейсов Кочоо                                | Modbus RTU                |
| Потребляемая мощность (статический режим), Вт, не более                    | 5                         |
| Подключение к разъему X1 (RS485):                                          |                           |
| <ul> <li>одного провода с наконечником сечением, мм<sup>2</sup></li> </ul> | 0,25 - 0,75               |
| <ul> <li>двух проводов с наконечником сечением, мм<sup>2</sup></li> </ul>  | 0,5                       |
| Подключение к разъемам X2 (питание), X3, X4 (дискретные сигналы):          |                           |
| <ul> <li>одного провода с наконечником сечением, мм<sup>2</sup></li> </ul> | 0,25 – 2,5                |
| <ul> <li>двух проводов с наконечником сечением, мм<sup>2</sup></li> </ul>  | 0,5 – 1,5                 |
| Габаритные размеры (высота × ширина × глубина), мм, не более               | 95×137×70                 |
| Масса, кг, не более                                                        | 0,8                       |

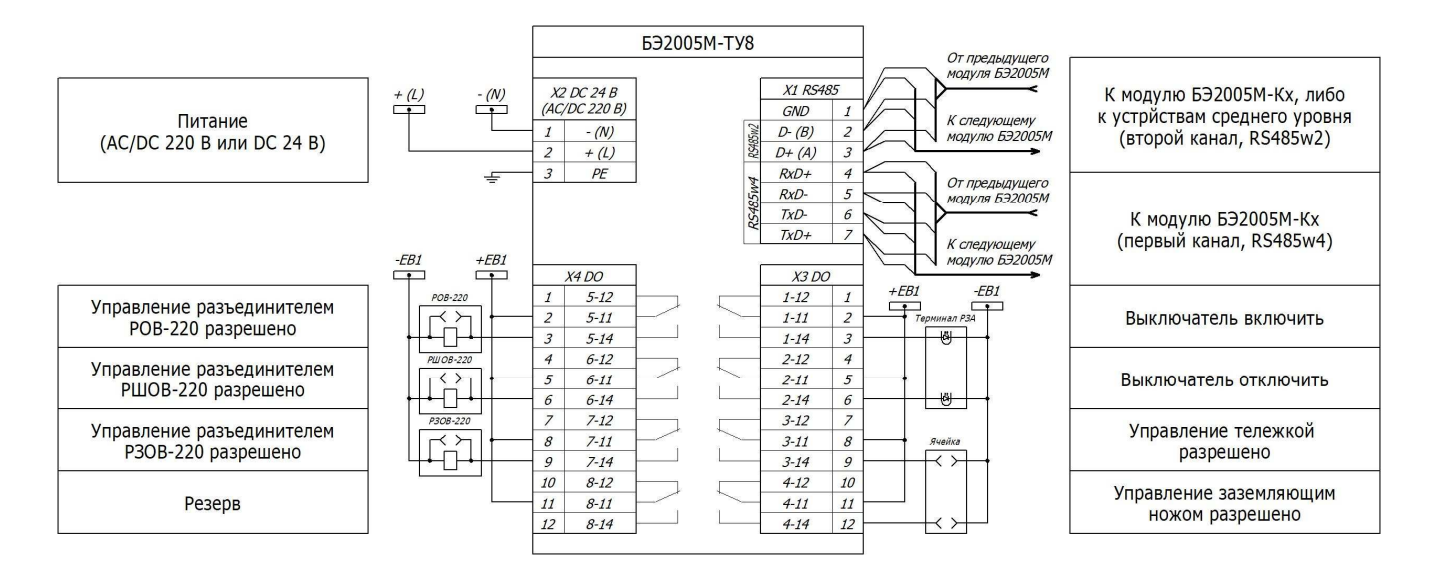

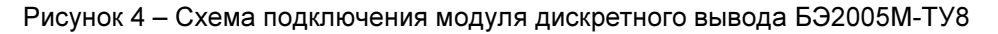

#### 1.4.5 Модуль аналогового ввода БЭ2005М-ТИ8

Модуль аналогового ввода БЭ2004-ТИ8 предназначен для измерения нормированных токовых сигналов (0 – 20) мА и (4 – 20) мА. Все входы модуля имеют общий «минусовый» контакт.

На передней панели модуля расположены индикаторы: состояние передачи данных (TxD), состояние приема данных (RxD).

На винтовой разъем X1 выведены два цифровых интерфейса: четырехпроводной RS485w4 и двухпроводной RS485w2 для передачи данных на верхний уровень.

К винтовому разъему X2 подводится питание AC/DC 220 В или DC 24 В в зависимости от исполнения, а на винтовые разъемы X3 и X4 заводятся аналоговые сигналы.

Общий вид и габаритные размеры модуля БЭ2005М-ТИ8 приведены в приложении А на рисунке А.1д. Схема подключения модуля БЭ2005М-ТИ8 представлена на рисунке 5.

Технические характеристики модуля БЭ2005М-ТИ8 приведены в таблице 10.

| Наименование параметра                                                     | Значение                                |
|----------------------------------------------------------------------------|-----------------------------------------|
| Количество вводов миллиамперных сигналов                                   | 8                                       |
| Количество каналов                                                         |                                         |
| – передачи данных с интерфейсом RS485w4                                    | 1                                       |
| – передачи данных с интерфейсом RS485w2                                    | 1                                       |
| Скорость RS485, бод, не более                                              | 115200                                  |
| Длина кабеля RS485, м, не более                                            | 500                                     |
| Протоколы передачи данных интерфейсов RS485                                | внутренний протокол ЭКРА,<br>Modbus RTU |
| Потребляемая мощность, Вт, не более                                        | 2,5                                     |
| Подключение к разъему X1 (RS485):                                          |                                         |
| <ul> <li>одного провода с наконечником сечением, мм<sup>2</sup></li> </ul> | 0,25 - 0,75                             |
| <ul> <li>двух проводов с наконечником сечением, мм<sup>2</sup></li> </ul>  | 0,5                                     |
| Подключение к разъемам Х2 (питание), Х3, Х4 (миллиамперные сигналы):       |                                         |
| <ul> <li>одного провода с наконечником сечением, мм<sup>2</sup></li> </ul> | 0,25 – 2,5                              |
| - двух проводов с наконечником сечением, мм <sup>2</sup>                   | 0,5 – 1,5                               |
| Габаритные размеры (высота × ширина × глубина), мм, не более               | 95×137×70                               |
| Масса, кг, не более                                                        | 0,8                                     |

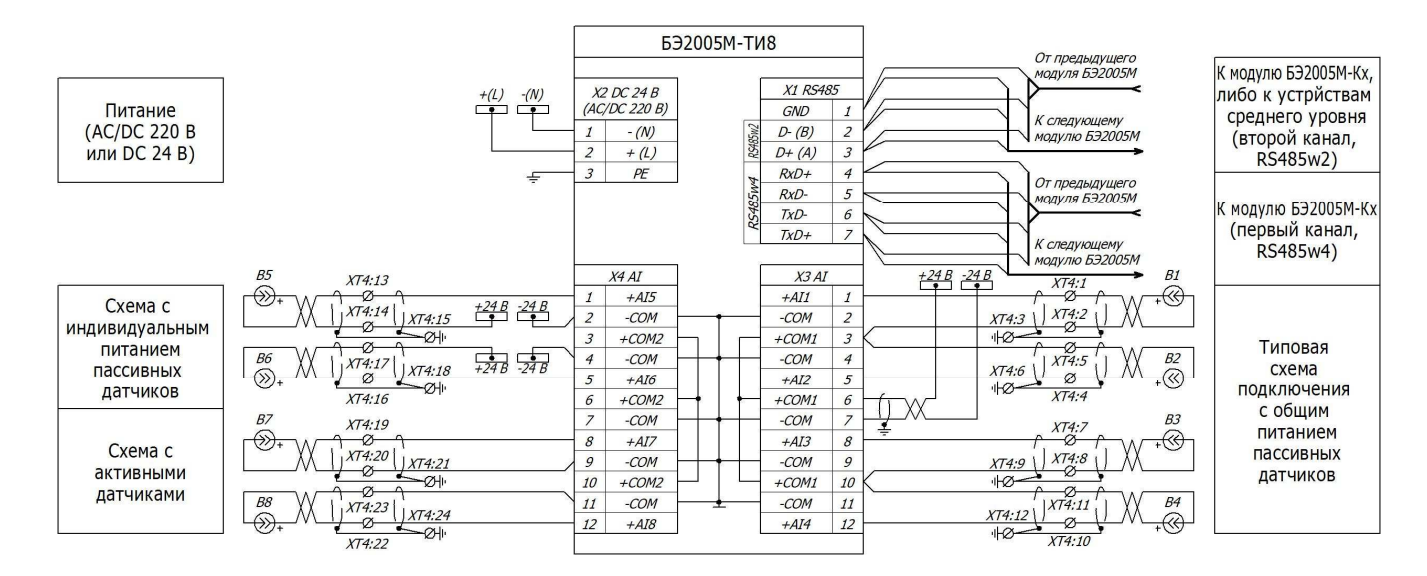

Рисунок 5 – Схема подключения модуля аналогового ввода БЭ2005М-ТИ8

## 1.4.6 Модули дискретного ввода/вывода БЭ2005М-ТС8ТУ4 и БЭ2005М-ТС16ТУ8

Модули дискретного ввода/вывода БЭ2005М-ТС8ТУ4 и БЭ2005М-ТС16ТУ8 предназначены для сбора дискретных сигналов и выдачи команд управления посредством переключающих релейных контактов.

На передней панели модулей расположены индикаторы: состояние передачи данных (TxD), состояние приема данных (RxD), состояния дискретных входов (DI1-DI8) и выходов (DO1-DO4) – для БЭ2005М-TC8TУ4, DI1-DI16), состояния дискретных входов (DI1-DI16) и выходов (DO1-DO8) – для БЭ2005М-TC16TУ8.

На винтовой разъем X1 выведены два цифровых интерфейса: четырехпроводной RS485w4 и двухпроводной RS485w2 для передачи данных на верхний уровень.

К винтовому разъему X2 подводится питание AC/DC 220 В или DC 24 В, к винтовым разъемам X3, X4 (БЭ2005М-TC8TУ4) и X3 – X6 (БЭ2005М-TC16TУ8) подводятся входные и выходные дискретные сигналы.

Общий вид и габаритные размеры модулей БЭ2005М-ТС8ТУ4 и БЭ2005М-ТС16ТУ8 приведены в приложении А на рисунках А.1е и А.1ж соответственно.

Схемы подключения модулей БЭ2005М-ТС8ТУ4 и БЭ2005М-ТС16ТУ8 представлены на рисунках 6 и 7 соответственно.

Технические характеристики модулей БЭ2005М-ТС8ТУ4 и БЭ2005М-ТС16ТУ8 приведены в таблице 11.

| Параметр                                                                       | БЭ2005М-<br>ТС8ТУ4                         | БЭ2005М-<br>ТС16ТУ8 |
|--------------------------------------------------------------------------------|--------------------------------------------|---------------------|
| Количество вводов дискретных сигналов                                          | 8                                          | 16                  |
| Количество выводов дискретных сигналов                                         | 4                                          | 8                   |
| Количество каналов:                                                            |                                            |                     |
| - передачи данных с интерфейсом RS485w4                                        |                                            | 1                   |
| - передачи данных с интерфейсом RS485w2                                        | 1                                          |                     |
| Скорость RS485, бод, не более                                                  | 115200                                     |                     |
| Длина кабеля RS485, м, не более                                                | 500                                        |                     |
| Протоколы передачи данных интерфейсов RS485                                    | внутренний протокол<br>ЭКРА,<br>Modbus RTU |                     |
| Потребляемая мощность (без дискретных входов, статический режим), Вт, не более | 3,5                                        | 5                   |
| Подключение к разъему X1 (RS485):                                              |                                            |                     |
| - одного провода с наконечником сечением, мм <sup>2</sup>                      | 0,25 - 0,75                                |                     |
| - двух проводов с наконечником сечением, мм <sup>2</sup>                       | 0,5                                        |                     |

#### Продолжение таблицы 11

| Параметр                                                                  |            | БЭ2005М-<br>ТС16ТУ8 |
|---------------------------------------------------------------------------|------------|---------------------|
| Подключение к разъемам Х2 (питание), Х3, Х4, Х5, Х6 (дискретные сигналы): |            |                     |
| - одного провода с наконечником сечением, мм <sup>2</sup>                 | 0,25 - 2,5 |                     |
| - двух проводов с наконечником сечением, мм <sup>2</sup>                  | 0,5 - 1,5  |                     |
| Габаритные размеры (длина х ширина х глубина), мм, не более 95×133×70 95× |            | 95×227×70           |
| Масса, кг, не более                                                       |            | 1,3                 |

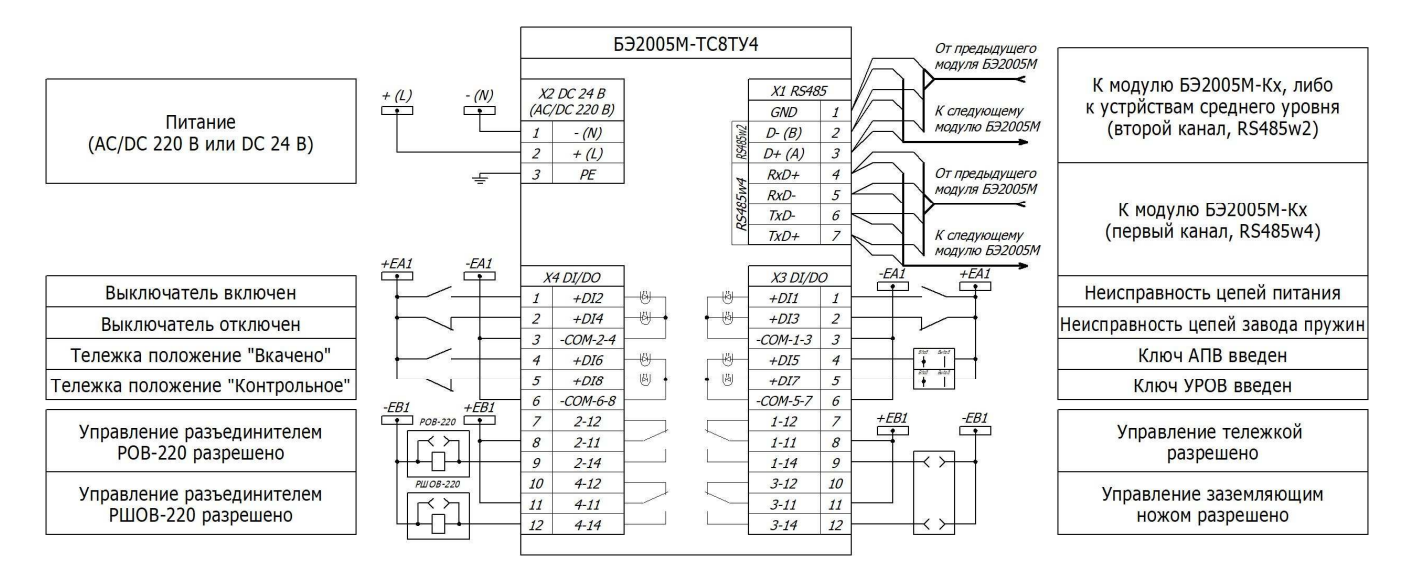

Рисунок 6 – Схема подключения модуля дискретного ввода/вывода БЭ2005М-ТС8ТУ4

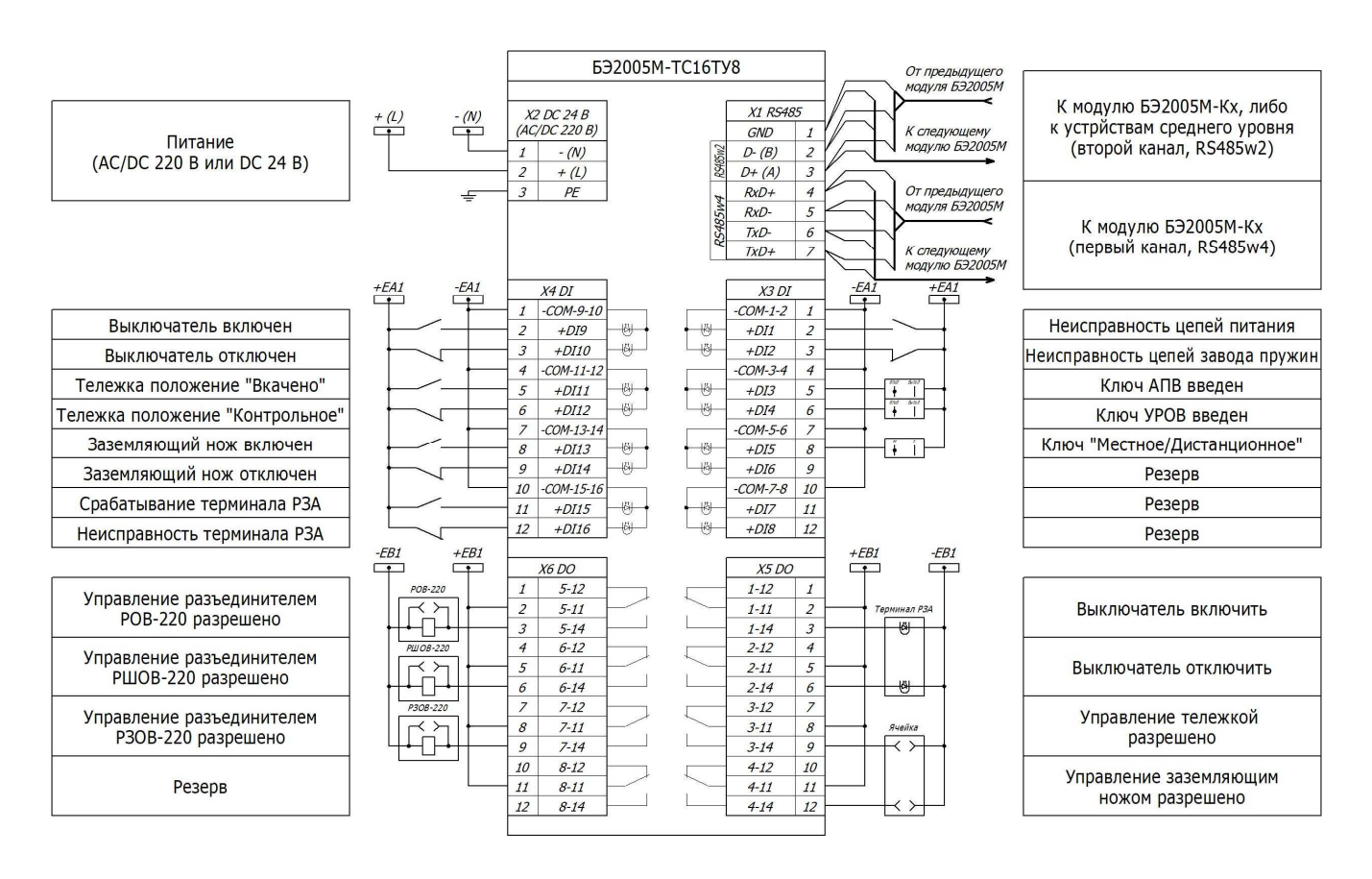

Рисунок 7 – Схема подключения модуля дискретного ввода/вывода БЭ2005М-ТС16ТУ8

1.4.7 Модуль измерительного преобразователя БЭ2005М-ИП

Модуль измерительного преобразователя БЭ2005М-ИП предназначен для ввода и вычисления параметров трехфазной сети (фазные токи и напряжения, частота, вычисление активной, реактивной и полной мощностей сети).

На передней панели модулей расположены индикаторы: состояние передачи данных (TxD), состояние приема данных (RxD).

На винтовой разъем X1 выведены два цифровых интерфейса: четырехпроводной RS485w4 и двухпроводной RS485w2 для передачи данных на верхний уровень.

К винтовому разъему X2 подводится питание AC/DC 220 В или DC 24 В. А к винтовому разъему X3 подводятся фазные напряжения и токи.

Общий вид и габаритные размеры модуля БЭ2005М-ИП приведены в приложении А на рисунке А.1и. Схема подключения модуля БЭ2005М-ИП представлена на рисунке 8.

Технические характеристики модуля БЭ2005М-ИП приведены в таблице 12.

Таблица 12

| Наименование параметра                                                     | Значение                                |
|----------------------------------------------------------------------------|-----------------------------------------|
| Количество трехфазных присоединений                                        | 1                                       |
| Количество каналов измерения (на одно присоединение):                      |                                         |
| - напряжений                                                               | 3                                       |
| - токов                                                                    | 3                                       |
| Количество каналов:                                                        |                                         |
| – передачи данных с интерфейсом RS485w4                                    | 1                                       |
| – передачи данных с интерфейсом RS485w2                                    | 1                                       |
| Скорость RS485, бод, не более                                              | 115200                                  |
| Длина кабеля RS485, м, не более                                            | 500                                     |
| Протоколы передачи данных интерфейсов RS485                                | внутренний протокол ЭКРА,<br>Modbus RTU |
| Потребляемая мощность, Вт, не более                                        | 3,5                                     |
| Подключение к разъему X1 (RS485):                                          |                                         |
| <ul> <li>одного провода с наконечником сечением, мм<sup>2</sup></li> </ul> | 0,25 - 0,75                             |
| <ul> <li>двух проводов с наконечником сечением, мм<sup>2</sup></li> </ul>  | 0,5                                     |
| Подключение к разъемам Х2 (питание), Х3 (аналоговые сигналы):              |                                         |
| <ul> <li>одного провода с наконечником сечением, мм<sup>2</sup></li> </ul> | 0,25 - 2,5                              |
| <ul> <li>двух проводов с наконечником сечением, мм<sup>2</sup></li> </ul>  | 0,5 – 1,5                               |
| Габаритные размеры (высота × ширина × глубина), мм, не более               | 95×133×70                               |
| Масса, кг, не более                                                        | 0,85                                    |

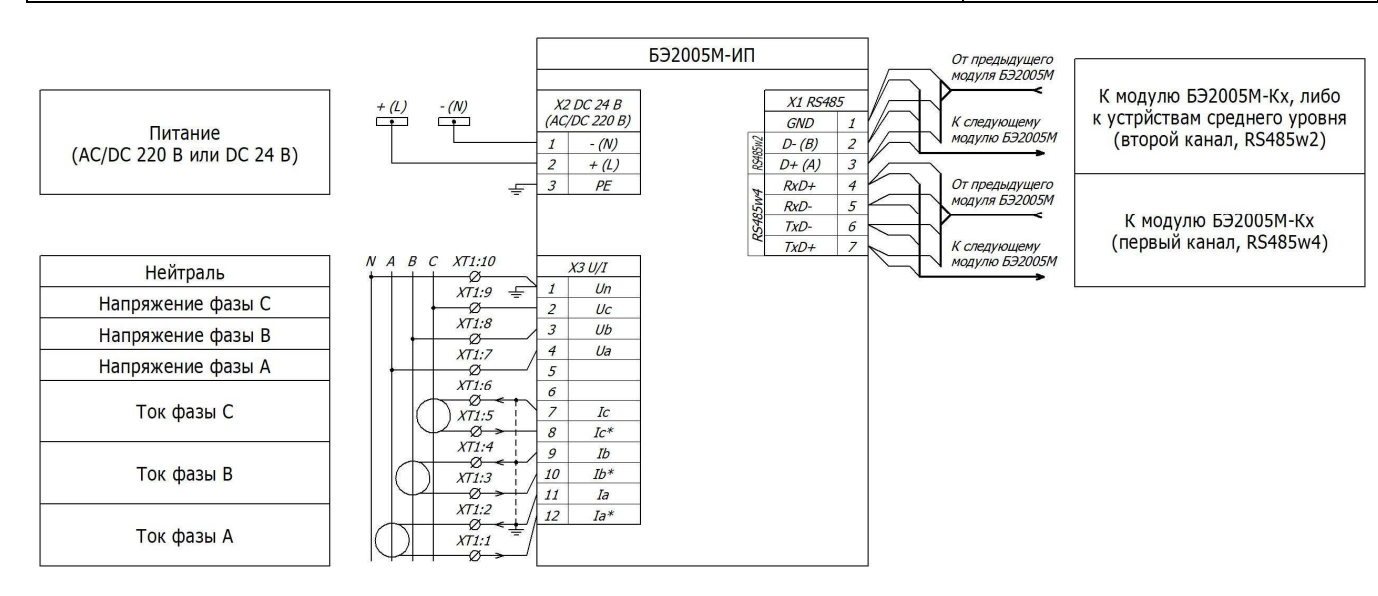

Рисунок 8 – Схема подключения модуля измерительного преобразователя БЭ2005М-ИП

### 1.4.8 Модуль контроля присоединения БЭ2005М-КП

Модуль контроля присоединения БЭ2005М-КП предназначен для ввода и вычисления параметров трехфазной сети (фазные токи и напряжения, частота, вычисление активной, реактивной и полной мощностей сети), сбора дискретных сигналов, и выдачи команд управления посредством переключающих релейных контактов.

На передней панели модулей расположены индикаторы: состояние передачи данных (TxD), состояние приема данных (RxD), состояния дискретных входов (DI1- DI8), состояния дискретных выходов (DO1-DO4).

К винтовым разъемам X1 и X2 подключаются входные и выходные дискретные сигналы. На винтовой разъем X3 подводятся фазные напряжения и токи.

На винтовой разъем X4 выведены два цифровых интерфейса: четырехпроводной RS485w4 и двухпроводной RS485w2 для передачи данных на верхний уровень.

К винтовому разъему X5 подводится питание AC/DC 220 В или DC 24 В в зависимости от исполнения. Общий вид и габаритные размеры модуля БЭ2005М-КП приведены в приложении А на рисунке А.1к. Схема подключения модуля БЭ2005М-КП представлена на рисунке 9.

Технические характеристики БЭ2005М-КП приведены в таблице 13.

| Наименование параметра                                                     | Значение                                |
|----------------------------------------------------------------------------|-----------------------------------------|
| Количество вводов дискретных сигналов                                      | 8                                       |
| Количество выводов дискретных сигналов                                     | 4                                       |
| Количество трехфазных присоединений                                        | 1                                       |
| Количество каналов измерения (на одно присоединение):                      |                                         |
| - напряжений                                                               | 3                                       |
| - ТОКОВ                                                                    | 3                                       |
| Количество каналов:                                                        |                                         |
| – передачи данных с интерфейсом RS485w4                                    | 1                                       |
| – передачи данных с интерфейсом RS485w2                                    | 1                                       |
| Скорость RS485, бод, не более                                              | 115200                                  |
| Длина кабеля RS485, м, не более                                            | 500                                     |
| Протоколы передачи данных интерфейсов RS485                                | внутренний протокол ЭКРА,<br>Modbus RTU |
| Потребляемая мощность (статический режим), Вт, не более                    | 5                                       |
| Подключение к разъему X4 (RS485):                                          |                                         |
| <ul> <li>одного провода с наконечником сечением, мм<sup>2</sup></li> </ul> | 0,25 - 0,75                             |
| <ul> <li>двух проводов с наконечником сечением, мм<sup>2</sup></li> </ul>  | 0,5                                     |
| Подключение к разъемам Х1–Х3 (дискретные и аналоговые сигналы),            |                                         |
| Х5 (питание):                                                              |                                         |
| <ul> <li>одного провода с наконечником сечением, мм<sup>2</sup></li> </ul> | 0,25 – 2,5                              |
| - двух проводов с наконечником сечением, мм <sup>2</sup>                   | 0,5 - 1,5                               |
| Габаритные размеры (высота × ширина × глубина), мм, не более               | 109×234×69                              |
| Масса, кг, не более                                                        | 1,4                                     |

## Редакция от 29.07.2022

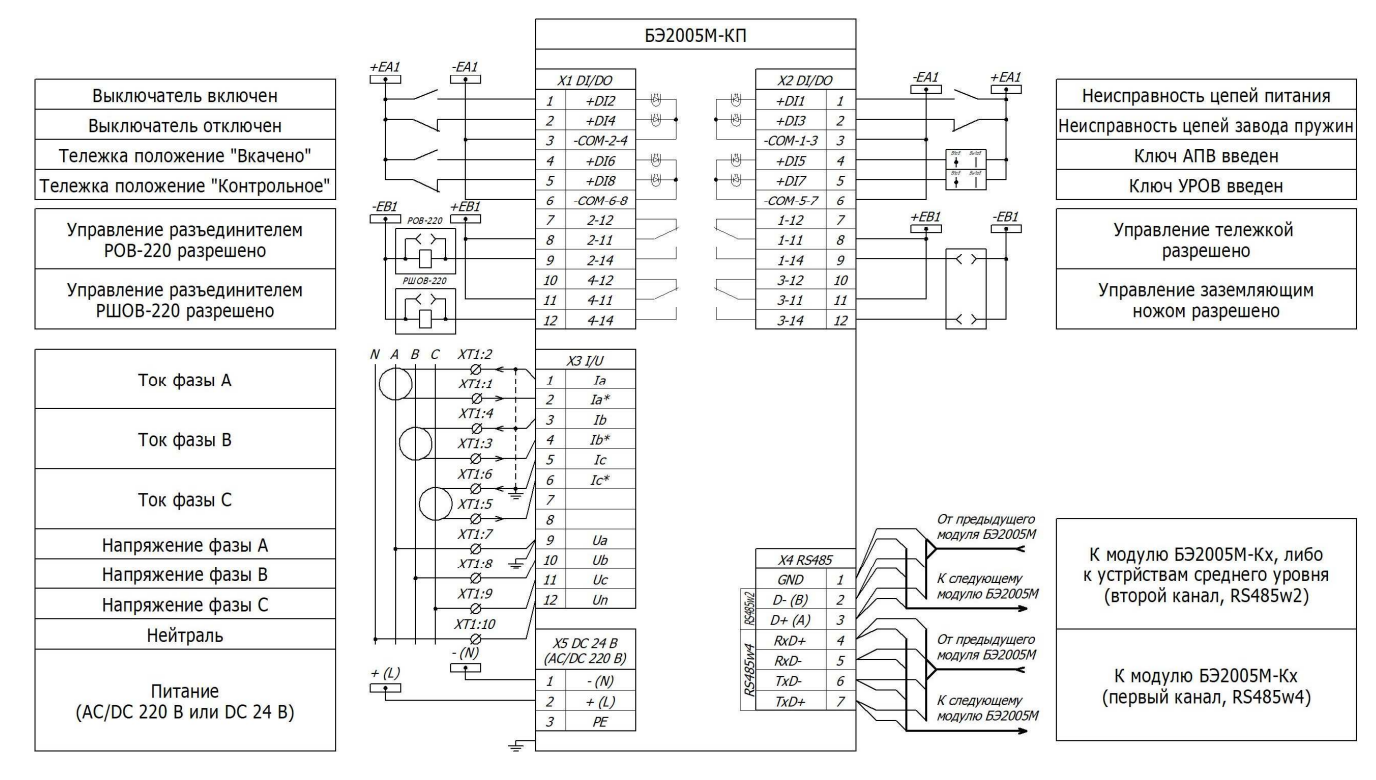

Рисунок 9 – Схема подключения модуля контроля присоединения БЭ2005М-КП

# 1.5 Объединение в МСРС

Модули БЭ2005М имеют малое энергопотребление и не требуют принудительной вентиляции. Модули, объединенные в единую систему, образуют МСРС.

Для обмена информацией с верхним уровнем в модулях БЭ2005М-ХХ используются два интерфейса: четырехпроводный интерфейс RS485w4 и двухпроводный интерфейс RS485w2. Интерфейсы могут быть настроены на различные режимы работы МСРС, которые приведены в таблице 14.

| Режим работы                                                                                 | Настройка интерфейса                                                                                                    |  |  |
|----------------------------------------------------------------------------------------------|----------------------------------------------------------------------------------------------------|--|--|
| Работа в составе<br>ПТК EKRASCADA                                                            | Первый канал передачи данных (RS485w4) настраивается на<br>«внутренний» протокол, по которому модули передают и принимают<br>телеинформацию.<br>Второй канал передачи данных (RS485w2) также настраивается на<br>«внутренний» протокол, по которому модули получают метку времени.<br>Типовая схема объединения модулей в МСРС изображена на<br>рисунке 10.                                                                                                    |  |  |
| Работа в составе ПТК<br>EKRASCADA<br>с интеграцией в<br>стороннюю систему<br>верхнего уровня | Первый канал передачи данных (RS485w4) настраивается на<br>«внутренний» протокол, по которому модули передают и принимают<br>телеинформацию и выполняется синхронизация часов модуля.<br>Второй канал передачи данных (RS485w2) настраивается на протокол<br>«Modbus», по которому модули по протоколу Modbus RTU обмениваются<br>телеинформацией со сторонней системой верхнего уровня.<br>Схема объединения модулей в MCPC через первый канал передачи<br>данных (RS485wx) изображена на рисунке 11. |  |  |

Продолжение таблицы 14

| Режим работы                                       | Настройка интерфейса                                                                                                    |  |  |
|----------------------------------------------------|----------------------------------------------------------------------------------------------------|--|--|
| Интеграция в сторонние<br>системы верхнего уровня. | Оба интерфейса могут быть настроены на работу по протоколу<br>Modbus RTU.<br>Для синхронизации времени в модулях реализовано расширение<br>протокола Modbus RTU приведенное в приложении В.<br>Описание протокола Modbus с картами адресов модулей<br>БЭ2005М-XX представлено в приложении В.<br>Схема объединения модулей в МСРС без использования модуля<br>контроллера БЭ2005М-КЗ (модуля оптического БЭ2005М-МО)<br>изображена на рисунке 12. |  |  |

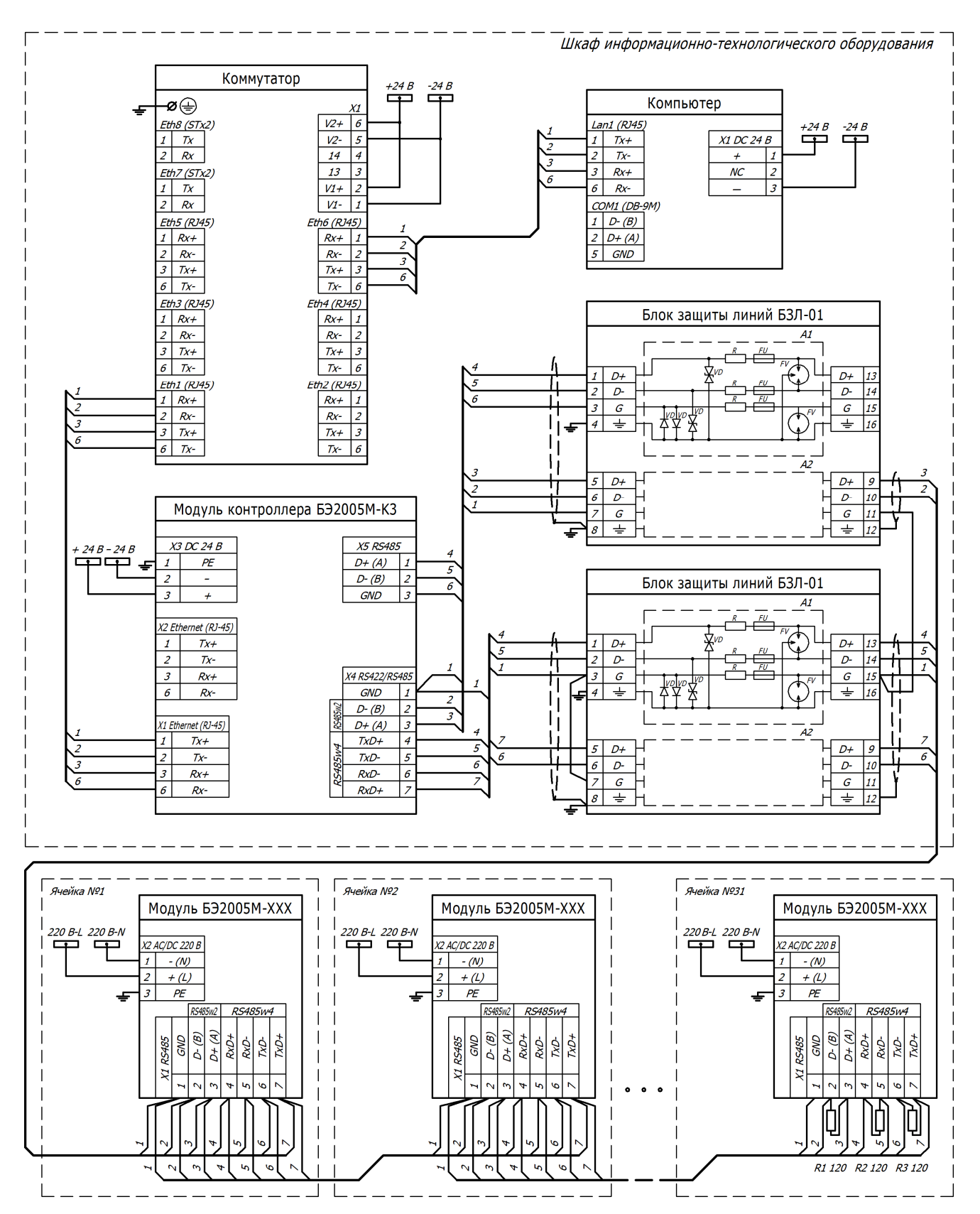

Примечание - модули БЭ2005М-КП подключаются к RS485 через разъем X4, вместо X1

а) Пример схемы объединения модулей БЭ2005М-XX в МСРС с модулем контроллера БЭ2005М-К3

Рисунок 10 (лист 1 из 4)

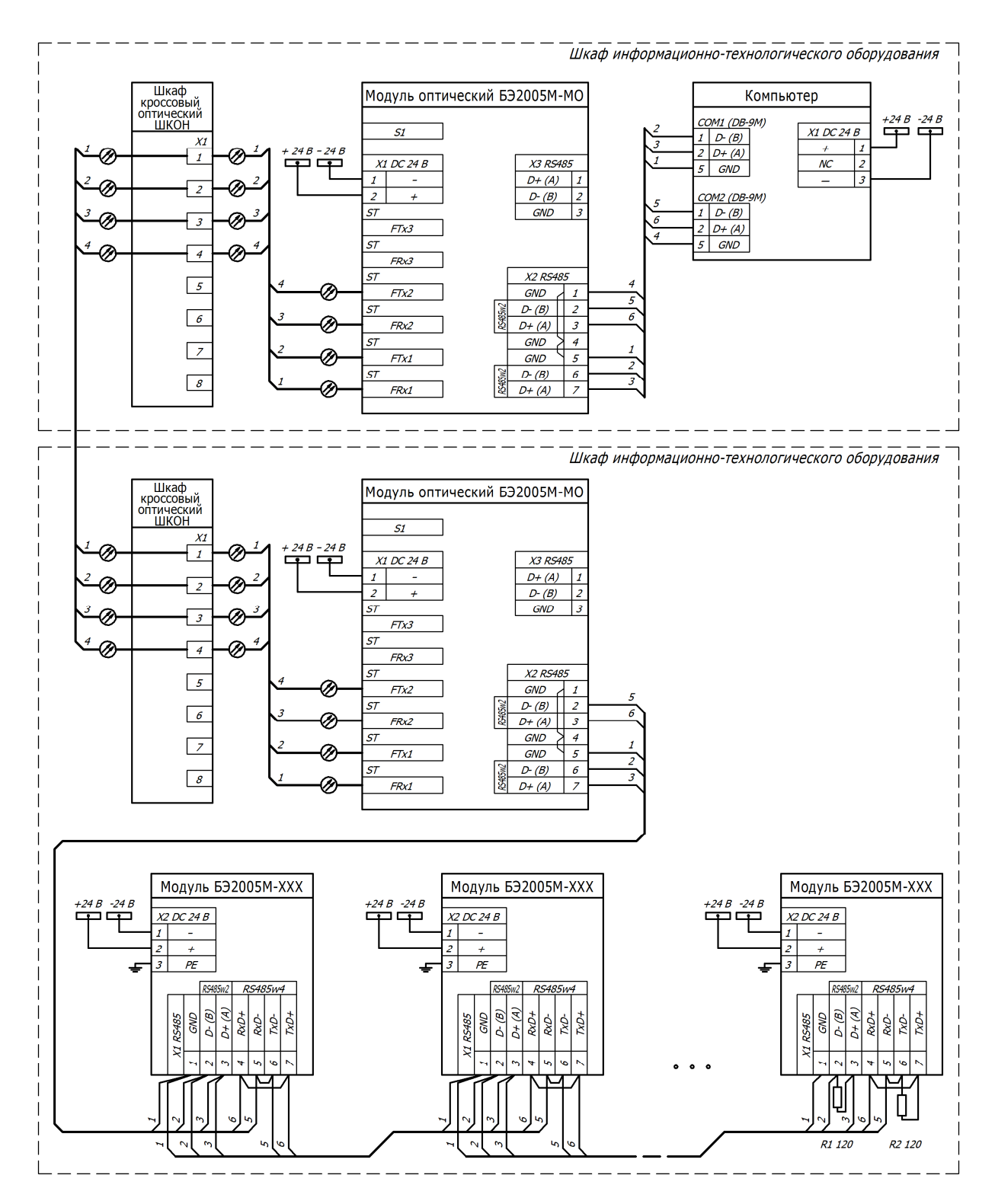

Примечание - модули БЭ2005М-КП подключаются к RS485 через разъем X4, вместо X1

б) Пример схемы объединения модулей БЭ2005М-ХХ в МСРС с модулем оптическим БЭ2005М-МО

Рисунок 10 (лист 2 из 4)

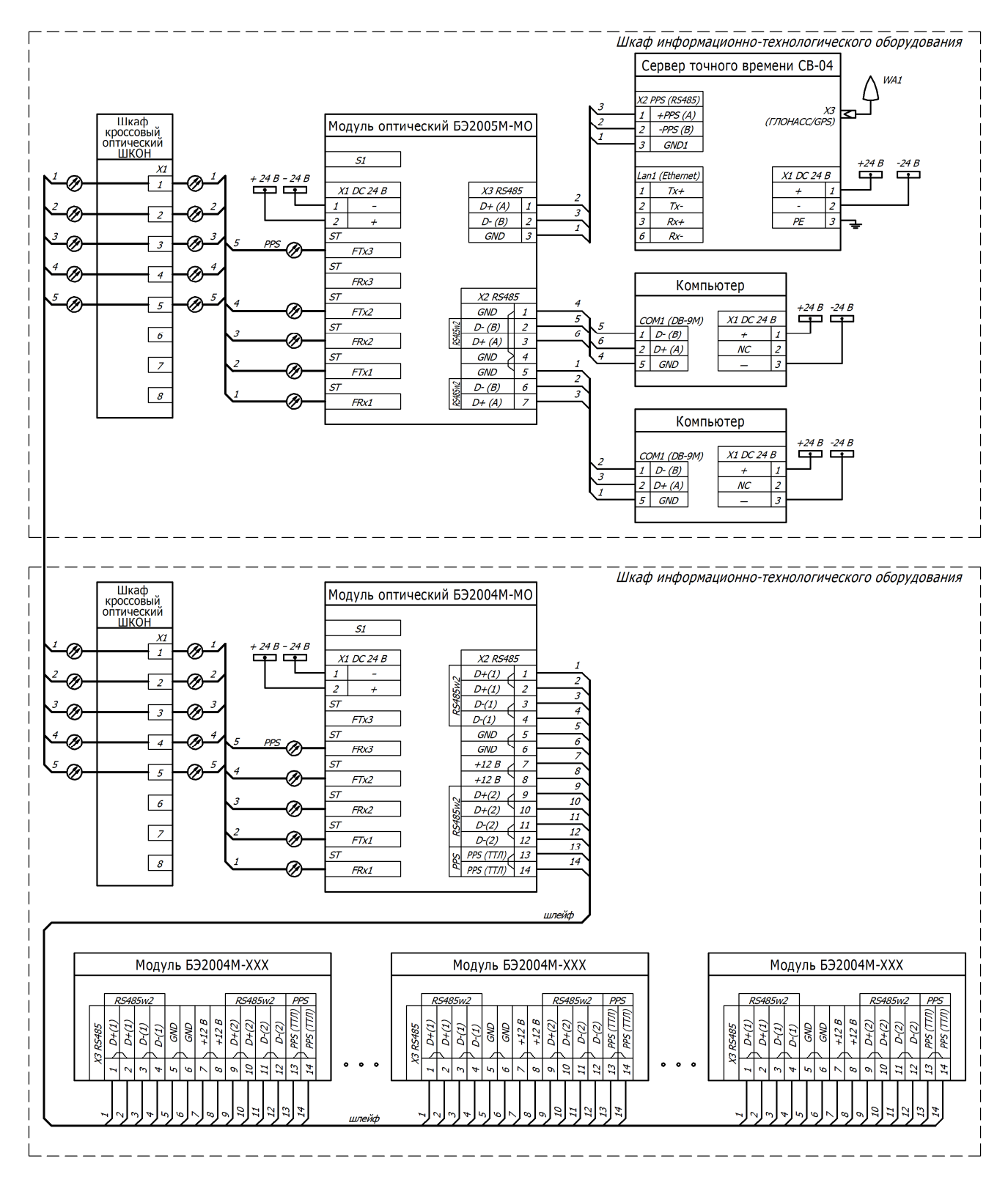

 в) Пример схемы объединения модулей БЭ2004М-ХХ в МСРС с модулем оптическим БЭ2005М-МО

Рисунок 10 (лист 3 из 4)

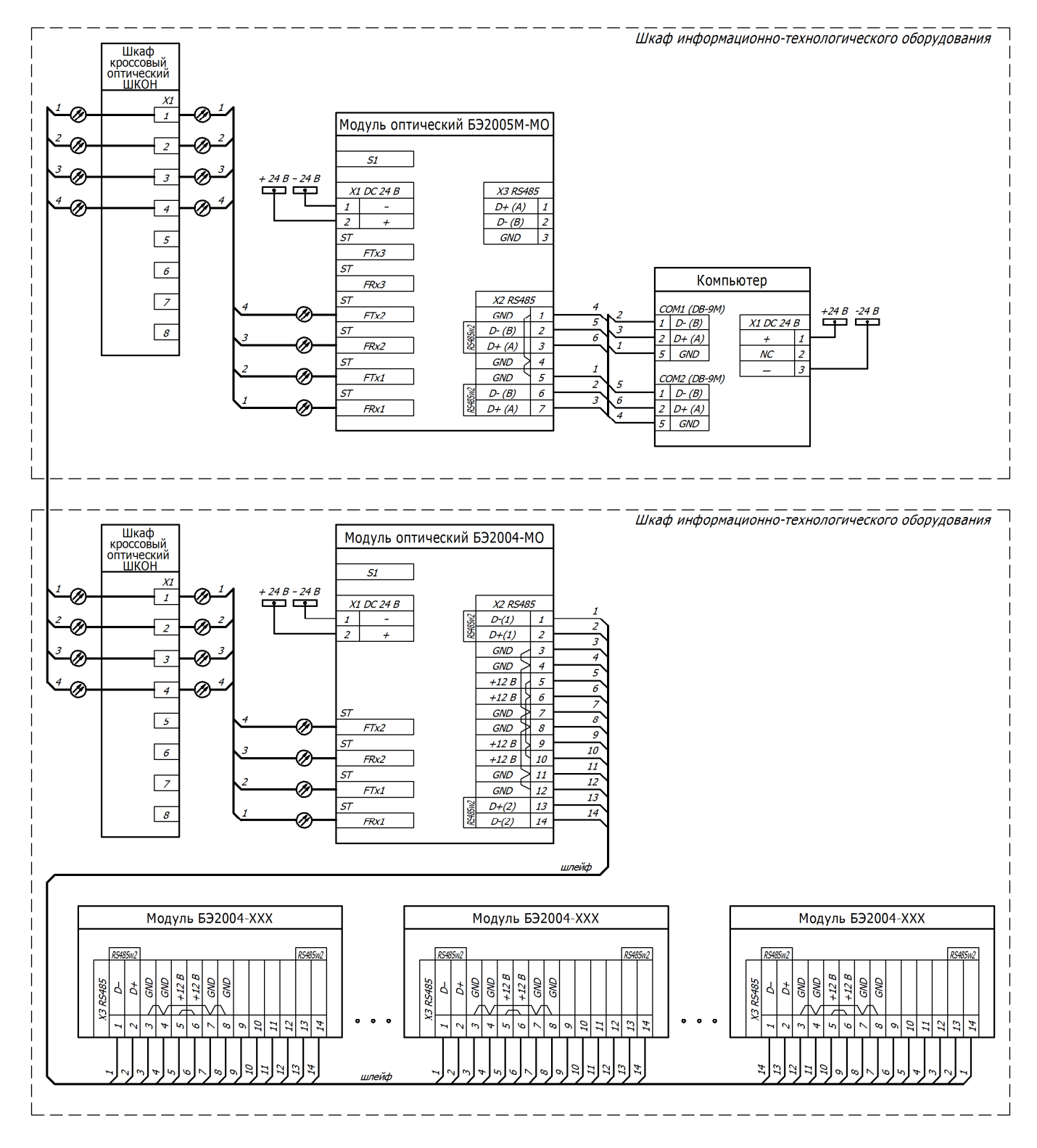

г) Пример схемы объединения модулей БЭ2004-XX в МСРС с модулем оптическим БЭ2005М-МО

Рисунок 10 (лист 4 из 4)

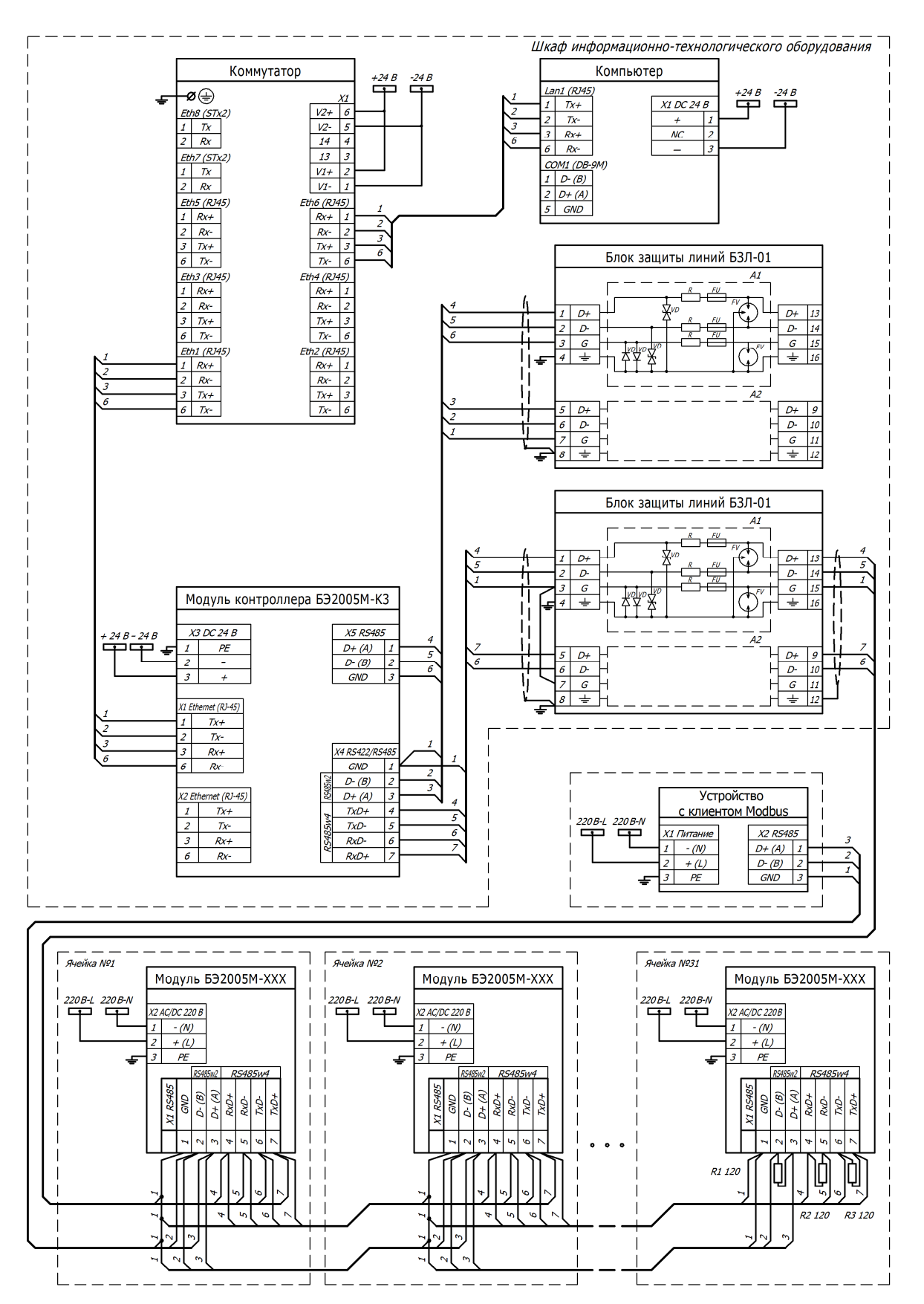

Примечание - модули БЭ2005М-КП подключаются к RS485 через разъем X4, вместо X1

a) Пример схемы объединения модулей БЭ2005М-ХХ в МСРС с модулем контроллера БЭ2005М-КЗ и устройством с клиентом Modbus

Рисунок 11 (лист 1 из 2)

### Редакция от 29.07.2022

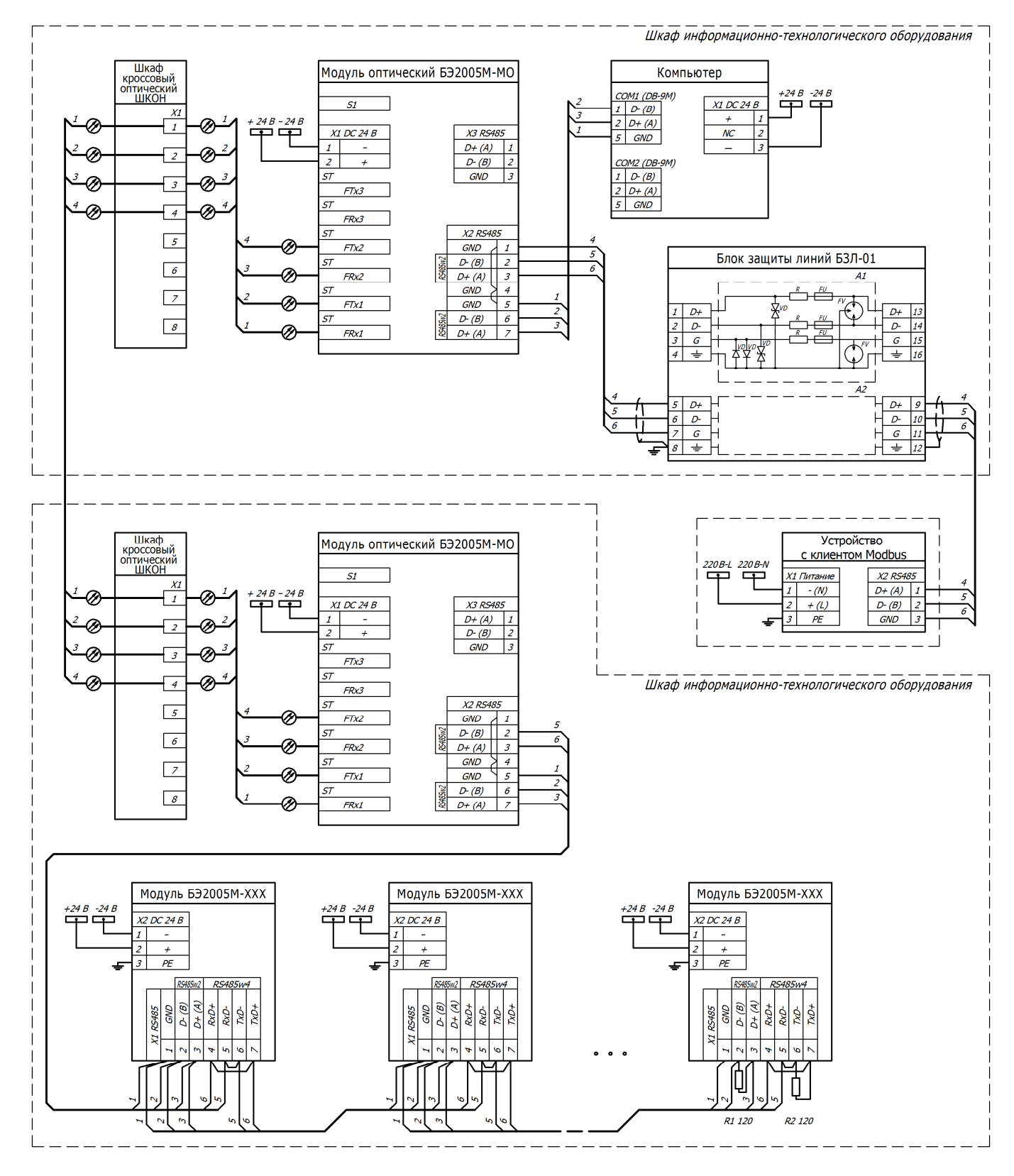

Примечание - модули БЭ2005М-КП подключаются к RS485 через разъем X4, вместо X1

б) Пример схемы объединения модулей БЭ2005М-ХХ в МСРС с модулем контроллера БЭ2005М-МО и устройством с клиентом Modbus

Рисунок 11 (лист 2 из 2)

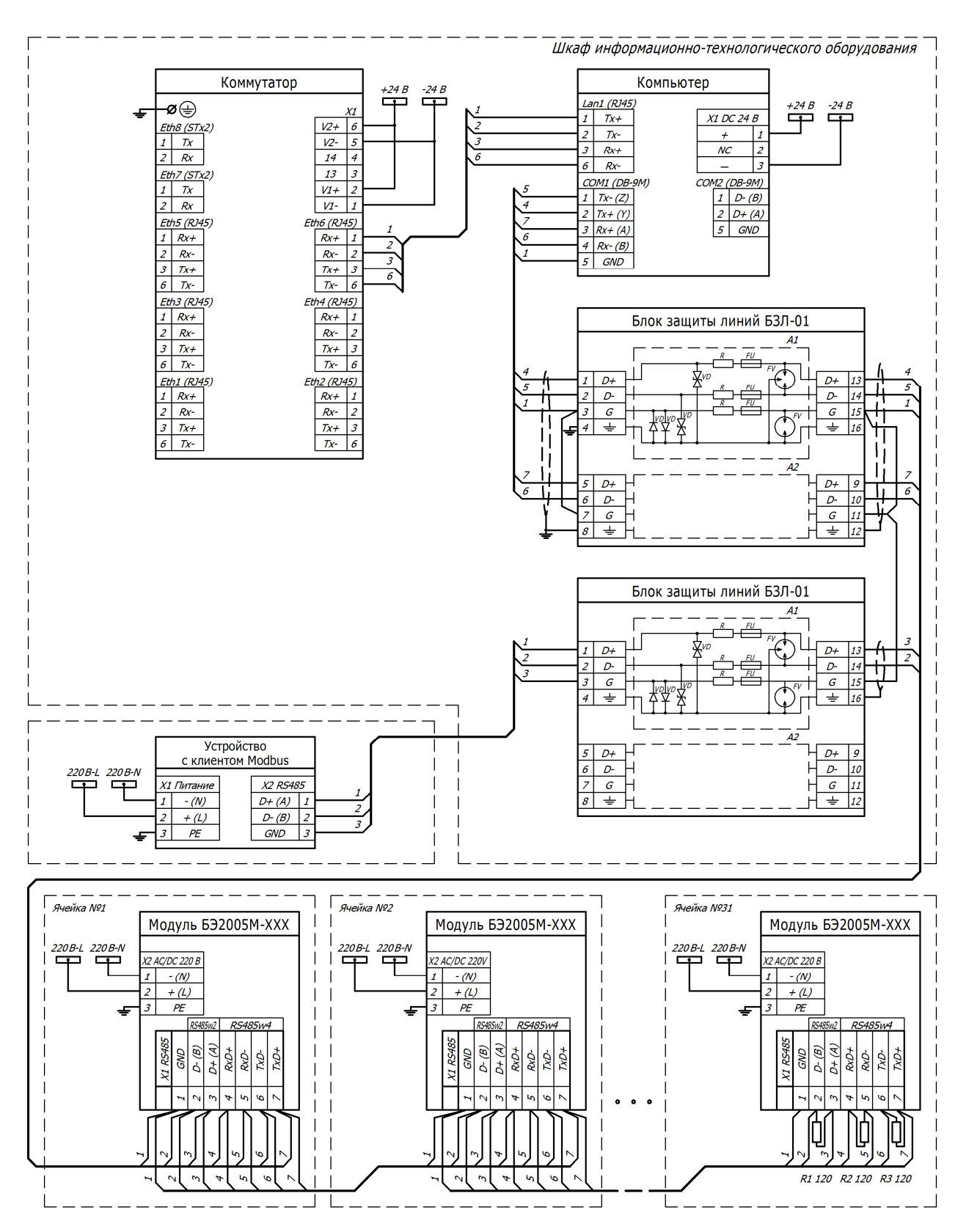

Примечание - модули БЭ2005М-КП подключаются к RS485 через разъем X4, вместо X1

Рисунок 12 – Пример схемы объединения модулей БЭ2005М-ХХ в МСРС без использования модуля контроллера БЭ2005М-КЗ (модуля оптического БЭ2005М-МО)

## 2 Использование по назначению

#### 2.1 Эксплуатационные ограничения

2.1.1 Климатические условия монтажа и эксплуатации, а также группа механического исполнения в части воздействия механических факторов внешней среды должны соответствовать эксплуатационным характеристикам, указанным в 1.2 настоящего РЭ. Возможность работы контроллера в условиях, отличных от указанных, оговаривается специальным соглашением между предприятием-изготовителем и заказчиком.

2.1.2 На месте установки модуля (ей) в зависимости от исполнения модуля необходимо наличие сети питания напряжением переменного или постоянного тока 220 В, либо постоянного тока 24 В и заземляющего контура.

2.1.3 Не допускается эксплуатация при разрыве, либо отсутствии цепи защитного заземления, а также при наличии видимых механических повреждений корпуса, разъемов или подключенных кабелей.

2.1.4 К монтажу (демонтажу), эксплуатации, техническому обслуживанию и ремонту должен допускаться квалифицированный персонал, изучивший настоящее руководство и прошедший инструктаж по технике безопасности при работе с электротехническими установками и радиоэлектронной аппаратурой.

2.1.5 Все виды монтажа и демонтажа производить только при обесточенных цепях входных и выходных сигналов и цепи питания модулей.

#### 2.2 Подготовка к использованию

2.2.1 Для подготовки к работе необходимо:

- произвести внешний осмотр, проверить отсутствие видимых механических повреждений и надежность крепления;

 подключить входные / выходные цепи в соответствии со схемой и проверить соответствие фактического подключения цепей рабочей документации;

- подключить цепи интерфейсов и питающей сети модулей;

проверить диапазоны и полярность напряжений питания модулей и подключаемых сигналов;

- проверить мониторинг модулей с помощью программы «EKRASCADA Studio».

2.2.2 Возникновение ошибок мониторинга ведет к необходимости переконфигурирования и проверки работоспособности каждого модуля в отдельности с помощью программы «ПО автоматизация программирования».

#### 2.3 Проверка мониторинга

2.3.1 Мониторинг позволяет проверить работу всей МСРС в целом: наличие связи между промышленными компьютерами и модулями контроллера БЭ2005М-КЗ (модулями оптическими БЭ2005М-МО); наличие связи между модулями контроллера БЭ2005М-КЗ (модулями оптическими БЭ2005М-МО) и модулями БЭ2005М-ХХ; а также работоспособность каждого модуля в отдельности в составе системы.

2.3.2 Проверка мониторинга осуществляется с помощью программы «EKRASCADA Studio» в три этапа:

- установка программы «EKRASCADA Studio»;

- создание и конфигурирование проекта;

- запуск мониторинга.

2.3.3 Установка программы «EKRASCADA Studio»

2.3.3.1 Чтобы установить последнюю актуальную версию программы «EKRASCADA Studio» необходимо скачать с сайта предприятия <u>http://soft.ekra.ru/ekrascada/ru/news/</u> программу EKRASCADA. Далее установить программу на свой ноутбук, предварительно включить ноутбук в сеть с модулями и задать IP-адрес ноутбука в проверяемой сети. При установке программы EKRASCADA следует выбрать компонент «EKRASCADA Studio» согласно рисунку 13.

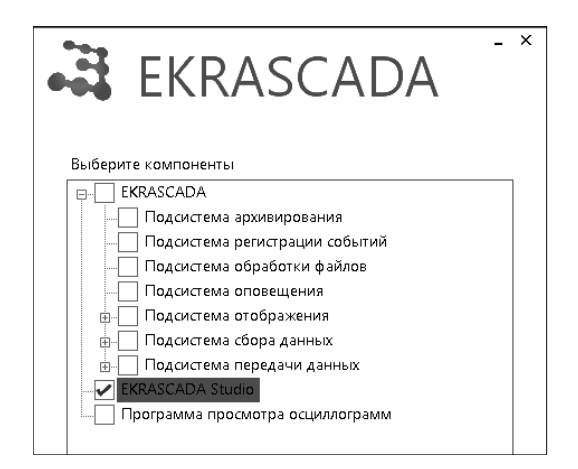

Рисунок 13 – Установка «ECRASCADA Studio»

2.3.3.2 После установки и перезагрузки запустить программу.

2.3.4 Создание и конфигурирование проекта

2.3.4.1 Для создания нового проекта необходимо выбрать пункты меню: «Файл», «Новый», либо открыть существующий проект: «Файл», «Открыть».

2.3.4.2 Для добавления модуля контроллера «БЭ2005М-КЗ» в структуру дерева программы следует кликнуть правой кнопкой мыши на узле «Структура ПТК» и выбрать: «Добавить», «БЭ2005», «БЭ2005М-КЗ». Выделить мышью узел «БЭ2005М-КЗ» и на вкладке «Свойства» настроить сетевые параметры, представленные на рисунке 14а.

| at EKRASCADA Studio 2.9.6.12745  |                                 |                       | _ | ×    |
|----------------------------------|---------------------------------|-----------------------|---|------|
| Файл Правка Проект Настройки Спр | авка                            |                       |   |      |
| і 🕅 🚇 🌮 🐄 Поиска                 | 🖘 Найти 🔻 🝦                     |                       |   |      |
| 👻 🐳 Проект                       | Свойства Информационная безопас | ность Мониторинг      |   | <br> |
| <ul> <li>ф Профиль</li> </ul>    | Адрес                           | 192.168.0.1           |   |      |
| 炉 Тарифы                         | Сервисный адрес                 | 127.0.0.1             |   |      |
| 🕸 Структура объекта              | Маска подсети                   | 255.255.255.0         |   |      |
| 🚛 Библиотека схем                | Приоритет IP-адресов            | основной -> сервисный |   | ¥    |
| 🎎 Пользователи                   | Автономный режим                |                       |   |      |
| 👻 📮 Структура ПТК                | Ограничение сервиса             | Не ограничивать       |   | v    |
| ← 532005М-КЗ                     |                                 |                       |   |      |
| Диагностика                      |                                 |                       |   |      |
| 👻 💞 Клиент модулей БЭ200х        |                                 |                       |   |      |
| Фиагностика                      |                                 |                       |   |      |
| 👻 🚝 Порт связи                   |                                 |                       |   |      |
| TC16                             |                                 |                       |   |      |
| <ul> <li>тув</li> </ul>          |                                 |                       |   |      |
| тсату4                           |                                 |                       |   |      |
| тс16ту8                          |                                 |                       |   |      |
| н 🎾 ип                           |                                 |                       |   |      |
| тив                              |                                 |                       |   |      |
| н 🍺 кп                           |                                 |                       |   |      |
|                                  |                                 |                       |   |      |

а) Сетевые параметры узла «БЭ2005М-КЗ»

Рисунок 14 (лист 1 из 2)

|                                 |                                   |                       |   | _ |   |
|---------------------------------|-----------------------------------|-----------------------|---|---|---|
| EKRASCADA Studio 2.9.6.12745    |                                   |                       | _ |   | × |
| Файл Правка Проект Настройки Сп | равка                             |                       |   |   |   |
| і 🕅 🚇 🌮 🐄 Поиск:                | 🖘 Найти 🔻 🖕                       |                       |   |   |   |
| 👻 🛱 Проект                      | Свойства Модули Мониторинг        |                       |   |   |   |
| <ul> <li>ф Профиль</li> </ul>   | Параметры связи                   |                       |   |   |   |
| 🕼 Тарифы                        | Включить опрос                    | ✓                     |   |   |   |
| 🕸 Структура объекта             | Тип связи                         | Последовательный порт |   |   | ¥ |
| 🐨 Библиотека схем               | Параметры последовательного порта |                       |   |   |   |
| 👪 Пользователи                  | Порт                              | /dev/ttyO1            |   |   |   |
| 👻 🖳 Структура ПТК               | Скорость                          | 115200                |   |   | ~ |
| 👻 🜉 БЭ2005М-КЗ                  | Четность                          | Нечетность            |   |   | ~ |
| • 4 Диагностика                 | Kanuaraa maa fur                  | 03141                 |   |   | ~ |
| 👻 💣 Клиент модулей БЭ200х       | KOJII YEELBO CTOIT ONI            | Один                  |   |   |   |
| • Ф Диагностика                 | Количество бит данных             | 8                     |   |   | ~ |
| 👻 🖾 Порт связи                  | Параметры опроса                  |                       |   |   |   |
| TC16                            | Период синхронизации, с           | 0                     |   |   |   |
| <ul> <li>уша тув</li> </ul>     |                                   |                       |   |   |   |
| тсату4                          |                                   |                       |   |   |   |
| тс16ту8                         |                                   |                       |   |   |   |
| 🕨 💓 ип                          |                                   |                       |   |   |   |
| тив                             |                                   |                       |   |   |   |
| ► <b>)</b>                      |                                   |                       |   |   |   |
| _                               |                                   |                       |   |   |   |

#### б) Параметры последовательного порта узла «Порт связи»

| EKRASCADA Studio 2.9.6.12745     |                            |       | -               | - 🗆 | х |
|----------------------------------|----------------------------|-------|-----------------|-----|---|
| Файл Правка Проект Настройки Спр | авка                       |       |                 |     |   |
| і 🕅 🚇 🌮 🐄 Поиска                 | 🖘 Найти 🔻 🝦                |       |                 |     |   |
| 👻 🚑 Проект                       | Свойства Модули Мониторинг |       |                 |     |   |
| 🕨 🍻 Профиль                      | Имя                        | Адрес | Подменять время |     |   |
| 🕼 Тарифы                         |                            | 0     |                 |     |   |
| 🕸 Структура объекта              | 1 TC16                     | 1     |                 |     |   |
| 🚛 Библиотека схем                | 2 TY8                      | 2     |                 |     |   |
| 🚨 Пользователи                   | 3 ТС8ТУ4                   | 3     |                 |     |   |
| 👻 📮 Структура ПТК                | 4 ТС16ТУ8                  | 4     |                 |     |   |
| - 🐙 БЭ2005М-КЗ                   | 5 ИП                       | 5     |                 |     |   |
| <ul> <li>Фиагностика</li> </ul>  | 6 ТИ8                      | 6     |                 |     |   |
| 👻 💞 Клиент модулей БЭ200х        | 7 KU                       | 7     |                 |     |   |
| Диагностика                      |                            |       |                 |     |   |
| - 🐔 Порт связи                   |                            |       |                 |     |   |
| TC16                             |                            |       |                 |     |   |
| <ul> <li>Эт тув</li> </ul>       |                            |       |                 |     |   |
| тсату4                           |                            |       |                 |     |   |
| тс16ТУ8                          |                            |       |                 |     |   |
| • ) 🛲 ип                         |                            |       |                 |     |   |
| тиз                              |                            |       |                 |     |   |
| н 🎾 KП                           |                            |       |                 |     |   |

Примечание – на рисунке адресация модулей начинается с «1», допустимо начать с адреса «0»

в) Ввод адресов модулей БЭ2005М-ХХ в узле «Порт связи»

Рисунок 14 (лист 2 из 2) - Конфигурирование контроллера БЭ2005М-КЗ в EKRASCADA Studio

2.3.4.3 Для добавления порта связи в структуру дерева программы следует кликнуть правой кнопкой мыши на узле «Клиент модулей БЭ200х» и выбрать: «Добавить», «Порт связи». Выделить мышью узел «Порт связи» и на вкладке «Свойства» настроить параметры последовательного порта, представленные на рисунке 14б.

2.3.4.4 В узел «Порт связи» необходимо добавить модули и назначить их адреса. Для добавления в узел «Порт связи» модулей БЭ2005М-ХХ следует вызвать контекстное меню узла «Порт связи» и выбрать добавляемый тип модуля, далее аналогично добавить все модули согласно проекту. После выделить мышью узел «Порт связи», выбрать вкладку «Модули» и задать адреса модулей (каждый модуль должен иметь индивидуальный адрес, настройка параметров связи для портов модуля выполняется согласно 2.4.1.2), начинать с адреса «0» (DEC – десятичная система счисления), пример представлен на рисунке 14в.

2.3.4.5 В заключение необходимо обновить конфигурацию «БЭ2005М-КЗ», для этого нажать правую кнопку мыши на узле «Структура ПТК» в дереве проекта и выбрать «Обновить конфигурацию». В появившемся окне нажать кнопку «Обновить». На рисунке 15а, 15б представлены результаты записи конфигурации.

| 🗑 Обновление конфигурации                                                                                                    | - 🗆 X                                      |  |  |  |  |
|----------------------------------------------------------------------------------------------------|--------------------------------------------|--|--|--|--|
| Состояние Параметры                                                                                                    |                                            |  |  |  |  |
| <ul> <li>Структура ПТК</li> <li>БЭ2005М-КЗ</li> <li>Подсистема управления</li> <li>Подсистема регистрации</li> <li>Клиент модулей БЭ200х</li> <li>Оперативная база данных</li> </ul> | Сбновление конфигурации успешно завершено. |  |  |  |  |
| Очистить                                                                                                    | Обновить Закрыть                           |  |  |  |  |
| а) Запись завершена без ошибок                                                                                                    |                                            |  |  |  |  |
|                                                                                                    |                                            |  |  |  |  |

| 🖉 Обновление конфигурации | – 🗆 X                                                                                                    |
|---------------------------|----------------------------------------------------------------------------------------------------|
| Состояние Параметры       |                                                                                                    |
| ▲ Структура ПТК 🔭 🗱       | Обновление конфигурации завершено с<br>некоторыми ошибками. Обратите, пожалуйста,<br>особое внимание на ошибки. |
| Очистить                  | Обновить Закрыть                                                                                                |

б) Запись завершена с ошибками

Рисунок 15 – Завершение конфигурирования EKRASCADA Studio

2.3.4.6 При появлении сообщения «Обновление конфигурации завершено с некоторыми ошибками», необходимо ознакомится с причиной неудачной записи конфигурации, для этого необходимо навести курсор на иконку «Х» в строке узла «БЭ2005М-КЗ», появится сообщение с описанием ошибки.

2.3.4.7 После конфигурирования модуля контроллера необходимо выполнить проверку модулей на вкладке «Мониторинг» согласно 2.3.5 и работоспособность модуля контроллера согласно 2.5.

2.3.5 Вкладка «Мониторинг» в ПО "EKRASCADA Studio"

2.3.5.1 Мониторинг следует выполнять только после записи конфигурации без ошибок согласно 2.3.4.5. Вкладка «Мониторинг» доступна на всех вложенных узлах «Структура ПТК» при их выделении мышью. После нажатия кнопки «Старт», выводимый список переменных будет содержать данные всех вложенных узлов выделенного узла. Перед запуском мониторинга необходимо выбрать IP-адрес «БЭ2005М-КЗ» в панели «Параметры» на вкладке «Мониторинг», рисунок 16. Нажать на кнопку «Старт».

| 🚑 EKRASCADA Studio 2.9.6.12745   |                                                                     | _      | ×    |
|----------------------------------|---------------------------------------------------------------------|--------|------|
| Файл Правка Проект Настройки Спр | завка                                                               |        |      |
| і 🕅 🚇 🌮 🐄 Поиск:                 | 🚽 🖘 Найти 💌 📮                                                       |        |      |
| 👻 🤐 Проект                       | Мониторинг Свойства Состояния Дискретные сигналы                    |        |      |
| 🕨 🍻 Профиль                      | Старт Параметры Режим работы Сервис                                 |        |      |
| 🕼 Тарифы                         |                                                                     |        |      |
| 🗱 Структура объекта              | Адрес БЭ2005М-КЗ (192.168.0.1) • Область поиска Поддерево объекта • |        |      |
| 🚛 Библиотека схем                | Автоопределение адреса Разворачивать выражения                      |        |      |
| 🚨 Пользователи                   |                                                                     |        |      |
| 👻 📕 Структура ПТК                |                                                                     |        | <br> |
| 👻 🜉 БЭ2005М-КЗ                   | № Сигнал Идентификатор об                                           | бъекта | Ст   |
| 🕨 🐖 Диагностика                  |                                                                     |        |      |
| 👻 🗳 Клиент модулей БЭ200х        |                                                                     |        |      |
| • Фиагностика                    |                                                                     |        |      |
| 👻 🚰 Порт связи                   |                                                                     |        |      |
| TC16                             |                                                                     |        |      |
| ► (20 TY8)                       |                                                                     |        |      |
| тсату4                           |                                                                     |        |      |
| тс16ту8                          |                                                                     |        |      |
|                                  |                                                                     |        |      |
| н 🎾 ип                           |                                                                     |        |      |
| ► ) тив                          |                                                                     |        |      |

Рисунок 16 – Конфигурирование модулей в EKRASCADA Studio

| 🗟 EKRASCADA Studio 2.9.6.12745              |                        |                             |                                                                |        |                   | - 0           | ×      |
|---------------------------------------------|------------------------|-----------------------------|----------------------------------------------------------------|--------|-------------------|---------------|--------|
| Файл Правка Проект Настройки С              | правка                 |                             |                                                                |        |                   |               |        |
| Е 📝 🚇 🌮 🖓 Поисс                             | 🧒 Найти 🔻 _            |                             |                                                                |        |                   |               |        |
| ✓ ,щ Проект                                 | Мониторинг Свойства Со | остояния Дискретные сигналы |                                                                |        |                   |               |        |
| Ф Профиль                                   | Стоп Параметры         | Режим работы Сере           |                                                                |        |                   |               |        |
| 🗐 Тарифы                                    | Параметры              | Режим работы Серы           | Илентификатор объекта                                          | Crany  | Kaber These rules | Cropy cohurun | Tax 2  |
| 🗱 Структура объекта                         | 1 Связь с устрой       | ал<br>аством БЭ2005-ARM     | пдентификатор обректа<br>Процессорный молуль\Клиент молулей БЗ | cialyc | Нет               | Норм          | TCK- S |
| 🙀 Библиотека схем                           |                        | F32005-ARM                  | Процессорный молуль/Клиент молулей Б                           | _      | Нет               | B nañote      | F      |
| 🎎 Пользователи                              | 3 <b>П</b> ТУ1         | 532005-ARM                  | Процессорный молуар\Камент молуаей БЗ                          | _      | Нет               | Отка          | F      |
| 👻 📕 Структура ПТК                           | 4 <b>I</b> ITV2        | 532005-ARM                  | Процессорный молуль/Клиент молулей Б                           |        | Нет               | Отка          | F      |
| - 🐙 БЭ2005М-КЗ                              | 5 <b>П</b> ТУЗ         | 532005-ARM                  | Процессорный модуль (билент модулей Б                          | _      | Нет               | 0161          |        |
| <ul> <li>Фиагностика</li> </ul>             | 6 <b>П</b> ТV4         | 532005-ARM                  | Процессорный модуль (билент модулет В                          |        | Нет               | 0161          | F      |
| <ul> <li>В Клиент модулей БЭ200х</li> </ul> | 7                      | E22005-ARM                  |                                                                |        | Her               | 0161          |        |
| <ul> <li>Уши Диагностика</li> </ul>         |                        | E32005-ARM                  |                                                                | _      | Her               | 0101          |        |
| <ul> <li>Порт связи</li> <li>с</li> </ul>   | 8 <u>1</u> 196         | 532005-ARM                  | процессорный модуль\клиент модулей Ба                          |        | Нет               | Откл          | F      |
| F 1016                                      | 9 197                  | b32005-AKM                  | Процессорный модуль\Клиент модулей Бз                          | _      | Нет               | Откл          | F      |
| 198                                         | 10 <b>Ш</b> ТУ8        | БЭ2005-ARM\                 | Процессорный модуль\Клиент модулей БЗ                          | _      | Нет               | Откл          | F      |
|                                             | 11 ] ] Ошибка выход    | да1 БЭ2005-ARM              | Процессорный модуль\Клиент модулей БЗ                          | _      | Нет               | Откл          | F      |
|                                             | 12 ] ] Ошибка выход    | да2 БЭ2005-ARM\             | Процессорный модуль\Клиент модулей БЗ                          | _      | Нет               | Откл          | F      |
| TIAS                                        | 13 ] ] Ошибка выход    | даЗ БЭ2005-ARM              | Процессорный модуль\Клиент модулей БЗ                          |        | Нет               | Откл          | F      |
| кп<br>КП                                    | 14 🗍 Ошибка выход      | да4 БЭ2005-ARM              | Процессорный модуль\Клиент модулей БЗ                          |        | Нет               | Откл          | F      |
|                                             | 15 🗍 Ошибка выход      | да5 БЭ2005-АКМ              | Процессорный модуль\Клиент модулей БЗ                          |        | Нет               | Откл          | F      |
|                                             | 16 🗍 Ошибка выход      | даб БЭ2005-ARM              | Процессорный модуль\Клиент модулей БЗ                          |        | Нет               | Откл          | F      |
|                                             | 17 🗍 Ошибка выход      | да7 БЭ2005-ARM              | Процессорный модуль\Клиент модулей БЗ                          |        | Нет               | Откл          | F      |
|                                             | 18 ПОшибка выход       | да8 БЭ2005-ARM              | Процессорный модуль\Клиент модулей БЗ                          |        | Нет               | Откл          | F      |
| < >                                         | <                      |                             |                                                                |        |                   |               | >      |
| Готово                                      |                        |                             |                                                                |        |                   |               |        |

Рисунок 17 – Мониторинг модулей в EKRASCADA Studio

На рисунке 17 представлен результат мониторинга модуля БЭ2005М-ТУ8. На вкладке «Мониторинг» в колонке «Статус» отображаются иконки, цвет которых определяет текущий статус сигнала:

- иконка зеленого цвета - актуальное значение (успешно опрошено);

- иконка синего цвета - значение не инициализировано (не было опроса);

- иконка красного цвета - состояние ошибка (данные не были получены).

Если иконка красного цвета отображается по всем входным/выходным сигналам в пределах одного модуля — вероятнее всего отсутствует обмен информацией между данным модулем и модулем БЭ2005М-КЗ, одной из причин является неправильно заданные параметры связи с модулем.

2.3.5.2 Ошибки мониторинга в программе «ECRASCADA Studio» возможны в следующих случаях:

а) неправильная настройка свойств узлов «БЭ2005М-КЗ» или «Порта связи»;

б) неправильная настройка адресов модулей в узле «Порт связи»;

в) неправильно выбран адрес на панели «Параметры» вкладки «Мониторинг»;

г) нарушение связи между модулями и модулем БЭ2005М-КЗ;

д) отсутствие питающего напряжения на модулях;

e) расхождение параметров связи в модуле(ях) и параметров последовательного порта на вкладке свойства узла «Порт связи»;

ж) неисправность модуля.

#### 2.4 Конфигурирование

Обычно конфигурирование модулей выполняется на заводе-изготовителе, поэтому на объекте оно может потребоваться при: возникновении ошибок мониторинга, необходимости переконфигурирования МСРС или при сбое в модулях.

Оборудование и программное обеспечение для конфигурирования:

- преобразователь RS485w4 в COM-порт (например, конвертер UPort 1150 MOXA);
- источник питания AC 220 В или DC 24 В для питания модуля в зависимости от исполнения;
- кабель 9842 Belden (или аналогичный) для подключения модуля к преобразователю;
- ноутбук с установленной программой «ПО автоматизации программирования».

Конфигурирование параметров интерфейсных портов связи RS485w4 и RS485w2 модуля серии БЭ2005М таких как: адрес, протокол, скорость, четность, необходимо выполнить подключение модуля через любой из портов (RS485w4, либо RS485w2) к ПК. Калибровка и тестирование модуля выполняются только через порт RS485w4.

Схемы подключений модуля БЭ2005М-ХХ для конфигурирования приведены на рисунке 18. Важно учитывать, что конфигурируется каждый модуль в отдельности.

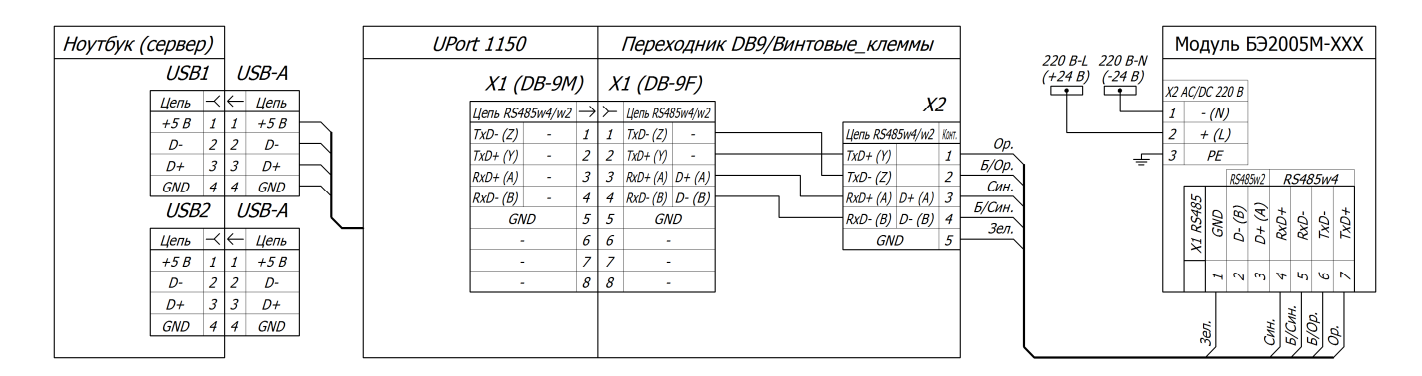

Примечание - модули БЭ2005М-КП подключаются к RS485 через разъем X4, вместо X1

а - схема подключения через порт RS485w4

Рисунок 18 (лист 1 из 2)
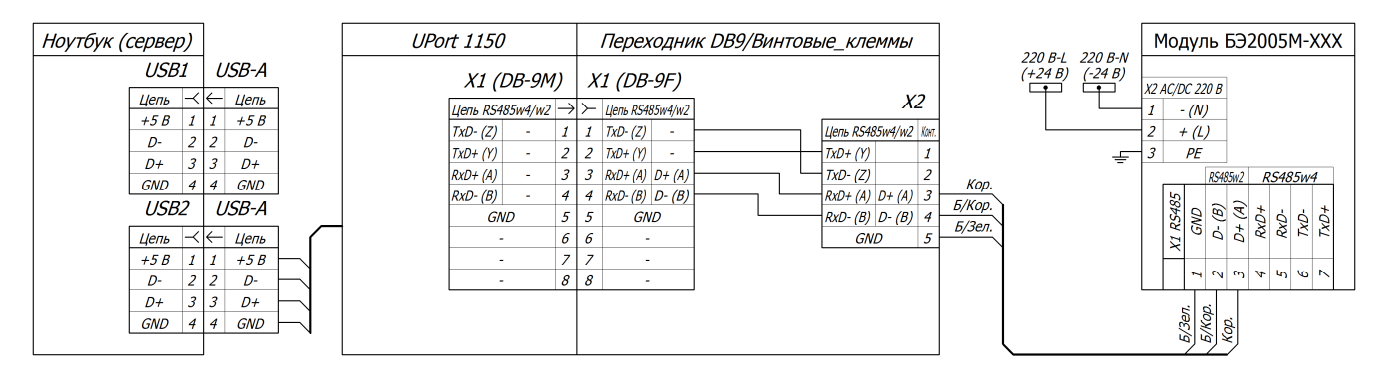

Примечание - модули БЭ2005М-КП подключаются к RS485 через разъем X4, вместо X1

б – схема подключения через порт RS485w2

Рисунок 18 (лист 2 из 2) – Схемы подключения модулей БЭ2005М-XX с использованием конвертера UPort 1150

На рисунке 18 представлен переходник от разъема DB-9 к винтовым клеммам, который поставляется комплектно с конвертером UPort 1150.

После установки драйверов UPort 1150 на ноутбук в операционной системе (OC) появится дополнительный COM-порт, который впоследствии следует указать при настройке портов RS485w4 и или RS485w2 в программе «ПО автоматизации программирования».

2.4.1.1 Краткое описание программы «ПО автоматизация программирования»

Окно программы представлено на рисунке 19 и состоит из:

 панель выдачи визуальной информации, расположенная слева – содержит наименование модуля и может выводить следующие статусы действия:

а) круг желтого цвета – статус действие выполняется, не завершено,

б) круг зеленого цвета – статус успешного завершения,

в) круг красного цвета – статус завершение с ошибкой;

- выпадающий список выбора типа устройства, расположенный справа, вверху;

– панель «Действия», состоящая из различных вкладок, в зависимости от типа модуля: «Настройка», «Калибровка и испытание», «Тест 1 (Выходные сигналы)», «Тест 2 (Входные сигналы)» и «Ручное управление»;

- панель выдачи текстовой информации – внизу, отображающая сообщения программы.

| ПО автоматизации программирования модулей |                                                                                                 |  |  |  |  |  |  |
|-------------------------------------------|-------------------------------------------------------------------------------------------------|--|--|--|--|--|--|
| Меню                                      |                                                                                                 |  |  |  |  |  |  |
| Статус работы                             |                                                                                                 |  |  |  |  |  |  |
|                                           | Тип устройства: 🗸 БЭ2005М-КП 🗸 🗸                                                                |  |  |  |  |  |  |
|                                           | Действия                                                                                        |  |  |  |  |  |  |
|                                           | Настройка Калибровка и Испытание Тест Выходных сигналов Тест Входных сигналов Ручное управление |  |  |  |  |  |  |
|                                           | Порт данных (RS485W4): СОМ1 🔹 Порт конфигурирования (RS485W2 либо RS485W4): СОМ1 💌              |  |  |  |  |  |  |
|                                           | Адрес устройства 1 Определить Остановить 🔲 Полный метод сканирования (с перебор                 |  |  |  |  |  |  |
| БЭ2005М-КП                                |                                                                                                 |  |  |  |  |  |  |
|                                           |                                                                                                 |  |  |  |  |  |  |
|                                           | Прочитать Записать настройки настройки                                                          |  |  |  |  |  |  |
|                                           |                                                                                                 |  |  |  |  |  |  |
|                                           | Пароль записи настроек (1):                                                                     |  |  |  |  |  |  |
|                                           | Порт 1 (RS485W4)                                                                                |  |  |  |  |  |  |
|                                           | Новый адрес Новый адрес                                                                         |  |  |  |  |  |  |
|                                           | Протокол 🗸 Протокол 🗸                                                                           |  |  |  |  |  |  |
|                                           | Скорость Скорость Т                                                                             |  |  |  |  |  |  |
|                                           |                                                                                                 |  |  |  |  |  |  |
|                                           |                                                                                                 |  |  |  |  |  |  |
|                                           |                                                                                                 |  |  |  |  |  |  |
|                                           |                                                                                                 |  |  |  |  |  |  |
|                                           |                                                                                                 |  |  |  |  |  |  |
|                                           |                                                                                                 |  |  |  |  |  |  |
|                                           |                                                                                                 |  |  |  |  |  |  |
|                                           |                                                                                                 |  |  |  |  |  |  |
|                                           |                                                                                                 |  |  |  |  |  |  |
| •                                         | III.                                                                                            |  |  |  |  |  |  |

Рисунок 19 – Окно «ПО автоматизации программирования модулей»

2.4.1.2 Порядок конфигурирования

Порядок конфигурирования следующий:

а) запустить программу «ПО автоматизации программирования»;

б) выбрать тип модуля в выпадающем списке «Тип устройства:»: «БЭ2005М-КП», «БЭ2005М-ТИ8», «БЭ2005М-ИП», «БЭ2005М-ТС16ТУ8», «БЭ2005М-ТС8ТУ4», «БЭ2005М-ТУ8» или «БЭ2005М-ТС16»;

в) на панели «Действия» выбрать вкладку «Настройка»;

г) выбрать последовательный порт в выпадающем списке «Порт конфигурирования (RS485w2, либо RS485w4):»;

д) ввести адрес устройства – «0»;

е) подключить модуль в соответствии с рисунком 18а или 18б;

ж) нажать кнопку «Определить» для автоматического поиска устройства;

и) после определения адреса модуля нажать кнопку «Прочитать настройки»;

к) ввести новые требуемые настройки – адрес, протокол, скорость, четность для каждого порта отдельно. Следует помнить, что при выборе адреса модуля в одной линии связи, адреса не должны повторяться. Модули по умолчанию настраиваются на следующие параметры:

1) «Протокол» – «внутренний»,

2) «Скорость» – «115200 бод»,

3) «Четность» - «Нечет (ODD)»,

4) «Флаг разрешения команд (Команды)» – «установлен».

л) ввести пароль «1», защищающий от случайной записи настроек в «Пароль записи настроек (1):»;

м) нажать кнопку «Записать настройки»;

н) в диалоговом окне подтверждения записи нажать кнопку «Да»;

п) дождаться окончания записи настроек – по завершению записи будет выдано сообщение «Настройки отправлены на устройство. Необходимо прочитать настройки»;

р) повторить шаги определения адреса модуля (кнопка «Определить») и считывания параметров (кнопка «Прочитать настройки»), описанных в пунктах ж, и – порядка конфигурирования;

с) убедиться, что считанные настройки совпадают с требуемыми.

#### 2.5 Проверка работоспособности

#### 2.5.1 Проверка работоспособности модулей

Проверку выполнить, если не удается настроить мониторинг МСРС после конфигурирования. Работоспособность проверяется индивидуально для каждого модуля с помощью программы «ПО автоматизация программирования».

#### 2.5.2 Проверка работоспособности

Проверка работоспособности модулей состоит из трех этапов:

- предварительная настройка;
- проверка работоспособности;
- восстановление рабочих настроек модуля.

#### 2.5.3 Этап 1 - предварительная настройка

Порядок выполнения предварительной настройки:

- запустить программу «ПО автоматизация программирования»;
- выбрать соответствующий тип модуля;
- подключить модуль согласно рисунку 18а;
- на панели «Действия» выбрать вкладку «Настройка»;

- указать последовательный порт в выпадающем списке «Порт данных (RS485w4), такой же порт указать для «Порт конфигурирования (RS485w2 либо RS485w4):»;

- установить флажок «Полный метод сканирования»;

- нажать кнопку «Определить»;

– после того, как модуль будет найден – нажать кнопку «Прочитать настройки». Если модуль не отвечает, то отсутствует связь между модулем и ноутбуком. Для устранения отсутствия связи выполнить одно из действий: проверку кабеля, разъемов, питающего напряжения, перезагрузить модуль, перезагрузить преобразователь последовательного порта. После устранения неисправности нажать кнопку «Определить», для определения адреса;

- сохранить настройки (адрес, протокол, скорость, четность, флаг разрешения команд) для их последующего восстановления;

- в качестве адреса для порта 1 (RS485w4) и порта 2 (RS485w2) в поле «Новый адрес» ввести «0».

- в качестве протокола для порта 1 (RS485w4) и порта 2 (RS485w2) в выпадающем меню «Протокол» выбрать «Внутренний»;

- ввести в поле «Пароль записи настроек (1):» число «1»;

- кнопку «Записать настройки».

После предварительной настройки выполнить этап 2 «проверку работоспособности» согласно 2.5.4 в зависимости от типа модуля.

По окончании проверки следует обязательно выполнить восстановление рабочих настроек модуля (адрес, протокол, скорость, четность, флаг разрешения команд) согласно 2.5.5.

#### 2.5.4 Этап 2 - проверка работоспособности

#### 2.5.4.1 Проверка работоспособности модуля БЭ2005М-ТС16

Для проведения проверки требуется:

- преобразователь RS485w4 в COM-порт (например, конвертер UPort 1150 MOXA);

- кабель 9842 Belden (или аналогичный) для подключения модуля к преобразователю;
- источник питания AC 220 В или DC 24 В для питания модуля в зависимости от исполнения;
- источник питания DC 220 B (DC 24 B) для питания дискретных сигналов;
- провод монтажный для разводки питания модуля и дискретных сигналов;

- ноутбук с установленной программой «ПО автоматизации программирования».

Выполнить подключения к модулю: интерфейса RS485w4 к разъему X1 согласно рисунку 18а, напряжение питания к разъему X2 и входа дискретных сигналов к разъемам X3 и X4 согласно рисунку 3 (напряжение «± EA1» подается от источника питания дискретных сигналов DC 220 B (DC 24 B)).

Проверку работоспособности выполнить с помощью теста «Тест Входных сигналов».

Порядок выполнения проверки:

- произвести предварительную настройку модуля согласно 2.5.3;

- подать питание входных дискретных сигналов;

- убедиться, что все светодиоды (DI1 – DI16), соответствующие дискретным входам, индицируют подачу сигнала;

- нажать кнопку «Выполнить тест» на вкладке «Тест Входных сигналов» панели «Действия»;
- в зависимости от результата теста выполнить:

а) если на панели визуального вывода отобразился зеленый круг и на панели сообщений – «Тест ПРОЙДЕН УСПЕШНО», то модуль работоспособен и для его дальнейшей работы необходимо восстановить первоначальные настройки модуля (адрес, протокол, скорость, четность, флаг разрешения команд) в соответствии с 2.5.5;

б) если на панели визуального вывода отобразился красный круг и на панели сообщений – «МОДУЛЬ НЕ ОТВЕЧАЕТ», то отсутствует связь между модулем и ноутбуком. Для устранения отсутствия связи выполнить одно из действий: проверку кабеля, разъемов, питающего напряжения, перезагрузить модуль, перезагрузить преобразователь последовательного порта, после устранения неисправности повторить текущий тест;

в) если на панели визуального вывода отобразился красный круг и на панели сообщений – «Тест НЕ ПРОЙДЕН, номера дискретных входов: <список>», то в списке сообщения указываются дискретные входы с ошибочным состоянием. Возможные причины: не подано напряжение питания дискретных входов, нет контакта, дефект платы. После устранения неисправности повторить текущий тест, в случае неисправности платы сообщить изготовителю.

#### 2.5.4.2 Проверка работоспособности модуля БЭ2005М-ТУ8

Для проведения проверки требуется:

- преобразователь RS485w4 в COM-порт (например, конвертер UPort 1150 MOXA);

- кабель 9842 Belden (или аналогичный) для подключения модуля к преобразователю;

- источник питания АС 220 В или DC 24 В для питания модуля в зависимости от исполнения;

- мультиметр цифровой для «прозвонки» состояния контактов реле, например, APPA 109N (при необходимости);

- провод монтажный для разводки питания модуля;

- ноутбук с установленной программой «ПО автоматизации программирования».

Выполнить подключения к модулю: интерфейса RS485w4 к разъему X1 согласно рисунку 18а и питания к разъему X2 согласно рисунку 4.

Проверку работоспособности выполнить:

тест «Тест Выходных сигналов» – тестирование переключающей способности контактов;

- тестирование светодиодной индикации и контактов реле.

Порядок выполнения проверки:

- тест «Тест Выходных сигналов»:

а) произвести предварительную настройку модуля согласно 2.5.3;

б) нажать кнопку «Выполнить тест» на вкладке «Тест Выходных сигналов» панели «Действия» и проконтролировать переключение реле по светодиодной индикации (DO1 - DO8);

в) в зависимости от результата теста выполнить:

1) если на панели визуального вывода отобразился зеленый круг и на панели сообщений – «Тест ПРОЙДЕН УСПЕШНО», то модуль работоспособен. Необходимо перейти к тесту «Ручное управление», либо восстановить первоначальные настройки модуля (адрес, протокол, скорость, четность, флаг разрешения команд) в соответствии с 2.5.5;

2) если на панели визуального вывода отобразился красный круг и на панели сообщений – «МОДУЛЬ НЕ ОТВЕЧАЕТ», то отсутствует связь между модулем и ноутбуком. Для устранения отсутствия связи выполнить одно из действий: проверку кабеля, разъемов, питающего напряжения, перезагрузить модуль, перезагрузить преобразователь последовательного порта, после устранения неисправности повторить текущий тест;

3) если на панели визуального вывода отобразился красный круг и на панели сообщений – «Тест НЕ ПРОЙДЕН, номера реле: <список>», то в списке сообщения указываются реле, которые не переключались. Возможные причины неисправности – дефекты реле или платы, необходимо сообщить изготовителю.

- тестирование светодиодной индикации и контактов реле выполнить ручным управлением:

а) произвести предварительную настройку модуля согласно 2.5.3;

б) нажать кнопку «Установить все» на вкладке «Ручное управление» панели «Действия»;

в) визуально проконтролировать, что все светодиоды светятся. Убедиться в соответствии индикации дискретных выходов (DO1 - DO8) и состоянию контактов реле, путем «прозвонки» с помощью мультиметра;

г) нажать кнопку «Сбросить все»;

д) визуально проконтролировать, что все светодиоды погасли. Убедиться в соответствии индикации дискретных выходов (DO1 - DO8) и состоянию контактов реле, путем «прозвонки» с помощью мультиметра;

е) в зависимости от результата теста выполнить:

1) если все светодиоды зажигались и гасли, то тест пройден успешно, модуль работоспособен и для дальнейшей его работы необходимо восстановить первоначальные настройки модуля (адрес, протокол, скорость, четность, флаг разрешения команд) в соответствии с 2.5.5;

 если светодиод(ы) не индицировал(и) и контакт(ы) реле не соответствовали индикации дискретных выходов (DO1 - DO8), то следует снять модуль с эксплуатации и сообщить о неисправности изготовителю.

#### 2.5.4.3 Проверка работоспособности модуля БЭ2005М-ТИ8

Для проведения проверки требуется:

- преобразователь RS485w4 в COM-порт (например, конвертер UPort 1150 MOXA);

- кабель 9842 Belden (или аналогичный) для подключения модуля к преобразователю и разводки миллиамперных сигналов;

источник питания АС 220 В или DC 24 В для питания модулей в зависимости от исполнения;

- калибратор токовый с диапазоном (0 - 20) мА (например, Fluke 705);

провод монтажный для разводки питания модуля;

– 24 клеммы для разводки миллиамперных входов (например, клеммы измерительные с размыкателем UTME 4 № 3047452 Phoenix Contact);

ноутбук с установленной программой «ПО автоматизации программирования».

Выполнить подключения к модулю: интерфейса RS485w4 к разъему X1 согласно рисунку 18а, питания к разъему X2, миллиамперных токов к разъемам X3 и X4 согласно схеме с активными датчиками на рисунке 5.

Проверку работоспособности выполнить с помощью теста «Тест Точность». Тест позволяет вычислить погрешность измерения в контрольных точках с током 4; 8; 12 и 16 мА.

Порядок выполнения проверки:

произвести предварительную настройку модуля согласно 2.5.3;

- выбрать последовательный порт «Прямое соединение (RS485w4)» на вкладке «Тест Точность» панели «Действия»;

выбрать «Тестируемый канал» и ввести «Допустимую погрешность»;

– для каждого выбранного аналогового входа, для каждого значения тока 4; 8; 12 и 16 мА выполнить следующее: подать ток на аналоговый вход модуля, нажать кнопку «Тестировать» на вкладке «Тест Точность» панели «Действия» и в зависимости от результата выполнить:

а) если на панели визуального вывода отобразился зеленый круг и на панели сообщений – «Тестирование УСПЕШНО», то погрешность меньше заданной и можно перейти к тесту следующего значения тока (из ряда 4, 8, 12, 16 мА) или к тесту следующего миллиамперного входа;

б) если на панели визуального вывода отобразился красный круг и на панели сообщений – «МОДУЛЬ НЕ ОТВЕЧАЕТ», то отсутствует связь между модулем и ноутбуком. Для устранения отсутствия связи выполнить одно из действий: проверку кабеля, разъемов, питающего напряжения, перезагрузить модуль, перезагрузить преобразователь последовательного порта, после устранения неисправности повторить текущий тест;

в) если на панели визуального вывода отобразился красный круг и на панели сообщений – «ВЫБЕРЕТЕ ПОСЛЕДОВАТЕЛЬНЫЙ ПОРТ», то не задан порт RS485w4 и следует его задать в поле «Прямое соединение (RS485w4)» на вкладке «Тест Точность» панели «Действия»;

г) если на панели визуального вывода отобразился красный круг и на панели сообщений – «Тестирование НЕ ПРОЙДЕНО», то погрешность превышает указанное значение и необходимо либо выполнить калибровку модуля, либо увеличить значение погрешности.

д) после завершения тестирования модуля восстановить его первоначальные настройки (адрес, протокол, скорость, четность, флаг разрешения команд) согласно 2.5.5.

# 2.5.4.4 Проверка работоспособности модуля БЭ2005М-ТС8ТУ4 и БЭ2005М-ТС16ТУ8

Для проведения проверки требуется:

- преобразователь RS485w4 в COM-порт (например, конвертер UPort 1150 MOXA);

- кабель 9842 Belden (или аналогичный) для подключения модуля к преобразователю;

- источник питания AC 220 В или DC 24 В для питания модуля в зависимости от исполнения;

- источник питания DC 220 В для питания дискретных сигналов;

- мультиметр цифровой для «прозвонки» состояния контактов реле (при необходимости);

- провод монтажный для разводки питания модуля и дискретных сигналов;

- ноутбук с установленной программой «ПО автоматизации программирования».

Выполнить подключения:

– для модуля БЭ2005М-TC8TУ4: интерфейса RS485w4 к разъему X1 согласно рисунку 18а, питание к разъему X2 и питания входных и выходных дискретных сигналов к разъемам X3 и X4 согласно рисунку 6, где напряжение «± EA1» подается от источника питания DC 220 B;

– для модуля БЭ2005М-TC16TУ8: интерфейса RS485w4 к разъему X1 согласно рисунку 18а, питание к разъему X2 и питания входных и выходных дискретных сигналов к разъемам X3 – X6 согласно рисунку 7, где напряжение «± EA1» подается от источника питания DC 220 В.

Проверку работоспособности выполнить:

- тест «Тест Входных сигналов» - проверка индикации и корректной фиксации входных сигналов;

- тест «Тест Выходных сигналов» - проверка переключающей способности контактов;

- тестирование светодиодной индикации и контактов реле.

Порядок выполнения проверки:

- тест «Тест Входных сигналов»:

а) произвести предварительную настройку модуля согласно 2.5.3;

б) подать питание входных дискретных сигналов;

в) убедиться, что все светодиоды (DI1 – DI8(DI16)), соответствующие дискретным входам, индицируют подачу сигнала;

г) нажать кнопку «Выполнить тест» на вкладке «Тест Входных сигналов» панели «Действия»;

д) в зависимости от результата теста выполнить:

1) если на панели визуального вывода отобразился зеленый круг и на панели сообщений – «Тест ПРОЙДЕН УСПЕШНО», то дискретные входы работоспособны. Перейти к следующему тесту, либо к завершению текущего теста, для чего следует восстановить первоначальные настройки модуля (адрес, протокол, скорость, четность, флаг разрешения команд) в соответствии с 2.5.5;

2) если на панели визуального вывода отобразился красный круг и на панели сообщений – «МОДУЛЬ НЕ ОТВЕЧАЕТ», то отсутствует связь между модулем и ноутбуком. Для устранения отсутствия связи выполнить одно из действий: проверку кабеля, разъемов, питающего напряжения, перезагрузить модуль, перезагрузить преобразователь последовательного порта, после устранения неисправности повторить текущий тест;

3) если на панели визуального вывода отобразился красный круг и на панели сообщений – «Тест НЕ ПРОЙДЕН, номера дискретных входов: <список>», то в списке сообщения указываются дискретные входы с ошибочным состоянием. Возможные причины: не подано напряжение питания дискретных входов, нет контакта, дефект платы. После устранения неисправности повторить текущий тест и в случае неисправности платы сообщить изготовителю.

- тест «Тест Выходных сигналов»:

а) произвести предварительную настройку модуля согласно 2.5.3;

б) нажать кнопку «Выполнить тест» на вкладке «Тест Выходных сигналов» панели «Действия» и проконтролировать переключение реле по светодиодной индикации (DO1 – DO4(DO8));

в) в зависимости от результата теста выполнить:

1) если на панели визуального вывода отобразился зеленый круг и на панели сообщений – «Тест ПРОЙДЕН УСПЕШНО», то выходные сигналы работают правильно. Перейти к следующему тесту, либо восстановить первоначальные настройки модуля (адрес, протокол, скорость, четность, флаг разрешения команд) в соответствии с 2.5.5;

2) если на панели визуального вывода отобразился красный круг и на панели сообщений – «МОДУЛЬ НЕ ОТВЕЧАЕТ», то отсутствует связь между модулем и ноутбуком.

Для устранения отсутствия связи выполнить одно из действий: проверку кабеля, разъемов, питающего напряжения, перезагрузить модуль, перезагрузить преобразователь последовательного порта, после устранения неисправности повторить текущий тест;

3) если на панели визуального вывода отобразился красный круг и на панели сообщений – «Тест НЕ ПРОЙДЕН, номера реле: <список>», то в списке сообщения указываются реле, которые не переключались. Возможные причины неисправности – дефекты реле или платы, необходимо сообщить изготовителю.

- тестирование светодиодной индикации и контактов реле выполнить ручным управлением в следующей последовательности:

а) произвести предварительную настройку модуля согласно 2.5.3;

б) нажать кнопку «Установить все» на вкладке «Ручное управление» панели «Действия»;

в) визуально проконтролировать, что все светодиоды. Убедиться в соответствии индикации дискретных выходов (DO1 – DO4(DO8)) и состоянию контактов реле, путем «прозвонки» с помощью мультиметра;

г) нажать кнопку «Сбросить все»;

д) визуально проконтролировать, что все светодиоды погасли. Убедиться в соответствии индикации дискретных выходов (DO1 – DO4(DO8)) и состоянию контактов реле, путем «прозвонки» с помощью мультиметра;

е) в зависимости от результата теста выполнить:

1) если все светодиоды зажигались и гасли, то тест пройден успешно, индикация и контакты выходных сигналов работоспособны. Необходимо восстановить первоначальные настройки модуля (адрес, протокол, скорость, четность, флаг разрешения команд) в соответствии с 2.5.5;

 если светодиод(ы) не индицировал(и) и контакт(ы) реле не соответствовали индикации дискретных выходов (DO1 – DO4(DO8)), то следует снять модуль с эксплуатации и сообщить о неисправности изготовителю.

#### 2.5.4.5 Проверка работоспособности модуля БЭ2005М-ИП

Для проведения проверки требуется:

- преобразователь RS485w4 в СОМ-порт (например, конвертер UPort 1150 MOXA);

кабель 9842 Belden (или аналогичный) для подключения модуля к преобразователю;

- источник питания AC 220 В или DC 24 В для питания модуля в зависимости от исполнения;

– установка многофункциональная измерительная CMC 256plus (далее – установка CMC 256plus) с установленным ПО на ноутбуке для работы с ним. Использование ПО установки CMC 256plus позволяет проводить тестирование в автоматическом режиме, в противном случае уровни напряжений, токов и значений углов между фазами, частоты необходимо выставлять в ручном режиме;

– 10 измерительных клемм для разводки аналоговых сигналов, например, клеммы измерительные с размыкателем UTME 4 № 3047452 Phoenix Contact;

- провод монтажный для разводки питания модуля и аналоговых входов;

- ноутбук с установленной программой «ПО автоматизации программирования»;

программа «.NET Framework» фирмы Microsoft, предварительно установленная на ноутбуке.

Выполнить подключения к модулю: интерфейса RS485w4 к разъему X1 согласно рисунку 18а, питания к разъему X2 и аналоговых входов к разъему X3 согласно рисунку 8.

Проверку работоспособности выполнить проверкой точности калибровки с помощью программы «ПО автоматизации программирования».

Порядок выполнения проверки работоспособности модуля БЭ2005М-ИП:

а) произвести предварительную настройку модуля согласно 2.5.3;

б) подключить аналоговые сигналы;

в) установить флажок «С поддержкой библиотек OMICRON» на вкладке «Калибровка и Испытание» панели «Действия». Если флажок не установлен, тестирование проходит в ручном режиме и будут выдаваться запросы на установку токов, напряжений, углов между фазами и частоты, подаваемых на модуль;

г) нажать кнопку «Выполнить калибровку» на вкладке «Калибровка и Испытание» панели «Действия», произойдет запуск окна «ПО испытания и калибровки БЭ2005М-ИП, БЭ2005М-КП», далее выполнить проверку согласно описанию «Испытания точности калибровки в окне «ПО испытания и калибровки БЭ2005М-ИП, БЭ2005М-КП»», приведённому ниже. д) после окончания теста восстановить первоначальные настройки модуля (адрес, протокол, скорость, четность, флаг разрешения команд) в соответствии с 2.5.5.

# Испытание точности калибровки в окне «ПО испытания и калибровки БЭ2005М-ИП, БЭ2005М-КП» (2.5.4.5, г).

Внешний вид интерфейса окна «ПО испытания и калибровки БЭ2005М-ИП, БЭ2005М-КП» приведен на рисунке 20.

|    | 1 2    | 2                    | 34                      | 5      | 6   | 78    | 3 |      |
|----|--------|----------------------|-------------------------|--------|-----|-------|---|------|
|    |        |                      |                         |        |     |       |   |      |
| E  | ] по п | спытания и калибровк | и 8Э2005-ИП, БЭ2005М-КП |        |     |       |   |      |
|    | Испыт  | ательное оборудовани | е Ручная установка пара | метров |     |       | • |      |
|    | Связь  | c AIM-002            | Напрямую                | COM17  |     |       | • |      |
|    |        |                      | Через БЭ200Х клиент     | r [    | Had | троит | b |      |
|    | Адрес  | устройства           | 0                       |        |     |       | • |      |
|    | Дейст  | вие                  | Калибровка              |        |     | 1     |   |      |
|    | - Ha   | зчать Устройст       | во #0 доступно          |        |     |       |   | - 9  |
| le |        |                      |                         |        |     |       |   | -    |
|    |        |                      |                         |        |     |       |   | - 10 |
|    |        |                      |                         |        |     |       |   |      |
|    |        |                      |                         |        |     |       |   |      |
|    |        |                      |                         |        |     |       |   |      |
|    |        |                      |                         |        |     |       |   |      |

1 - кнопка запуска действия; 2 - вспомогательная информация;

3 - выбор способа связи; 4 - выбор испытательного оборудования;

5 - выбор последовательного порта; 6 - настройки для связи с клиентом БЭ200Х;

7 - номер устройства; 8 - выбор действия (калибровка, испытание и другие);

9 - текущее состояние; 10 - лог основных событий

Рисунок 20 – Внешний вид окна «ПО испытания и калибровки БЭ2005М-ИП, БЭ2005М-КП»

Испытание точности калибровки проходит подачей на входы модулей заданных уровней напряжений, токов и значений углов между фазами, частоты с последующим расчетом погрешностей измерения.

Порядок проведения испытания точности калибровки:

- настроить связь с испытательным оборудованием, для этого:

 а) из списка испытательного оборудования выбрать установку CMC 256plus или, если для проведения испытаний используется комплекты иных производителей, выбрать «Ручная установка параметров» (рисунок 20, выноска 4);

б) из списка последовательных портов выбрать тот, к которому подключено тестируемый модуль (рисунок 20, выноска 5). Выбор порта активизирует поиск устройств, который отображается в поле текущего состояния программы (рисунок 20, выноска 9). Полный процесс поиска длится не более 30 с, найденное устройство отображается в списке устройств сразу (рисунок 20, выноска 7). При обнаружении модуля выполнить следующие действие, не дожидаясь окончания поиска;

в) из списка доступных устройств выбрать необходимое (рисунок 20, выноска 7), далее в поле текущего состояния программы (рисунок 20, выноска 9) должно отобразиться сообщение, что устройство доступно.

- замерить установленные уровни сигналов, для этого:

а) в списке действий (рисунок 20, выноска 8) выбрать «Испытание (стандартное)»;

б) нажать кнопку «Начать» (рисунок 20, выноска 1);

в) в появившемся окне «Редактор параметров» ввести начальные данные для испытания и подтвердить ввод выбором флажка «Напрямую» (рисунок 21, выноска 3):

1) если в качестве испытательного оборудования была выбрана установка CMC 256plus, то уровней напряжений, токов и значений углов между фазами, частоты будут устанавливаться автоматически без участия оператора;

2) если в качестве испытательного оборудования был выбран пункт «Ручная установка параметров», то каждый раз после запроса приложения уровней напряжений, токов и значений углов между фазами, частоты (рисунок 22), необходимо задавать их на входы модуля с испытательного оборудования, после чего подтверждать подачу нажатием кнопки «ОК».

г) дождаться завершения и сохранить результаты испытаний в файл.

 сравнить погрешности результатов испытаний в файле и убедиться, что модуль соответствует заданному классу точности. При несоответствии заданному классу точности повторно провести текущее испытание, при необходимости откалибровать модуль или обратиться к производителю.

| 💷 ПО испытания и ка | алибровки БЭ2005-ИП, БЭ200 | 05М-КП                   |    |            |
|---------------------|----------------------------|--------------------------|----|------------|
| Испытательное обс   | • Редактор параметров      |                          |    |            |
| Связь с АІМ-002     | Пароль записи настроек     |                          |    | — 1        |
|                     | Длительность теста, с      | 60                       | ть | _ 2        |
| Адрес устройства    | Номинал тока, А            | 5                        |    | 2          |
|                     | Номинал напряжения, В      | 57,74                    |    |            |
| Действие            | Делитель тока              | 600000                   |    |            |
| Прервать            | Делитель напряжения        | 50000                    |    |            |
|                     | Делитель мощности          | 4000                     |    |            |
|                     | Множитель (1, 2, 4, 8)     | 1                        |    |            |
|                     |                            | Подтвердить и продолжить |    | <b>—</b> 3 |
|                     |                            | Отмена                   |    | - 4        |
|                     |                            |                          |    |            |
| l                   |                            |                          | ]  |            |
|                     |                            |                          |    |            |

1 - поле ввода пароля записи настроек, 2 - поля ввода настроек калибровки или испытания,
3 - кнопка подтверждения, 4 - кнопка отмены действия

Рисунок 21 - Вид окна «Редактор параметров»

| ПО испытания и калибровки БЭ2005-ИП, БЭ2005М-КП          |                                                                                                    |                                                 |         |  |  |  |  |  |
|----------------------------------------------------------|----------------------------------------------------------------------------------------------------|-------------------------------------------------|---------|--|--|--|--|--|
| Испытательное оборудование Ручная установка параметров 🔹 |                                                                                                    |                                                 |         |  |  |  |  |  |
| Связь с АІМ-002                                          | 🔘 Напрямую                                                                                                    | СОМЗ                                            | <b></b> |  |  |  |  |  |
| Адрес устройства<br>Действие<br>Прервать Ожи<br>Ц        | рос от приложения<br>рдайте на устройство следу<br>L1-E: 57,74 В, 0°, 50 Г<br>L2-E: 57,74 В, 120°, 50<br>I3-E: 57,74 В, 120°, 50 Гц<br>2-E: 5 А, -120°, 50 Гц<br>3-E: 5 А, 120°, 50 Гц<br>ОК | ри<br>ющие значения:<br>ц<br>Гц<br>Гц<br>Отмена | ▼<br>▼  |  |  |  |  |  |

Рисунок 22 – Запрос приложения на установку

уровней напряжений, токов и значений углов между фазами, частоты

#### 2.5.4.6 Проверка работоспособности модуля БЭ2005М-КП

Для проведения проверки требуется:

- преобразователь RS485w4 в COM-порт (например, конвертер UPort 1150 MOXA);

- кабель 9842 Belden (или аналогичный) для подключения модуля к преобразователю;

- источник питания AC 220 В или DC 24 В для питания модуля в зависимости от исполнения;

- источник питания DC 220 B (DC 24 B) для питания дискретных сигналов;

- мультиметр цифровой для «прозвонки» состояния контактов реле (при необходимости);

– установка CMC 256plus с установленным ПО на ноутбуке для работы с ним. Использование ПО установки CMC 256plus позволяет проводить тестирование в автоматическом режиме, в противном случае уровней напряжений, токов и значений углов между фазами, частоты необходимо выставлять в ручном режиме;

– 10 измерительных клемм для разводки аналоговых сигналов; например, «Клемма измерительная с размыкателем UTME 4 № 3047452 Phoenix Contact»;

- монтажный провод для разводки питания модуля, дискретных и аналоговых входов;

- ноутбук с установленной программой «ПО автоматизации программирования»;

– программа «.NET Framework» фирмы Microsoft, предварительно установленная на ноутбуке.

Выполнить подключения к модулю: интерфейса RS485w4 к разъему X4 согласно рисунку 18а, питания модуля к разъему X5, питания входных и выходных дискретных сигналов к разъемам X1, X2 и аналоговых входов к разъему X3 согласно рисунку 9 (напряжения «± EA1» и «± EB1» подаются от источника питания DC 220 B (DC 24 B)).

Проверку работоспособности выполнить в порядке:

- тест «Тест Входных сигналов» - проверка индикации и корректной фиксации входных сигналов;

- тест «Тест Выходных сигналов» - проверка переключающей способности контактов;

- тестирование светодиодной индикации и контактов реле;

- проверка точности калибровки.

Порядок выполнения проверки:

- «Тест Входных сигналов»

а) произвести предварительную настройку модуля согласно 2.5.3;

б) подать питание входных дискретных сигналов;

в) убедиться, что все светодиоды (DI1 – DI8), соответствующие дискретным входам, индицируют подачу сигнала;

г) нажать кнопку «Выполнить тест» на вкладке «Тест Входных сигналов» панели «Действия»;

д) в зависимости от результата теста выполнить:

1) если на панели визуального вывода отобразился зеленый круг и на панели сообщений – «Тест ПРОЙДЕН УСПЕШНО», то дискретные входы работоспособны. Необходимо перейти к следующему тесту, либо к завершению текущего теста, для чего следует восстановить первоначальные настройки модуля (адрес, протокол, скорость, четность, флаг разрешения команд) в соответствии с 2.5.5;

2) если на панели визуального вывода отобразился красный круг и на панели сообщений – «МОДУЛЬ НЕ ОТВЕЧАЕТ», то отсутствует связь между модулем и ноутбуком. Для устранения отсутствия связи выполнить одно из действий: проверку кабеля, разъемов, питающего напряжения, перезагрузить модуль, перезагрузить преобразователь последовательного порта, после устранения неисправности повторить текущий тест;

3) если на панели визуального вывода отобразился красный круг и на панели сообщений – «Тест НЕ ПРОЙДЕН, номера дискретных входов: <список>», то в списке сообщения указываются дискретные входы с ошибочным состоянием. Возможные причины: не подано напряжение питания дискретных входов, нет контакта, дефект платы. После устранения неисправности повторить текущий тест и в случае неисправности платы сообщить изготовителю.

- «Тест Выходных сигналов»:

а) произвести предварительную настройку модуля согласно 2.5.3;

б) нажать кнопку «Выполнить тест» на вкладке «Тест Выходных сигналов» панели «Действия» и проконтролировать переключение реле по светодиодной индикации (DO1 – DO4);

в) в зависимости от результата теста выполнить:

1) если на панели визуального вывода отобразился зеленый круг и на панели сообщений – «Тест ПРОЙДЕН УСПЕШНО», то выходные сигналы работают правильно. Перейти к следующему тесту, либо к завершению текущего теста, для чего следует восстановить первоначальные настройки модуля (адрес, протокол, скорость, четность, флаг разрешения команд) в соответствии с 2.5.5;

2) если на панели визуального вывода отобразился красный круг и на панели сообщений – «Модуль не отвечает», то отсутствует связь между модулем и ноутбуком. Для устранения отсутствия связи выполнить одно из действий: проверку кабеля, разъемов, питающего напряжения, перезагрузить модуль, перезагрузить преобразователь последовательного порта, после устранения неисправности повторить текущий тест;

3) если на панели визуального вывода отобразился красный круг и на панели сообщений – «Тест НЕ ПРОЙДЕН, номера реле: <список>», то в списке сообщения указываются реле, которые не переключались. Возможные причины неисправности – дефекты реле или платы, необходимо сообщить изготовителю.

- тестирование светодиодной индикации и контактов реле выполнить ручным управлением:

а) произвести предварительную настройку модуля согласно 2.5.3;

б) нажать кнопку «Установить все» на вкладке «Ручное управление» панели «Действия»;

в) визуально проконтролировать, что все светодиоды. Убедиться в соответствии индикации дискретных выходов (DO1 – DO4) и состоянию контактов реле, путем «прозвонки» с помощью мультиметра;

г) нажать кнопку «Сбросить все»;

д) визуально проконтролировать, что все светодиоды. Убедиться в соответствии индикации дискретных выходов (DO1 – DO4) и состоянию контактов реле, путем «прозвонки» с помощью мультиметра;

е) в зависимости от результата теста выполнить:

1) если все светодиоды светились и гасли, то тест пройден успешно, индикация и контакты выходных сигналов работоспособны. Перейти к этапу восстановления первоначальных настроек модуля (адреса, протокола, скорости, четность, флага разрешения команд) в соответствии с 2.5.5;

 если светодиод(ы) не индицировал(и) и контакт(ы) реле не соответствовали индикации дискретных выходов (DO1 – DO4), то следует снять модуль с эксплуатации и сообщить о неисправности изготовителю.

- проверку точности калибровки выполнить по 2.5.4.5, г.

ж) после окончания теста восстановить первоначальные настройки модуля (адрес, протокол, скорость, четность, флаг разрешения команд) в соответствии с 2.5.5.

#### 2.5.5 Этап 3 - восстановление рабочих настроек

Восстановление рабочих настроек модуля выполнить в последовательности:

запустить программу «ПО автоматизация программирования»;

- выбрать соответствующий тип модуля в выпадающем списке «Тип устройства:»;

- подключить модуль к каналу связи RS485w4 или RS485w2 и подать на него напряжение питания;

на панели «Действия» выбрать вкладку «Настройка»;

- указать последовательный порт в выпадающем списке «Порт конфигурирования (RS485w2 либо RS485w4):»;

- установить флажок «Полный метод сканирования»;

- нажать кнопку «Определить»;

– после того, как модуль будет найден – нажать кнопку «Прочитать настройки». Если модуль не отвечает, то отсутствует связь между модулем и ноутбуком. Для устранения отсутствия связи выполнить одно из действий: проверку кабеля, разъемов, питающего напряжения, перезагрузить модуль, перезагрузить преобразователь последовательного порта. После устранения неисправности нажать кнопку «Определить», для определения адреса;

- ввести сохраненные настройки – адрес, протокол, скорость, четность для каждого порта отдельно;

ввести в поле «Пароль записи настроек (1):» число «1»;

- нажать кнопку «Записать настройки».

- в диалоговом окне подтверждения записи нажать кнопку «Да»;

– дождаться окончания записи настроек, по завершению записи будет выдано сообщение «Настройки отправлены на устройство».

- нажать кнопку «Определить» для автоматического поиска устройства;
- после того как адрес модуля определен нажать кнопку «Прочитать настройки»;
- убедиться, что считанные настройки соответствуют требуемым.

Редакция от 29.07.2022

#### 3 Техническое обслуживание

3.1 Техническое обслуживание проводится в течение всего срока эксплуатации с целью обеспечения нормальной работы и сохранения эксплуатационных и технических характеристик модуля.

3.2 Периодическое техническое обслуживание производится эксплуатирующей организацией.

3.3 Ежемесячное обслуживание потребителем включает:

- осмотр внешнего вида прибора на отсутствие видимых повреждений и следов короткого замыкания;

- очистку корпуса от пыли и грязи;

- проверка целостности и надежности соединения цепей заземления контура;

- проверку надежности присоединения проводов в клеммных соединителях, а также отсутствие обрывов или повреждений изоляции соединительных кабелей.

# 4 Хранение и транспортирование

4.1 Транспортирование и хранение должно осуществляться в упаковке изготовителя.

4.2 Условия транспортирования в части воздействия КВВФ по ГОСТ 15150 – 2 (С). Транспортирование производить в диапазоне температур от минус 50 °C до плюс 40 °C.

4.3 Условия транспортирования в части воздействия МВВФ по ГОСТ 23216 – Л.

Транспортирование производить в крытом транспорте:

- перевозки без перегрузок автомобильным транспортом:

1) по дорогам с асфальтовым и бетонным покрытием на расстояние до 200 км;

2) по булыжным и грунтовым дорогам на расстояние до 50 км со скоростью до 40 км/ч.

– перевозки различными видами транспорта: воздушным или железнодорожным совместно с автомобильным, с общим числом перегрузок не более двух.

Повреждения отсутствуют при транспортной тряске с ускорением 100 м/с<sup>2</sup> (10 g) и длительности ударного импульса от 5 до 20 мс.

4.4 Условия хранения в части воздействия КВВФ по ГОСТ 15150 – 2 (С). Хранение производить в диапазоне от минус 50 °С до плюс 40 °С в неотапливаемых хранилищах с естественной вентиляцией без искусственно регулируемых климатических условий, где колебания температуры и влажности воздуха существенно меньше, чем на открытом воздухе, расположенных в макроклиматических районах с умеренным и холодным климатом.

4.4 Требования по условиям хранения распространяются на склады изготовителя и потребителя продукции.

4.5 Средний срок сохраняемости в потребительской таре, без консервации - не менее 1 года.

#### 5 Утилизация

5.1 После окончания установленного срока службы изделие подлежит демонтажу и утилизации. Специальных мер безопасности, специальных приспособлений и инструментов при демонтаже и утилизации не требуется.

5.2 Утилизация должна проводиться по нормам и правилам, действующим на территории потребителя, проводящего утилизацию.

5.3 Основным методом утилизации является разборка изделия.

5.4 Утилизация драгметаллов в составе электронных компонентов отечественного и импортного производства не представляется экономически целесообразной. По указанной причине обязательных мероприятий по подготовке электронных компонентов изделий к утилизации не проводится.

# 6 Гарантии изготовителя

6.1 Изготовитель гарантирует соответствие модуля требованиям технических условий ЭКРА.656111.106 ТУ при соблюдении потребителем условий эксплуатации раздела 1.2, транспортирования и хранения раздела 4.

6.2 Гарантийный срок модуля 3 года со дня ввода его в эксплуатацию, но не более 4 лет со дня поставки предприятием-изготовителем покупателю.

6.3 Изготовитель безвозмездно заменяет или ремонтирует модуль, если в течение соответствующего гарантийного срока будет обнаружено его несоответствие модуля требованиям технических условий (техническим данным в паспорте) при условии соблюдения потребителем условий транспортирования, хранения, монтажа и эксплуатации.

6.4 Срок и стоимость выполнения работ по негарантийному ремонту определяется после осмотра изделия специалистом предприятия-изготовителя.

ВНИМАНИЕ: ДЕЙСТВИЕ ГАРАНТИЙНЫХ ОБЯЗАТЕЛЬСТВ ПРЕКРАЩАЕТСЯ, ЕСЛИ В ГАРАНТИЙНЫЙ ПЕРИОД ПОТРЕБИТЕЛЬ НАРУШИЛ УСЛОВИЯ И ПРАВИЛА ХРАНЕНИЯ, ТРАНСПОРТИРОВАНИЯ И ЭКСПЛУАТАЦИИ, ВНЕС КАКИЕ-ЛИБО ИЗМЕНЕНИЯ В ИЗДЕЛИЕ БЕЗ СОГЛАСОВАНИЯ С ИЗГОТОВИТЕЛЕМ!

# Приложение А (обязательное) Общий вид и габаритные размеры

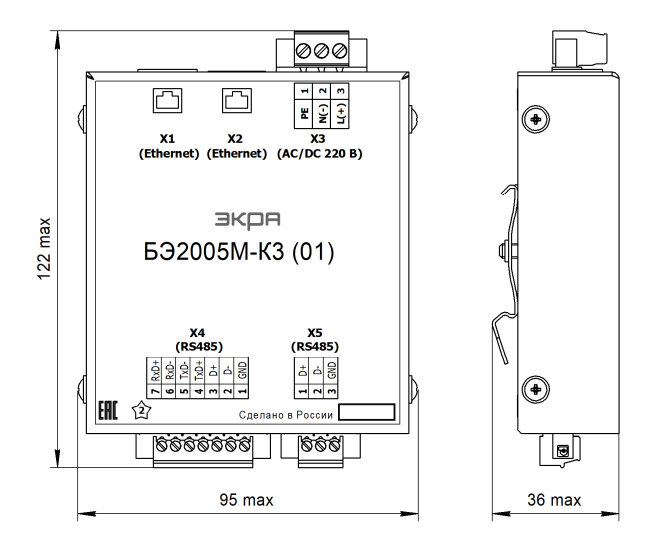

а - Общий вид модуля контроллера БЭ2005М-КЗ (01)

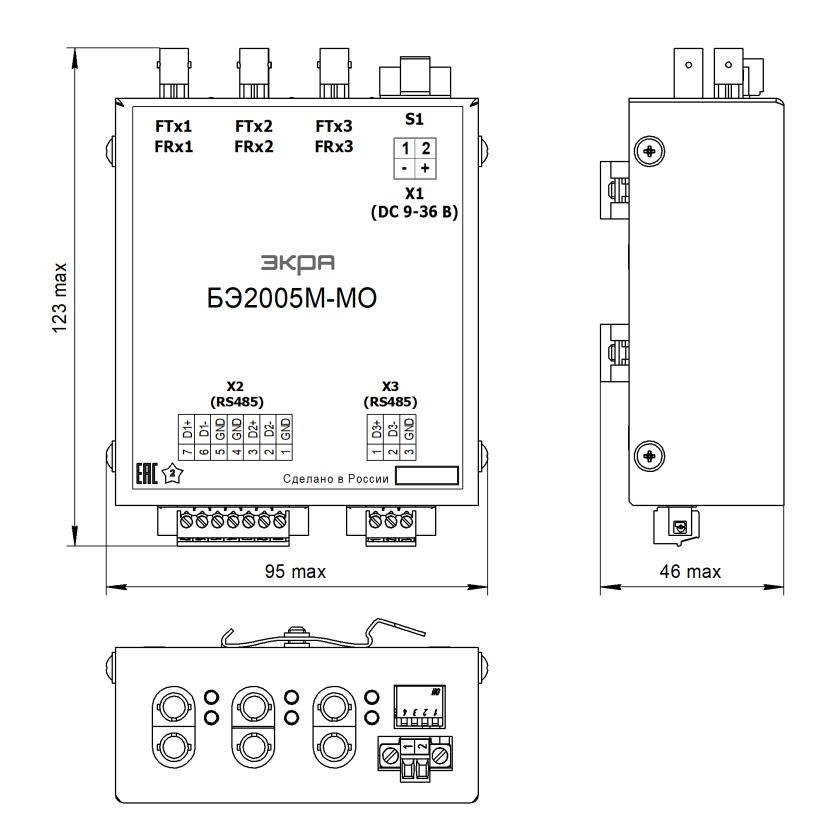

б - Общий вид модуля оптического БЭ2005М-МО

Рисунок А.1 (лист 1 из 4)

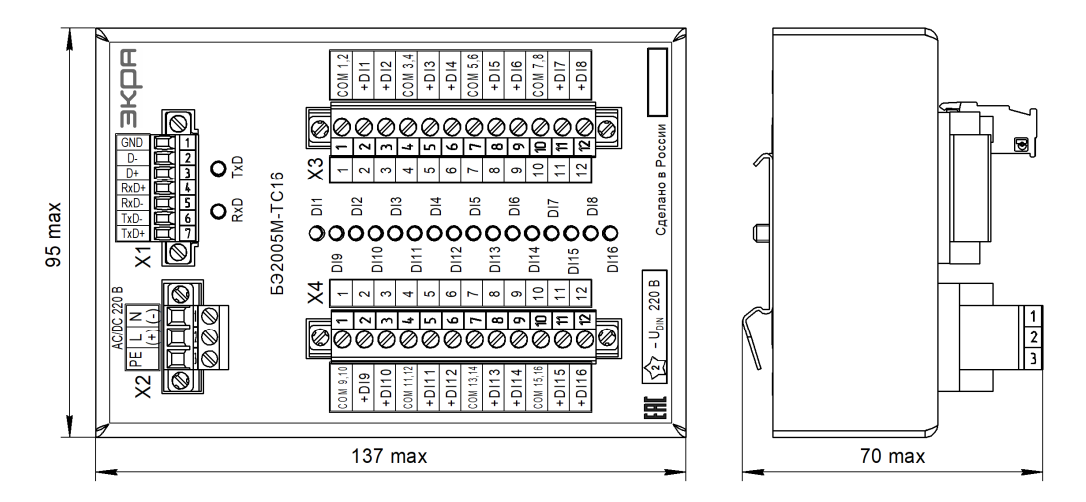

в - Общий вид модуля дискретного ввода БЭ2005М-ТС16

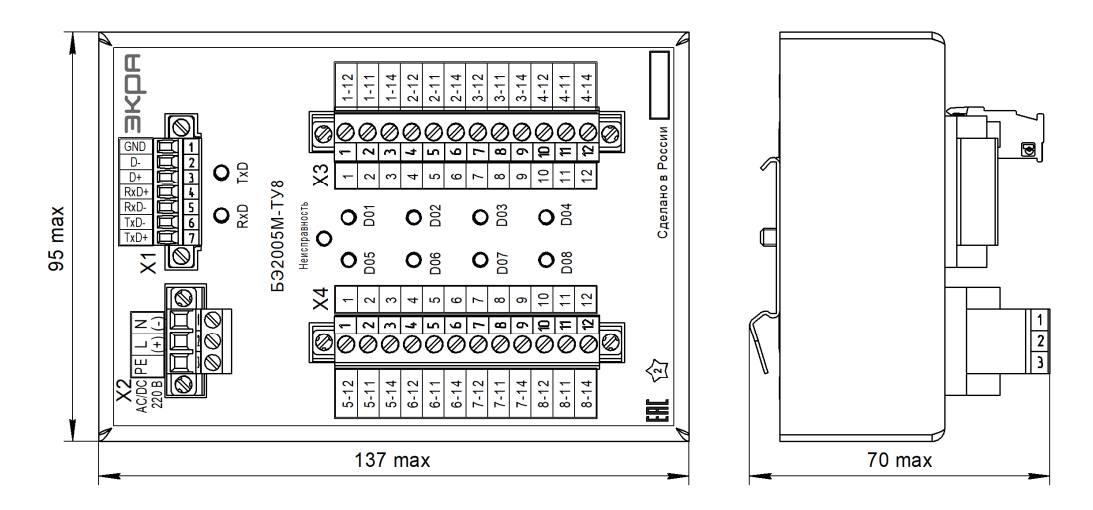

г - Общий вид модуля дискретного вывода БЭ2005М-ТУ8

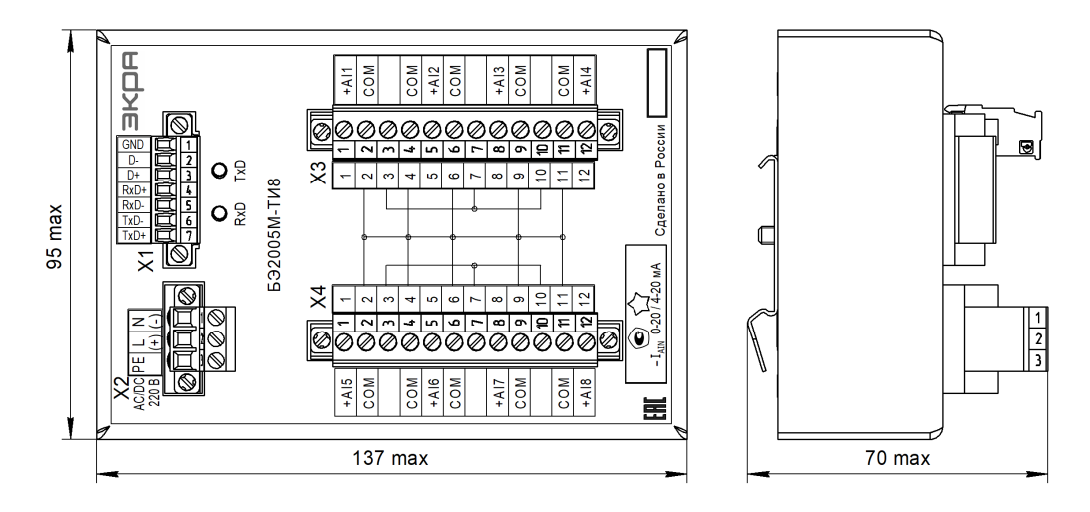

д - Общий вид модуля аналогового ввода БЭ2005М-ТИ8

Рисунок А.1 (лист 2 из 4)

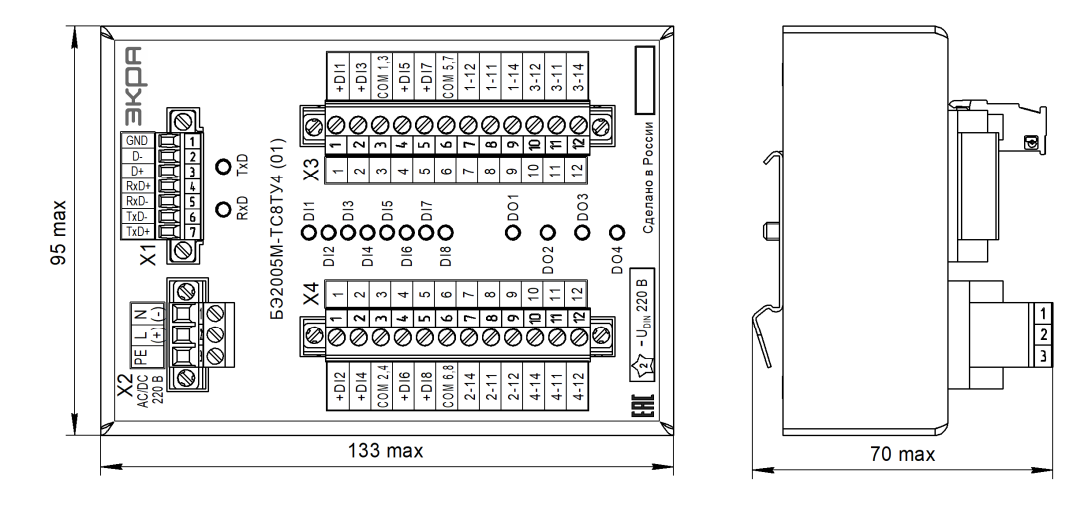

е - общий вид модуля дискретного ввода/вывода БЭ2005М-ТС8ТУ4 (01)

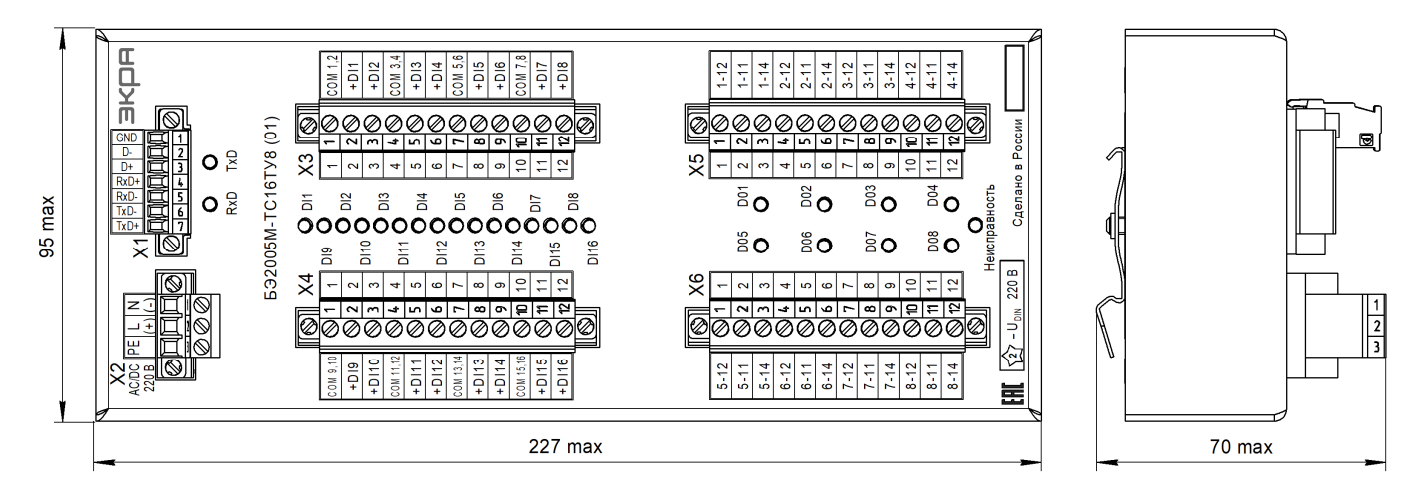

# ж - Общий вид модуля дискретного ввода/вывода БЭ2005М-ТС16ТУ8 (01)

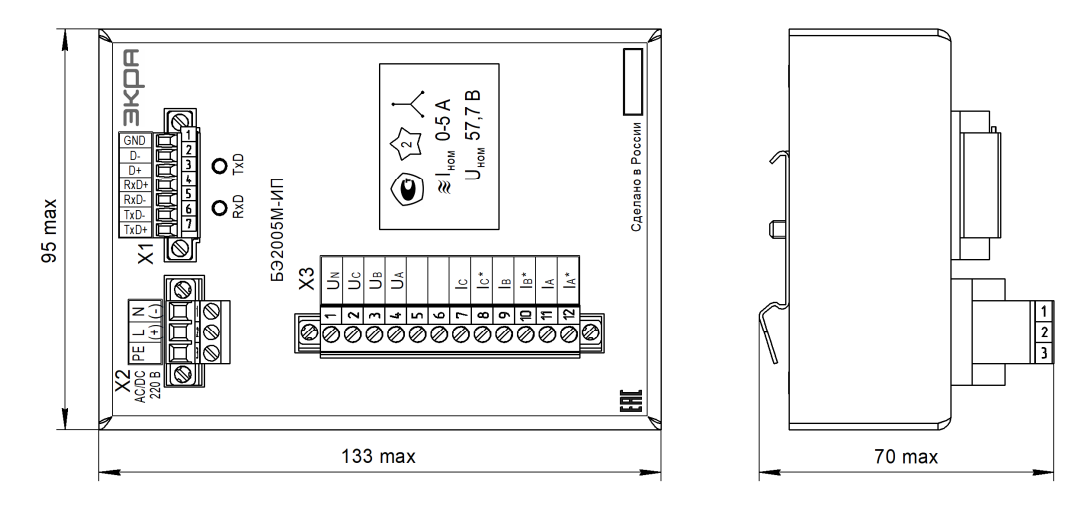

### и - Общий вид модуля измерительного преобразователя БЭ2005М-ИП

Рисунок А.1 (лист 3 из 4)

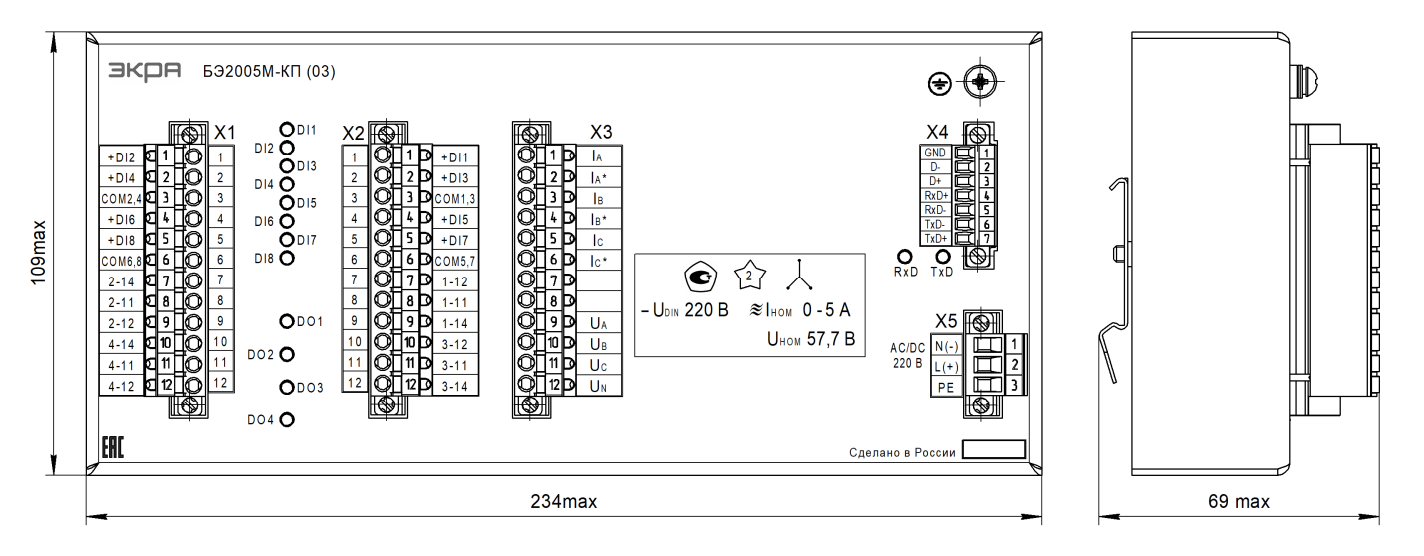

к - Общий вид модуля контроля присоединения БЭ2005М-КП(03)

Рисунок А.1 (лист 4 из 4)

# Приложение Б (справочное) Параметры электромагнитной совместимости

| Таблица Б 1 – Помехоу  | стойчивость портов п | 51317 6 5-2 | 32137-2013 |
|------------------------|----------------------|-------------|------------|
| таолица Б. Г – Помехоу | стоичивость портов п | 51517.0.5-2 | 32137-2013 |

| Виды помех<br>(стандарт метода                                                                                                    | Порт корпуса |                                                           | Порт заземления |          | Порты питания переменного тока |                                                         |  |
|----------------------------------------------------------------------------------------------------|--------------|-----------------------------------------------------------|-----------------|----------|--------------------------------|---------------------------------------------------------|--|
| испытаний на<br>помехоустойчивость)                                                                                                    | СЖ           | Значение                                                  | сж              | Значение | СЖ                             | Значение                                                |  |
| Магнитное поле (МП)<br>промышленной частоты<br>(ГОСТ Р 50648-94,<br>ГОСТ IEC 61000-4-8-2013)                                               | 5            | 100 А/м (непрерывное)<br>1000 А/м<br>(кратковременно 1 с) | _               | _        | -                              | _                                                       |  |
| Импульсное МП<br>(ГОСТ Р 50649-94,<br>ГОСТ IEC 61000-4-9-2013)                                                                             | 4            | 300 А/м (пиковое)                                         | _               | _        | _                              | _                                                       |  |
| Колебательное<br>затухающее МП<br>(ГОСТ Р 50652-94)                                                                                        | 4            | 30 А/м                                                    | _               | -        | _                              | -                                                       |  |
| Колебания напряжения,<br>вызываемых в сети<br>электропитания:<br>- установившееся<br>- максимальное<br>- за 0,5 с<br>(ГОСТ 30804.3.3-2013) | _            | _                                                         | _               | _        | _                              | 3,3 %<br>4 %<br>3,3 %                                   |  |
| Электростатические<br>разряды<br>(ГОСТ 30804.4.2-2013)                                                                                     | 3            | 6,0 кВ (контактный разряд)<br>8,0 кВ (воздушный разряд)   | -               | _        | -                              | _                                                       |  |
| Радиочастотное<br>электромагнитное поле<br>в полосе частот<br>от 80 до 3000 МГц<br>(ГОСТ 30804.4.3-2013)                                   | 3            | 10 В/м                                                    | -               | _        | -                              | _                                                       |  |
| Наносекундные<br>импульсные помехи<br>(ГОСТ 30804.4.4-2013)                                                                                | _            | -                                                         | 4               | 4,0 кВ   | 4                              | 4,0 кВ                                                  |  |
| Микросекундные<br>импульсные помехи:<br>1) провод – провод<br>2) провод – земля<br>(ГОСТ Р 51317.4.5-99)                                   | _            | _                                                         | _               | _        | 3<br>4                         | 2,0 кВ<br>4,0 кВ                                        |  |
| Кондуктивные помехи<br>в полосе частот<br>от 0,15 до 80 МГц<br>(ГОСТ Р 51317.4.6-99,<br>СТБ IEC 61000-4-6-2011)                            | _            | _                                                         | 3               | 10 B     | 3                              | 10 B                                                    |  |
| Провалы напряжения<br>электропитания<br>(ГОСТ 30804.4.11-2013)                                                                             | _            | _                                                         | _               | -        | 3                              | ΔU 30 %<br>(1 период)<br>ΔU 70 %<br>(50 пер./1000 мс)   |  |
| Прерывания<br>напряжения<br>электропитания<br>(ГОСТ 30804.4.11-2013)                                                                       | _            | _                                                         | -               | -        | 2                              | ΔU 50 %<br>(5 периодов)<br>ΔU 100 %<br>(50 пер./100 мс) |  |
| Выбросы напряжения<br>электропитания<br>(ГОСТ 30804.4.11-2013)                                                                             | _            | _                                                         | _               | _        | 3                              | ∆U 120 %<br>(50 пер./1000 мс)                           |  |

# Продолжение таблицы Б.1

| Виды помех<br>(стандарт метода                                                                                                    | Порт корпуса |                                                                         |             | Порт заземления                                                         | Порты питания<br>переменного тока |                                                          |  |
|----------------------------------------------------------------------------------------------------|--------------|-------------------------------------------------------------------------|-------------|-------------------------------------------------------------------------|-----------------------------------|----------------------------------------------------------|--|
| испытаний на помехоустойчивость)                                                                                                    | СЖ           | Значение                                                                | СЖ Значение |                                                                         | СЖ                                | Значение                                                 |  |
| Колебательные<br>затухающие помехи:<br>- одиночные<br>1) провод – провод<br>2) провод – земля<br>- повторяющиеся<br>1) провод – провод<br>2) провод – земля<br>(ГОСТ IEC 61000-4-12-2016) | _            | _                                                                       | -           | _                                                                       | 3<br>3                            | 1,0 кВ<br>2,0 кВ<br>1,0 кВ<br>2,0 кВ                     |  |
| Искажение<br>синусоидальности<br>(ГОСТ 30804.4.13-2013)                                                                                                    | Ι            | -                                                                       | Ι           | _                                                                       | Ш                                 | см.<br>ГОСТ 30804.4.13-<br>2013                          |  |
| Колебания напряжения<br>электропитания<br>(ГОСТ 30804.4.14-2000)                                                                                                    | Ι            | -                                                                       | Ι           | _                                                                       | 3                                 | ΔU ±12 %                                                 |  |
| Кондуктивные помехи<br>в полосе частот<br>от 0 до 150 кГц<br>(ГОСТ Р 51317.4.16-2000)                                                                                                    | _            | _                                                                       | _           | _                                                                       | 4                                 | 30 В<br>(длительная)<br>100 В<br>(кратковременно<br>1 с) |  |
| Эмиссия радиопомех в<br>полосе:<br>1) класс устройства<br>2) от 30 до 230 МГц<br>3) от 230 до 1000 МГц<br>(ГОСТ 30805.22-2013)                                                            | Ι            | А<br>40 дБ (мкВ/м, на удалении 10 м)<br>47 дБ (мкВ/м, на удалении 10 м) | -           | А<br>40 дБ (мкВ/м, на удалении 10 м)<br>47 дБ (мкВ/м, на удалении 10 м) |                                   | _                                                        |  |
| Изменения частоты<br>электропитания<br>(ГОСТ Р 51317.4.28-2000)                                                                                                    | Ι            | _                                                                       | Ι           | _                                                                       | 3                                 | $\Delta f/f_1 \pm 15 \%$                                 |  |
| Токи кратковременных<br>синусоидальных помех<br>(ГОСТ 32137-2013)                                                                                                    | -            | _                                                                       | 3           | 150 A                                                                   | -                                 | _                                                        |  |
| Токи микросекундных<br>импульсных помех<br>(ГОСТ 32137-2013)                                                                                                    | 1            | _                                                                       | 3           | 150 A                                                                   | 1                                 | _                                                        |  |

# Таблица Б.2 – Помехоустойчивость портов сигнальных и портов питания постоянного тока

|                                                                                                    |        |                                    | Сигнальные порты                          |                  |                                           |                  |        |                        |                              |                                                                                   |
|----------------------------------------------------------------------------------------------------|--------|------------------------------------|-------------------------------------------|------------------|-------------------------------------------|------------------|--------|------------------------|------------------------------|-----------------------------------------------------------------------------------|
| Виды помех<br>(стандарт метода<br>испытаний на<br>помехоустойчивость)                                    | П      | орты питания<br>стоянного тока     | локальные<br>(миллиампер-<br>ные сигналы) |                  | локальные<br>(миллиампер-<br>ные сигналы) |                  | (по    | полевые<br>орты RS485) | с вы<br>обс<br>(д<br>сі<br>а | соковольтным<br>орудованием<br>цискретные<br>игналы в/в,<br>налоговые<br>сигналы) |
|                                                                                                    | СЖ     | Значение                           | СЖ                                        | Значение         | СЖ                                        | Значение         | СЖ     | Значение               |                              |                                                                                   |
| Наносекундные<br>импульсные помехи<br>(ГОСТ 30804.4.4-2013)                                              | 4      | 4,0 кВ                             | 3                                         | 1,0 кВ           | 4                                         | 2,0 кВ           | х      | 4,0 кВ                 |                              |                                                                                   |
| Микросекундные<br>импульсные помехи:<br>1) провод – провод<br>2) провод – земля<br>(ГОСТ Р 51317.4.5-99) | 2<br>3 | 1,0 кВ<br>2,0 кВ                   | 1<br>2                                    | 0,5 кВ<br>1,0 кВ | 2<br>3                                    | 1,0 кВ<br>2,0 кВ | 3<br>4 | 2,0 кВ<br>4,0 кВ       |                              |                                                                                   |
| Кондуктивные помехи<br>в полосе частот<br>от 0,15 до 80 МГц<br>(ГОСТ Р 51317.4.6-99)                     | 3      | 10 B                               | 3                                         | 10 B             | 3                                         | 10 B             | 3      | 10 B                   |                              |                                                                                   |
| Провалы напряжения<br>электропитания<br>(ГОСТ 30804.4.11-2013)                                           | _      | ΔU 30 % (1,0 c)<br>ΔU 60 % (0,1 c) | _                                         | _                | _                                         | _                | _      | _                      |                              |                                                                                   |

|                                                                                                    |         |                                      | Сигнальные порты                          |          |     |                                     |                                                                                            |                                     |
|----------------------------------------------------------------------------------------------------|---------|--------------------------------------|-------------------------------------------|----------|-----|-------------------------------------|--------------------------------------------------------------------------------------------|-------------------------------------|
| Виды помех<br>(стандарт метода<br>испытаний на<br>помехоустойчивость)                                                                                                    | П<br>по | орты питания<br>стоянного тока       | локальные<br>(миллиампер-<br>ные сигналы) |          | (по | полевые<br>орты RS485)              | с высоковольтным<br>оборудованием<br>(дискретные<br>сигналы в/в,<br>аналоговые<br>сигналы) |                                     |
|                                                                                                    | СЖ      | Значение                             | СЖ                                        | Значение | СЖ  | Значение                            | СЖ                                                                                         | Значение                            |
| Прерывания напряжения<br>электропитания<br>(ГОСТ 30804.4.11-2013)                                                                                                    | _       | ΔU 100 %<br>(0,5 c)                  | _                                         | _        | _   | -                                   | _                                                                                          | _                                   |
| Колебательные<br>затухающие помехи:<br>- одиночные<br>1) провод – провод<br>2) провод – земля<br>- повторяющиеся<br>1) провод – провод<br>2) провод – земля<br>(ГОСТ IEC 61000-4-12-2016) | 3       | 1,0 кВ<br>2,0 кВ<br>1,0 кВ<br>2,0 кВ | _                                         | _        | 2   | 0,5 кВ<br>1,0 кВ                    | 3                                                                                          | 1,0 кВ<br>2,0 кВ                    |
| Кондуктивные помехи<br>в полосе частот<br>от 0 до 150 кГц<br>(ГОСТ Р 51317.4.16-2000)                                                                                                    | 4       | 30 В<br>(длительная)<br>100 В (1 с)  | _                                         | -        | 4   | 30 В<br>(длительная)<br>100 В (1 с) | 4                                                                                          | 30 В<br>(длительная)<br>100 В (1 с) |
| Пульсация напряжения<br>питания постоянного тока<br>(ГОСТ Р 51317.4.17-2000)                                                                                                    | 3       | 10 % Un                              | _                                         | _        | -   | -                                   | -                                                                                          | _                                   |

Продолжение таблицы Б.2

# Приложение В (справочное) Карты адресов Modbus RTU

# В.1 Модули БЭ2005М-ТС16, -ТУ8, -ТС16ТУ8, -ТС8ТУ4 В.1.1 Карта памяти Modbus

### Таблица В.1.1 – Список функций Modbus

| Номер | Наименование      | Описание                                                     |
|-------|-------------------|--------------------------------------------------------------|
| 1     | READ_COIL         | Чтение состояние реле. Описание в таблице В.1.2              |
| 2     | READ_INPUT        | Чтение состояния дискретных входов. Описание в таблице В.1.3 |
| 3     | READ_HOLDING_REG  | Чтение регистров хранения                                    |
| 5     | FORCE_SINGLE_COIL | Установка состояния одного реле. Описание в таблице В.1.2    |
| 16    | PRESET_MULTI_REGS | Запись в регистры хранения                                   |

Чтение ячеек можно выполнять как по одной, так и группой. Запись выполняется только в одну ячейку (функция 15 – FORCE\_MULTI\_COILS не поддерживается).

#### Таблица В.1.2 – Отображение дискретных выходов на карту памяти Modbus

| Номер ячейки | Наименование | Описание     |              |                  |                  |             |  |  |
|--------------|--------------|--------------|--------------|------------------|------------------|-------------|--|--|
| 0            | DO1          |              |              |                  |                  |             |  |  |
| 1            | DO2          |              | Значение     | KN-11 и KN-12    | KN-11 и KN-14    |             |  |  |
| 2            | DO3          |              | 0            | Замкнуто         | Разомкнуто       |             |  |  |
| 3            | DO4          |              | 1            | Разомкнуто       | Замкнуто         |             |  |  |
|              |              | F,           | де N – номе  | р реле           |                  |             |  |  |
| 4-15         | -            | Зарезервиро  | вано, считы  | вается «0». Обра | ащение не привед | цет к       |  |  |
|              |              | возврату пак | ета с ошибк  | ой обращения по  | недопустимому    | адресу.     |  |  |
| 16-0xFFFF    | -            | Обращение н  | к ячейке при | ведет к возврату | пакета с ошибко  | й обращения |  |  |
|              |              | по недопусти | мому адрес   | y.               |                  |             |  |  |

| Таблица В.1.3 – Отображение дисн | ретных входов на | а карту памяти | Modbus |
|----------------------------------|------------------|----------------|--------|
|----------------------------------|------------------|----------------|--------|

| Номер ячейки | Наименование | Описание                                                    |
|--------------|--------------|-------------------------------------------------------------|
| 0            | DI1          | Дискретный вход 1                                           |
| 1            | DI2          | Дискретный вход 2                                           |
| 2            | DI3          | Дискретный вход 3                                           |
| 3            | DI4          | Дискретный вход 4                                           |
| 4            | DI5          | Дискретный вход 5                                           |
| 5            | DI6          | Дискретный вход 6                                           |
| 6            | DI7          | Дискретный вход 7                                           |
| 7            | DI8          | Дискретный вход 8                                           |
| 8-15         | -            | Зарезервировано, считывается «0». Обращение не приведет к   |
|              |              | возврату пакета с ошибкой обращения по недопустимому адресу |
| 16-0xFFFF    | -            | Обращение к ячейке приведет к возврату пакета с ошибкой     |
|              |              | обращения по недопустимому адресу.                          |

# Таблица В.1.4 – Список кодов ошибок, возвращаемых БЭ2005М-ТС16ТУ8 (ТС8ТУ4)

| Номер | Наименование | Описание                                                                                                    |
|-------|--------------|----------------------------------------------------------------------------------------------------|
| 1     | E_FUNCCODE   | Пакет с данным номером функции разобран, но не может быть обработан. Список функций приведен в таблице В.1.1.                                                                                                 |
| 2     | E_ADDRESS    | Обращение к ячейке по данному адресу невозможно. Принят пакет,<br>в результате обработки которого произошла попытка обратиться к<br>недоступной ячейке. Описание ячеек приведено в таблицах В.1.2 и<br>В.1.3. |

#### В.1.2 Чтение событий

| Таблица В.1.5 – Список функций Modbus, используемых для чтения собы | ытий |
|---------------------------------------------------------------------|------|
|---------------------------------------------------------------------|------|

| Номер | Наименование | Описание                                           |
|-------|--------------|----------------------------------------------------|
| 50    | CUR_EVENT    | Чтение последнего события без удаления из очереди. |
| 51    | NEXT_EVENT   | Чтение последнего события с удалением из очереди.  |

Функция NEXT\_EVENT является основной функций чтения. Каждый раз при запросе данных с этой функцией возвращаются последние еще не переданные пакеты. Для того чтобы избежать потери событий в случае ошибки приема-передачи необходимо использовать функцию CUR\_EVENT, которая повторяет отправку события. Функция CUR\_EVENT может использоваться один или более раз, до тех пор, пока передача не завершится успехом.

| Таблица В.1.6 - | Формат пакета | запроса события |
|-----------------|---------------|-----------------|
|-----------------|---------------|-----------------|

| Смещение | Описание                             |
|----------|--------------------------------------|
| 0        | Адрес устройства                     |
| 1        | Код функции CUR_EVENT или NEXT_EVENT |
| 2        | KONTDORFHAR CANNA                    |
| 3        | KONTPOILERAS CYMMA                   |

Таблица В.1.7 – Формат пакета ответа на запрос события

| Смещение | Имя     | Описание                                                                                                    |
|----------|---------|----------------------------------------------------------------------------------------------------|
| 0        | ADDR    | Адрес устройства                                                                                                    |
| 1        | FUNC    | Код функции CUR_EVENT или NEXT_EVENT                                                                                                    |
| 2        | LEN     | Длина пакета:<br>«0» –все события вычитаны, «16» – в пакете передается событие                                                                          |
| 3        |         |                                                                                                    |
| 4        | FRAO    |                                                                                                    |
| 5        | T I VAG | ремя возникновения соовния. дрооная часть секунды                                                                                                    |
| 6        |         |                                                                                                    |
| 7        |         |                                                                                                    |
| 8        | SEC     | Бремя возникновения сооблия.<br>Если не используется синхронизация, то секунды от старта контроллера,<br>иначе установленное время                      |
| 9        | OLC     |                                                                                                    |
| 10       |         |                                                                                                    |
| 11       |         | Новое, установившее в результате события значение.<br>Внимание! Изменившиеся в результате события биты определяются с<br>помощью маски изменившихся бит |
| 12       |         |                                                                                                    |
| 13       | VALUE   |                                                                                                    |
| 14       |         |                                                                                                    |
| 15       |         |                                                                                                    |
| 16       | MASK    |                                                                                                    |
| 17       |         |                                                                                                    |
| 18       |         |                                                                                                    |
| 19       | CRC     |                                                                                                    |
| 20       |         |                                                                                                    |

Все 32-х битные числа (FRAQ, SEC, VALUE, MASK) передаются в формате Big-endian.

В.1.2.1 Дробная часть секунд

Дробная часть секунды представляет собой число в диапазоне [0-0xFFFFFFF]. Для того чтобы рассчитать количество миллисекунд применяется формула MS = 1000 · FRAQ / 0xFFFFFFF.

# В.1.3 Представление числа

Значения дискретных входов и выходов передаются в виде упакованного 32 битного значения, младшие 16 бит определяют положение дискретных выходов, а старшие 16 бит определяют состояние входов.

| Представление числа |                                         |  | Представление числа   |                                         |  |  |
|---------------------|-----------------------------------------|--|-----------------------|-----------------------------------------|--|--|
| 8 входов и 4 выхода |                                         |  | 16 входов и 8 выходов |                                         |  |  |
| бит                 |                                         |  | бит                   |                                         |  |  |
| 0                   | DO1                                     |  | 0                     | DO1                                     |  |  |
| 1                   | DO2                                     |  | 1                     | DO2                                     |  |  |
| 2                   | DO3                                     |  | 2                     | DO3                                     |  |  |
| 3                   | DO4                                     |  | 3                     | DO4                                     |  |  |
| 4                   |                                         |  | 4                     | DO5                                     |  |  |
| 5                   |                                         |  | 5                     | DO6                                     |  |  |
| 6                   |                                         |  | 6                     | DO7                                     |  |  |
| 7                   |                                         |  | 7                     | DO8                                     |  |  |
| 8                   |                                         |  | 8                     |                                         |  |  |
| 9                   | 200000000000000000000000000000000000000 |  | 9                     |                                         |  |  |
| 10                  | зарезервировано                         |  | 10                    |                                         |  |  |
| 11                  |                                         |  | 11                    | 200000000000000000000000000000000000000 |  |  |
| 12                  |                                         |  | 12                    | Зарезервировано                         |  |  |
| 13                  |                                         |  | 13                    |                                         |  |  |
| 14                  | 1                                       |  | 14                    |                                         |  |  |
| 15                  |                                         |  | 15                    |                                         |  |  |
| 16                  | DI1                                     |  | 16                    | DI1                                     |  |  |
| 17                  | DI2                                     |  | 17                    | DI2                                     |  |  |
| 18                  | DI3                                     |  | 18                    | DI3                                     |  |  |
| 19                  | DI4                                     |  | 19                    | DI4                                     |  |  |
| 20                  | DI5                                     |  | 20                    | DI5                                     |  |  |
| 21                  | DI6                                     |  | 21                    | DI6                                     |  |  |
| 22                  | DI7                                     |  | 22                    | DI7                                     |  |  |
| 23                  | DI8                                     |  | 23                    | DI8                                     |  |  |
| 24                  |                                         |  | 24                    | DI9                                     |  |  |
| 25                  |                                         |  | 25                    | DI10                                    |  |  |
| 26                  | Зарезервировано                         |  | 26                    | DI11                                    |  |  |
| 27                  |                                         |  | 27                    | DI12                                    |  |  |
| 28                  |                                         |  | 28                    | DI13                                    |  |  |
| 29                  |                                         |  | 29                    | DI14                                    |  |  |
| 30                  |                                         |  | 30                    | DI15                                    |  |  |
| 31                  |                                         |  | 31                    | DI16                                    |  |  |

Пример передачи

| Запрос | 02-33-40-C5                                                 |
|--------|-------------------------------------------------------------|
|        | Запрос нового события                                       |
| Ответ  | 02-33-10-20-8C-56-20-B9-01-00-00-0A-00-00-02-00-00-00-C8-80 |
|        | 10 Длина данных == 16                                       |
|        | 20-8C-56-20 - FREQ =0x20568C20                              |
|        | B9-01-00-00 - SEC = 0x000001B9                              |
|        | 0A-00-00 - VALUE = 0x0000000A                               |
|        | 02-00-00 - MASK = 0x00000002                                |

#### В.1.4 Синхронизация

#### Таблица В.1.8 – Функция Modbus времени

| Номер | Наименование | Описание             |
|-------|--------------|----------------------|
| 52    | WRITE_TIME   | Пакет записи времени |

#### Таблица В.1.9 – Формат пакета записи времени

| Смещение | Описание                                                                                        |
|----------|-------------------------------------------------------------------------------------------------|
| 0        | Широковещательный адрес устройства (равен «0»)                                                  |
| 1        | Код функции WRITE_TIME                                                                          |
| 2        |                                                                                                 |
| 3        | Копичество секунд с 01 01 1970 в формате little-endian (от младшего к старшему)                 |
| 4        |                                                                                                 |
| 5        |                                                                                                 |
| 6        |                                                                                                 |
| 7        |                                                                                                 |
| 8        | пде охобобобобо – спарт секунды, охгататата – конец секунды.<br>Формат – от мпалшего к старшему |
| 9        |                                                                                                 |
| 10       | KONTDORFRAG CANNAS                                                                              |
| 11       |                                                                                                 |

Ответ на запрос записи времени отсутствует.

#### В.1.5 Настройка импульсных команд

Модули БЭ2005М-ТС16ТУ8, -ТС8ТУ4, -ТУ8, -ТС16 позволяют настроить выходы на выдачу импульсов.

Чтение выполняется с помощью функции 3 (READ\_HOLDING\_REG).

Запись выполняется функцией 16 (PRESET\_MULTI\_REGS) с адреса «0» при этом необходимо верно указать тип модуля.

Карта адресов регистров хранения модулей представлена в таблице В.1.10.

Таблица В.1.10 – Карта адресов регистров хранения модулей

| Адрес регистра<br>хранения | Описание                      |         |
|----------------------------|-------------------------------|---------|
| 0                          | Тип модуля                    |         |
| 1                          | Разрешение записи             |         |
| 2                          | Длительность 1                |         |
| 3                          | Длительность 0                | Реле №1 |
| 4                          | Количество повторений команды |         |
| 5                          | Длительность 1                |         |
| 6                          | Длительность 0                | Реле №2 |
| 7                          | Количество повторений команды |         |
| 8                          | Длительность 1                |         |
| 9                          | Длительность 0                | Реле №3 |
| 10                         | Количество повторений команды |         |
| 11                         | Длительность 1                |         |
| 12                         | Длительность 0                | Реле №4 |
| 13                         | Количество повторений команды |         |
| 14                         | Длительность 1                |         |
| 15                         | Длительность 0                | Реле №5 |
| 16                         | Количество повторений команды |         |

#### Продолжение таблицы В.1.10

| Адрес регистра<br>хранения | Описание                      |         |
|----------------------------|-------------------------------|---------|
| 17                         | Длительность 1                |         |
| 18                         | Длительность 0                | Реле №6 |
| 19                         | Количество повторений команды |         |
| 20                         | Длительность 1                |         |
| 21                         | Длительность 0                | Реле №7 |
| 22                         | Количество повторений команды |         |
| 23                         | Длительность 1                |         |
| 24                         | Длительность 0                | Реле №8 |
| 25                         | Количество повторений команды |         |

«Тип модуля» представляет 16-ти битное число, составленное из двух символов согласно таблице В.1.11.

| Таблица В.1.11 – Список | идентификаторов | типа модулей |
|-------------------------|-----------------|--------------|
|                         |                 |              |

| Тип модуля      | Идентификатор (английские буквы) |
|-----------------|----------------------------------|
| БЭ2005М-ТС16ТУ8 | OI                               |
| БЭ2005М-ТС8ТУ4  | OM                               |
| БЭ2005М-ТУ8     | DO                               |
| БЭ2005М-ТС16    | DI                               |

«Разрешение записи» представляет 16-ти битное число, составленное из двух символов. Список значений представлен в таблице В.1.12.

#### Таблица В.1.12 – Список значений регистра «Разрешение записи»

| Значение  | Идентификатор (английские буквы) |
|-----------|----------------------------------|
| Разрешено | EN                               |
| Запрещено | DS                               |

Разрешение или запрещение настройки модуля задается при настройке параметров последовательного канала. Для каждого канала эти настройки конфигурируются раздельно.

При записи настроек регистр разрешения записи игнорируется (не записывается).

В случае, если разрешение записи установлено в «DS», запись настроек возвратит ошибку.

Регистры «Длительность 1», «Длительность 0», «Количество повторений» – 16-ти битное число, значащими битами которого являются последние 8 бит. Диапазон значений от 0 до 255.

«Длительность 1», «Длительность 0» задает длительность соответствующего состояния в 100 мс интервалах. Например, значение «10» будет равно 1 с.

В случае, если модуль содержит в себе меньше восьми реле, то значащими настройками являются только первые.

Например, для БЭ2005М-ТС8ТУ4 это первые четыре регистра.

Передача байт в 16-ти битных регистрах ведется от младшего к старшему байту.

# В.2 Модуль БЭ2005М-ТИ8

# B.2.1 Карта памяти Modbus

Таблица В.2.1 – Список функций Modbus

| Номер | Наименование   | Описание                                            |
|-------|----------------|-----------------------------------------------------|
| 4     | READ_INPUT_REG | Чтение входных регистров. Описание в таблице В.2.2. |

Чтение регистров можно выполнять как по одному, так и группой. Тип данных переменных – float. Каждая переменная занимает два регистра, что равно 4 байтам. Величина 0x01020304 будет предаваться как: регистр 0 = {0x03, 0x04}, регистр 1 = {0x01, 0x02}. Чтение регистров по нечетному адресу приведет к возврату пакета с ошибкой E\_ADDRESS.

Таблица В.2.2 – Отображение регистров на карту памяти Modbus

| Адрес | Наименование | Описание     |  |
|-------|--------------|--------------|--|
| 0     | CURO         | Ток канада 0 |  |
| 1     | CONC         |              |  |
| 2     | CUR1         | Ток канала 1 |  |
| 3     | 001(1        |              |  |
| 4     | CUR2         | Ток канала 2 |  |
| 5     | CONZ         |              |  |
| 6     | CUR3         | Ток канала 3 |  |
| 7     | CONC         |              |  |
| 8     | CUR4         | Ток канала 4 |  |
| 9     |              |              |  |
| 10    | CUR5         | Ток канала 5 |  |
| 11    |              |              |  |
| 12    | CUR6         | Ток канала 6 |  |
| 13    |              |              |  |
| 14    | CUR7         | Ток канала 7 |  |
| 15    | 0010         |              |  |

Таблица В.2.3 – Список кодов ошибок, возвращаемых БЭ2005М-ТИ8

| Номер | Наименование | Описание                                                                                                    |
|-------|--------------|----------------------------------------------------------------------------------------------------|
| 1     | E_FUNCCODE   | Пакет с данным номером функции разобран, но не может быть<br>обработан. Список функций приведен в таблице В.2.1                                                                                  |
| 2     | E_ADDRESS    | Обращение к ячейке по данному адресу невозможно. Принят пакет, в<br>результате обработки которого произошла попытка обратиться к<br>недоступной ячейке. Описание ячеек приведено в таблице В.2.2 |

### В.2.2 Синхронизация

| Номер | Наименование | Описание             |  |
|-------|--------------|----------------------|--|
| 52    | WRITE_TIME   | Пакет записи времени |  |

# Таблица В.2.5 – Формат пакета записи времени

| Смещение | Описание                                                                             |
|----------|--------------------------------------------------------------------------------------|
| 0        | Широковещательный адрес устройства (равен 0)                                         |
| 1        | Код функции WRITE_TIME                                                               |
| 2        |                                                                                      |
| 3        | Kanulastra comula c 01 01 1070 p doprato little opdiop (ot Meanulasta ( stanulasta)) |
| 4        | количество секунд с от.от. тэто в формате пше-епиан (от младшего к старшему)         |
| 5        |                                                                                      |
| 6        |                                                                                      |
| 7        | Дробная часть секунды,                                                               |
| 8        | где 0x0000000 – старт секунды, 0xFFFFFFF – конец секунды.                            |
| 9        |                                                                                      |
| 10       | KONTDORFHAR CANNO                                                                    |
| 11       | Non portenas cymma                                                                   |

Ответ на запрос записи времени отсутствует.

# В.3 Модуль БЭ2005М-ИП

# B.3.1 Карта памяти Modbus

Таблица В.3.1 – Список функций Modbus.

| Номер | Наименование   | Описание                                            |
|-------|----------------|-----------------------------------------------------|
| 4     | READ_INPUT_REG | Чтение входных регистров. Описание в таблице В.3.2. |

Чтение регистров можно выполнять как по одному, так и группой. Тип данных переменных - float. Каждая переменная занимает два регистра, что равно 4 байтам. Величина 0x01020304 будет предаваться как: регистр0 = {0x03, 0x04}, регистр1 = {0x01, 0x02}. Чтение регистров по нечетному адресу приведет к возврату пакета с ошибкой E\_ADDRESS.

| Таблица В.3.2 – | Отображение | регистров | на карту | памяти | Modbus |
|-----------------|-------------|-----------|----------|--------|--------|
|-----------------|-------------|-----------|----------|--------|--------|

| Адрес | Наименование | Описание                                       |
|-------|--------------|------------------------------------------------|
| 0     | AIRMS        | Ток фазы А. Среднеквадратичное значение        |
| 1     |              |                                                |
| 2     | BIRMS        | Ток фазы В. Среднеквадратичное значение        |
| 3     |              |                                                |
| 4     | CIRMS        | Ток фазы С. Среднеквадратичное значение        |
| 5     |              |                                                |
| 6     | NIRMS        | Ток нейтрали. Среднеквадратичное значение      |
| 7     |              |                                                |
| 8     | AVRMS        | Напряжение фазы А. Среднеквадратичное значение |
| 9     |              |                                                |
| 10    | BVRMS        | Напряжение фазы В. Среднеквадратичное значение |
| 11    |              |                                                |
| 12    | CVRMS        | Напряжение фазы С. Среднеквадратичное значение |
| 13    |              |                                                |
| 14    | AWATT        | Активная мощность фазы А                       |
| 15    |              |                                                |
| 16    | BWATT        | Активная мощность фазы В                       |
| 17    |              |                                                |
| 18    | CWATT        | Активная мощность фазы С                       |
| 19    |              |                                                |
| 20    | AVAR         | Реактивная мощность фазы А                     |
| 21    |              |                                                |
| 22    | BVAR         | Реактивная мощность фазы В                     |
| 23    |              |                                                |
| 24    | CVAR         | Реактивная мощность фазы С                     |
| 25    |              |                                                |
| 26    | AVA          | Полная мощность фазы А                         |
| 27    |              |                                                |
| 28    | BVA          | Полная мощность фазы В                         |
| 29    |              |                                                |
| 30    | CVA          | Полная мощность фазы С                         |
| 31    | (252)02      |                                                |
| 32    | /PERIOD      | Частота сети                                   |
| 33    | DEDIOD       |                                                |
| 34    | PERIOD       | Период сети                                    |
| 35    |              |                                                |
| 36    | AVANGLE      | угол напряжения фазы А                         |
| 37    |              |                                                |
| 38    | BVANGLE      | угол напряжения фазы в                         |
| 39    |              |                                                |
| 40    | GVANGLE      | угол напряжения фазы С                         |
| 41    | 1            |                                                |

Продолжение таблицы В.3.2

| Адрес | Наименование | Описание                              |
|-------|--------------|---------------------------------------|
| 42    | AIANGLE      | Угол тока фазы А                      |
| 43    |              |                                       |
| 44    | BIANGLE      | Угол тока фазы В                      |
| 45    |              |                                       |
| 46    | CIANGLE      | Угол тока фазы С                      |
| 47    |              |                                       |
| 48    | PHIA         | Угол между током и напряжением фазы А |
| 49    |              |                                       |
| 50    | PHIB         | Угол между током и напряжением фазы В |
| 51    |              |                                       |
| 52    | PHIC         | Угол между током и напряжением фазы С |
| 53    |              |                                       |
| 54    | COSPHIA      | Коэффициент мощности фазы A (cos phi) |
| 55    |              |                                       |
| 56    | COSPHIB      | Коэффициент мощности фазы В (cos phi) |
| 57    |              |                                       |
| 58    | COSPHIC      | Коэффициент мощности фазы С (cos phi) |
| 59    |              |                                       |
| 60    | ABV          | Напряжение между фазами А и В         |
| 61    |              |                                       |
| 62    | BCV          | Напряжение между фазами В и С         |
| 63    |              |                                       |
| 64    | CAV          | Напряжение между фазами С и А         |
| 65    |              |                                       |
| 66    | TWATT        | Суммарная активная мощность           |
| 67    |              |                                       |
| 68    | TVAR         | Суммарная реактивная мощность         |
| 69    |              |                                       |
| 70    | TVA          | Суммарная полная мощность             |
| 71    |              |                                       |

#### В.3.2 Чтение непереведённых значений

Чтение регистров можно выполнять как по одному, так и группой. Тип данных переменных – int32. Каждая переменная занимает два регистра, что равно 4 байтам. Величина 0x01020304 будет предаваться как: регистр 0 = {0x03, 0x04}, регистр 1 = {0x01, 0x02}. Чтение регистров по нечетному адресу приведет к возврату пакета с ошибкой E\_ADDRESS.

Данные возвращаются в неприведённом виде. Для того чтобы получить реальное значение, нужно разделить величину на делитель из таблицы В.3.3.

Например: значение регистра тока равно 300000, при делении на делитель тока 600000 получаем 0,5 А.

Таблица В.3.3

|                                 | Делитель                      |                             |  |
|---------------------------------|-------------------------------|-----------------------------|--|
| Тип величины                    | Номинал напряжения<br>57,74 В | Номинал напряжения<br>220 В |  |
| Ток                             | 600000                        | 600000                      |  |
| Напряжение                      | 50000                         | 10877                       |  |
| Мощность                        | 4000                          | 870                         |  |
| Углы (в том числе косинус угла) | 1000                          | 1000                        |  |
| Частота                         | 1000                          | 1000                        |  |

# Таблица В.3.4

| Адрес | Наименование | Описание                                       |
|-------|--------------|------------------------------------------------|
| 4096  | AIRMS        | Ток фазы А. Среднеквадратичное значение        |
| 4097  |              |                                                |
| 4098  | BIRMS        | Ток фазы В. Среднеквадратичное значение        |
| 4099  |              |                                                |
| 4100  | CIRMS        | Ток фазы С. Среднеквадратичное значение        |
| 4101  |              |                                                |
| 4102  | NIRMS        | Ток нейтрали. Среднеквадратичное значение      |
| 4103  |              |                                                |
| 4104  | AVRMS        | Напряжение фазы А. Среднеквадратичное значение |
| 4105  |              |                                                |
| 4106  | BVRMS        | Напряжение фазы В. Среднеквадратичное значение |
| 4107  | 0) (DM0      |                                                |
| 4108  | CVRMS        | Напряжение фазы С. Среднеквадратичное значение |
| 4109  | A) A / A TT  |                                                |
| 4110  | AVVATI       | Активная мощность фазы А                       |
| 4111  |              |                                                |
| 4112  | DVVATI       | Активная мощность фазы в                       |
| 4113  | CWATT        |                                                |
| 4115  | OWATT        |                                                |
| 4116  | AVAR         | Реактивная мошность фазы А                     |
| 4117  |              |                                                |
| 4118  | BVAR         | Реактивная мошность фазы В                     |
| 4119  |              |                                                |
| 4120  | CVAR         | Реактивная мощность фазы С                     |
| 4121  |              |                                                |
| 4122  | AVA          | Полная мощность фазы А                         |
| 4123  |              |                                                |
| 4124  | BVA          | Полная мощность фазы В                         |
| 4125  |              |                                                |
| 4126  | CVA          | Полная мощность фазы С                         |
| 4127  |              |                                                |
| 4128  | /PERIOD      | Частота сети                                   |
| 4129  |              |                                                |
| 4130  | PERIOD       | Гериод сети                                    |
| 4131  |              |                                                |
| 4132  | AVANGLL      | этол напряжения фазы А                         |
| 4134  | BVANGI F     | Угод напряжения фазы В                         |
| 4135  | DV/ WOLL     |                                                |
| 4136  | CVANGLE      | Угол напряжения фазы С                         |
| 4137  |              | ····· •··· •                                   |
| 4138  | AIANGLE      | Угол тока фазы А                               |
| 4139  |              |                                                |
| 4140  | BIANGLE      | Угол тока фазы В                               |
| 4141  |              |                                                |
| 4142  | CIANGLE      | Угол тока фазы С                               |
| 4143  |              |                                                |
| 4144  | PHIA         | Угол между током и напряжением фазы А          |
| 4145  |              |                                                |
| 4146  | PHIB         | Угол между током и напряжением фазы В          |
| 4147  |              |                                                |
| 4148  | PHIC         | Угол между током и напряжением фазы С          |
| 4149  |              |                                                |

# Продолжение таблицы В.3.4

| Адрес | Наименование | Описание                              |
|-------|--------------|---------------------------------------|
| 4150  | COSPHIA      | Коэффициент мощности фазы А (cos phi) |
| 4151  |              |                                       |
| 4152  | COSPHIB      | Коэффициент мощности фазы В (cos phi) |
| 4153  |              |                                       |
| 4154  | COSPHIC      | Коэффициент мощности фазы С (cos phi) |
| 4155  |              |                                       |
| 4156  | ABV          | Напряжение между фазами А и В         |
| 4157  |              |                                       |
| 4158  | BCV          | Напряжение между фазами В и С         |
| 4159  | ]            |                                       |
| 4160  | CAV          | Напряжение между фазами С и А         |
| 4161  |              |                                       |
| 4162  | TWATT        | Суммарная активная мощность           |
| 4163  |              |                                       |
| 4164  | TVAR         | Суммарная реактивная мощность         |
| 4165  |              |                                       |
| 4166  | TVA          | Суммарная полная мощность             |

Таблица В.3.5 – Список кодов ошибок, возвращаемых БЭ2005М-ИП

| Номер | Наименование | Описание                                                         |
|-------|--------------|------------------------------------------------------------------|
| 1     | E_FUNCCODE   | Пакет с данным номером функции разобран, но не может быть        |
|       |              | обработан. Список функций приведен в таблице В.3.1               |
| 2     | E_ADDRESS    | Обращение к ячейке по данному адресу невозможно. Принят пакет, в |
|       |              | результате обработки которого произошла попытка обратиться к     |
|       |              | недоступной ячейке. Описание ячеек приведено в таблице В.3.2     |

#### В.3.3 Синхронизация

| Таблица В.3.6 – Функция | Modbus времени |
|-------------------------|----------------|
|-------------------------|----------------|

| Номер | Наименование | Описание             |
|-------|--------------|----------------------|
| 52    | WRITE_TIME   | Пакет записи времени |

# Таблица В.3.7 – Формат пакета записи времени.

| Смещение | Описание                                                                                     |  |
|----------|----------------------------------------------------------------------------------------------|--|
| 0        | Широковещательный адрес устройства (равен «0»)                                               |  |
| 1        | Код функции WRITE_TIME                                                                       |  |
| 2        |                                                                                              |  |
| 3        | Количество секунд с 01 01 1070 в формате little endian (от младшего к старшему)              |  |
| 4        | Количество секунд с от.от. 1970 в формате пше-еписан (от младшего к старшему)                |  |
| 5        |                                                                                              |  |
| 6        |                                                                                              |  |
| 7        |                                                                                              |  |
| 8        | Тде бхобобобо – старт секунды, бхггггггг – конец секунды.<br>Формат – от младшего к старшему |  |
| 9        | Формат – от младшего к старшему.                                                             |  |
| 10       |                                                                                              |  |
| 11       | контрольная сумма                                                                            |  |

Ответ на запрос записи времени отсутствует.

# В.4 Модуль БЭ2005М-КП В.4.1 Карта памяти Modbus

Таблица В.4.1 – Список функций Modbus

| Номер | Наименование      | Описание                                                     |
|-------|-------------------|--------------------------------------------------------------|
| 1     | READ_COIL         | Чтение состояние реле. Описание в таблице В.4.2              |
| 2     | READ_INPUT        | Чтение состояния дискретных входов. Описание в таблице В.4.3 |
| 3     | READ_HOLDING_REG  | Чтение регистров хранения                                    |
| 4     | READ_INPUT_REG    | Чтение входных регистров. Описание в таблице В.4.4           |
| 5     | FORCE_SINGLE_COIL | Установка состояния одного реле. Описание в таблице В.4.2    |
| 16    | PRESET_MULTI_REGS | Запись в регистры хранения                                   |

Чтение ячеек можно выполнять как по одной, так и группой.

Чтение регистров можно выполнять как по одному, так и группой. Тип данных переменных – float. Каждая переменная занимает два регистра, что равно 4 байтам. Величина 0x01020304 будет предаваться как: регистр 0 = {0x03, 0x04}, регистр 1 = {0x01, 0x02}. Чтение регистров по нечетному адресу приведет к возврату пакета с ошибкой E\_ADDRESS.

Запись выполняется только в одну ячейку (функция 15 – FORCE\_MULTI\_COILS не поддерживается).

Таблица В.4.2 – Отображение дискретных выходов на карту памяти Modbus

| Номер ячейки | Наименование |                                                         | Описание               |                            |
|--------------|--------------|---------------------------------------------------------|------------------------|----------------------------|
| 0            | DO1          |                                                         |                        |                            |
| 1            | DO2          | Значение                                                | KN-11 и KN-12          | KN-11 и KN-14              |
| 2            | DO3          | 0                                                       | Замкнуто               | Разомкнуто                 |
| 3            | DO4          | 1                                                       | Разомкнуто             | Замкнуто                   |
|              |              | где N – номер рел                                       | e                      |                            |
| 4-15         | _            | Зарезервировано,                                        | считывается 0. Обращен | ние не приведет к возврату |
|              |              | пакета с ошибкой обращения по недопустимому адресу      |                        |                            |
| 16-0xFFFF    |              | Обращение к ячейке приведет к возврату пакета с ошибкой |                        | акета с ошибкой            |
|              |              | обращения по нед                                        | опустимому адресу      |                            |

Таблица В.4.3 – Отображение дискретных входов на карту памяти Modbus

| Номер ячейки | Наименование | Описание                                                         |
|--------------|--------------|------------------------------------------------------------------|
| 0            | DI1          | Дискретный вход 1                                                |
| 1            | DI2          | Дискретный вход 2                                                |
| 2            | DI3          | Дискретный вход 3                                                |
| 3            | DI4          | Дискретный вход 4                                                |
| 4            | DI5          | Дискретный вход 5                                                |
| 5            | DI6          | Дискретный вход 6                                                |
| 6            | DI7          | Дискретный вход 7                                                |
| 7            | DI8          | Дискретный вход 8                                                |
| 8-15         | _            | Зарезервировано, считывается 0. Обращение не приведет к возврату |
|              |              | пакета с ошибкой обращения по недопустимому адресу               |
| 16-0xFFFF    |              | Обращение к ячейке приведет к возврату пакета с ошибкой          |
|              | -            | обращения по недопустимому адресу.                               |

#### Таблица В.4.4 – Отображение регистров на карту памяти Modbus

| Адрес | Наименование | Описание                                |
|-------|--------------|-----------------------------------------|
| 0     | AIRMS        | Ток фазы А. Среднеквадратичное значение |
| 1     |              |                                         |
| 2     | BIRMS        | Ток фазы В. Среднеквадратичное значение |
| 3     |              |                                         |

# Продолжение таблицы В.4.4

| Адрес | Наименование | Описание                                       |
|-------|--------------|------------------------------------------------|
| 4     | CIRMS        | Ток фазы С. Среднеквадратичное значение        |
| 5     |              |                                                |
| 6     | NIRMS        | Ток нейтрали. Среднеквадратичное значение      |
| 7     |              |                                                |
| 8     | AVRMS        | Напряжение фазы А. Среднеквадратичное значение |
| 9     | D) (D) (0)   |                                                |
| 10    | BVRMS        | Напряжение фазы В. Среднеквадратичное значение |
| 12    |              |                                                |
| 12    |              | папряжение фазы С. Среднеквадратичное значение |
| 13    |              |                                                |
| 15    |              |                                                |
| 16    | BWATT        | Активная мошность фазы В                       |
| 17    |              |                                                |
| 18    | CWATT        | Активная мощность фазы С                       |
| 19    | 1            |                                                |
| 20    | AVAR         | Реактивная мощность фазы А                     |
| 21    | 1            |                                                |
| 22    | BVAR         | Реактивная мощность фазы В                     |
| 23    |              |                                                |
| 24    | CVAR         | Реактивная мощность фазы С                     |
| 25    |              | _                                              |
| 26    | AVA          | Полная мощность фазы А                         |
| 27    |              |                                                |
| 28    | BVA          | Полная мощность фазы В                         |
| 29    | 0)//         |                                                |
| 30    |              | Полная мощность фазы С                         |
| 32    |              |                                                |
| 33    |              |                                                |
| 34    | PERIOD       | Период сети                                    |
| 35    |              |                                                |
| 36    | AVANGLE      | Угол напряжения фазы А                         |
| 37    | -            |                                                |
| 38    | BVANGLE      | Угол напряжения фазы В                         |
| 39    | 1            |                                                |
| 40    | CVANGLE      | Угол напряжения фазы С                         |
| 41    |              |                                                |
| 42    | AIANGLE      | Угол тока фазы А                               |
| 43    |              |                                                |
| 44    |              | Угол тока фазы В                               |
| 45    |              | Version terms                                  |
| 46    |              | угол тока фазы С                               |
| 4/    |              |                                                |
| 40    |              | этол между током и напряжением фазы А          |
| 50    | PHIB         | Угод между током и напряжением фазы В          |
| 51    |              |                                                |
| 52    | PHIC         | Угол между током и напряжением фазы С          |
| 53    | 1            | ······································         |
| 54    | COSPHIA      | Коэффициент мощности фазы А (cos phi)          |
| 55    | 1            |                                                |
| 56    | COSPHIB      | Коэффициент мощности фазы В (cos phi)          |
| 57    | ]            |                                                |

#### Продолжение таблицы В.4.4

| Адрес | Наименование | Описание                              |
|-------|--------------|---------------------------------------|
| 58    | COSPHIB      | Коэффициент мощности фазы С (cos phi) |
| 59    |              |                                       |
| 60    | ABV          | Напряжение между фазами А и В         |
| 61    |              |                                       |
| 62    | BCV          | Напряжение между фазами В и С         |
| 63    |              |                                       |
| 64    | CAV          | Напряжение между фазами С и А         |
| 65    |              |                                       |
| 66    | TWATT        | Суммарная активная мощность           |
| 67    |              |                                       |
| 68    | TVAR         | Суммарная реактивная мощность         |
| 69    |              |                                       |
| 70    | TVA          | Суммарная полная мощность             |
| 71    |              |                                       |

Порядок следования 8, 0, 24,16. Пример 0x12345678: 0x34, 0x12, 0x78, 0x56.

#### В.4.2 Чтение неприведенных значений

Чтение регистров можно выполнять как по одному, так и группой. Тип данных переменных – int32. Каждая переменная занимает два регистра, что равно 4 байтам. Величина 0x01020304 будет предаваться как: регистр 0 = {0x03, 0x04}, регистр1 = {0x01, 0x02}. Чтение регистров по нечетному адресу приведет к возврату пакета с ошибкой E\_ADDRESS.

Данные возвращаются в неприведённом значении. Для того чтобы получить реальное значение нужно разделить величину на делитель.

Таблица В.4.5

|                                 | Делитель           |                    |  |
|---------------------------------|--------------------|--------------------|--|
| Тип величины                    | Номинал напряжения | Номинал напряжения |  |
|                                 | 57,74 B            | 220 B              |  |
| Ток                             | 600000             | 600000             |  |
| Напряжение                      | 50000              | 10877              |  |
| Мощность                        | 4000               | 870                |  |
| Углы (в том числе косинус угла) | 1000               | 1000               |  |
| Частота                         | 1000               | 1000               |  |

#### Таблица В.4.6

| Адрес | Наименование | Описание                                       |
|-------|--------------|------------------------------------------------|
| 4096  | AIRMS        | Ток фазы А. Среднеквадратичное значение        |
| 4097  |              |                                                |
| 4098  | BIRMS        | Ток фазы В. Среднеквадратичное значение        |
| 4099  |              |                                                |
| 4100  | CIRMS        | Ток фазы С. Среднеквадратичное значение        |
| 4101  |              |                                                |
| 4102  | NIRMS        | Ток нейтрали. Среднеквадратичное значение      |
| 4103  |              |                                                |
| 4104  | AVRMS        | Напряжение фазы А. Среднеквадратичное значение |
| 4105  |              |                                                |
| 4106  | BVRMS        | Напряжение фазы В. Среднеквадратичное значение |
| 4107  |              |                                                |
| 4108  | CVRMS        | Напряжение фазы С. Среднеквадратичное значение |
| 4109  |              |                                                |
| 4110  | AWATT        | Активная мощность фазы А                       |
| 4111  |              |                                                |

# Продолжение таблицы В.4.6

| Адрес | Наименование | Описание                               |
|-------|--------------|----------------------------------------|
| 4112  | BWATT        | Активная мощность фазы В               |
| 4113  |              |                                        |
| 4114  | CWATT        | Активная мощность фазы С               |
| 4115  |              |                                        |
| 4116  | AVAR         | Реактивная мощность фазы А             |
| 4117  |              |                                        |
| 4118  | BVAR         | Реактивная мощность фазы В             |
| 4119  |              |                                        |
| 4120  | CVAR         | Реактивная мощность фазы С             |
| 4121  |              |                                        |
| 4122  | AVA          | Полная мощность фазы А                 |
| 4123  |              |                                        |
| 4124  | BVA          | Полная мощность фазы В                 |
| 4125  |              |                                        |
| 4126  | CVA          | Полная мощность фазы С                 |
| 4127  |              |                                        |
| 4128  | /PERIOD      | Частота сети                           |
| 4129  |              |                                        |
| 4130  | PERIOD       | Период сети                            |
| 4131  |              |                                        |
| 4132  | AVANGLE      | Угол напряжения фазы А                 |
| 4133  |              |                                        |
| 4134  | BVANGLE      | Угол напряжения фазы В                 |
| 4135  |              |                                        |
| 4136  |              | Угол напряжения фазы С                 |
| 4137  |              |                                        |
| 4138  |              | Угол тока фазы А                       |
| 4139  |              |                                        |
| 4140  | BIANGLE      | угол тока фазы В                       |
| 4141  |              |                                        |
| 4142  | BIANGLE      | угол тока фазы С                       |
| 4143  |              |                                        |
| 4144  |              | Уюл между током и напряжением фазы А   |
| 4145  |              | Игод между током и издражением фазы В  |
| 4140  |              | этол между током и напряжением фазы в  |
| 4148  | PHIC         | Угод между током и напряжением фазы С  |
| 4149  |              |                                        |
| 4150  | COSPHIA      | Коэффициент мошности фазы A (соз phi)  |
| 4151  |              |                                        |
| 4152  | COSPHIB      | Коэффициент мошности фазы В (cos phi)  |
| 4153  |              | ······································ |
| 4154  | COSPHIC      | Коэффициент мощности фазы С (cos phi)  |
| 4155  |              |                                        |
| 4156  | ABV          | Напряжение между фазами А и В          |
| 4157  | -            |                                        |
| 4158  | BCV          | Напряжение между фазами В и С          |
| 4159  | 1            |                                        |
| 4160  | CAV          | Напряжение между фазами С и А          |
| 4161  | 1            |                                        |
| 4162  | TWATT        | Суммарная активная мощность            |
| 4163  | 1            |                                        |
| 4164  | TVAR         | Суммарная реактивная мощность          |
| 4165  | 1            |                                        |
| 4166  | TVA          | Суммарная полная мощность              |
| L     |              |                                        |

Таблица В.4.7 – Список кодов ошибок

| Номер | Наименование | Описание                                                                                                    |
|-------|--------------|----------------------------------------------------------------------------------------------------|
| 1     | E_FUNCCODE   | Пакет с данным номером функции разобран, но не может быть<br>обработан. Список функций приведен в таблице В.4.1                                                                                           |
| 2     | E_ADDRESS    | Обращение к ячейке по данному адресу невозможно. Принят пакет, в<br>результате обработки которого произошла попытка обратиться к<br>недоступной ячейке. Описание ячеек приведено в таблицах В.4.2 и В.4.3 |

# В.4.3 Чтение событий

|--|

| Номер | Наименование | Описание                                          |
|-------|--------------|---------------------------------------------------|
| 50    | CUR_EVENT    | Чтение последнего события без удаления из очереди |
| 51    | NEXT_EVENT   | Чтение последнего события с удалением из очереди  |

Функция NEXT\_EVENT является основной функций чтения. Каждый раз при запросе данных с этой функцией возвращаются последние еще не переданные пакеты. Для того чтобы избежать потери событий в случае ошибки приема-передачи необходимо использовать функцию CUR\_EVENT, которая повторяет отправку события. Функция CUR\_EVENT может использоваться один или более раз, до тех пор, пока передача не завершится успехом.

Таблица В.4.9 – Формат пакета запроса события

| Смещение | Описание                             |  |  |
|----------|--------------------------------------|--|--|
| 0        | Адрес устройства                     |  |  |
| 1        | Код функции CUR_EVENT или NEXT_EVENT |  |  |
| 2        | KONTDORF HOR CANNO                   |  |  |
| 3        | контрольная сумма                    |  |  |

### Таблица В.4.10 – Формат пакета ответа на запрос события

| Смещение | Имя     | Описание                                                                                                    |
|----------|---------|----------------------------------------------------------------------------------------------------|
| 0        | ADDR    | Адрес устройства                                                                                                    |
| 1        | FUNC    | Код функции CUR_EVENT или NEXT_EVENT                                                                                    |
| 2        | LEN     | Длина пакета: «0» – все события вычитаны, «16» – в пакете передается<br>событие                                         |
| 3        |         |                                                                                                    |
| 4        | FRAQ    | Время возникновения события. Дробная часть секунды.                                                                     |
| 5        |         |                                                                                                    |
| 6        |         |                                                                                                    |
| 7        |         |                                                                                                    |
| 8        | SEC     | Время возникновения события. Если не используется синхронизация, то                                                     |
| 9        |         | секунды от старта контроллера, иначе установленное время.                                                               |
| 10       |         |                                                                                                    |
| 11       |         |                                                                                                    |
| 12       |         | Повое, установившееся в результате события значение.<br>Внимание! Изменившиеся в результате события биты определаются с |
| 13       | - VALUE | помощью маски изменившихся бит                                                                                          |
| 14       |         |                                                                                                    |
| 15       |         |                                                                                                    |
| 16       | MAGK    |                                                                                                    |
| 17       |         | маска изменившихся в результате сооытия оит                                                                             |
| 18       |         |                                                                                                    |
| 19       | CPC     |                                                                                                    |
| 20       |         | I NOTI POI DETAR CYMIMA                                                                                                 |
Все 32-х битные числа (FRAQ, SEC, VALUE, MASK) передаются в формате Big-endian.

В.4.3.1 Дробная часть секунд

Дробная часть секунды представляет собой число в диапазоне [0-0xFFFFFFF]. Для того чтобы рассчитать количество миллисекунд применяется формула MS = 1000 \* FRAQ / 0xFFFFFFF.

Значения дискретных входов и выходов передаются в виде упакованного 32-х битного значения, младший 16 бит определяют положение дискретных выходов, а старшие 16 бит определяют состояние входов.

Представление числа

8 входов и 4 выхода

| бит |                 |  | бит |                                         |  |
|-----|-----------------|--|-----|-----------------------------------------|--|
| 0   | DO1             |  | 16  | DI1                                     |  |
| 1   | DO2             |  | 17  | DI2                                     |  |
| 2   | DO3             |  | 18  | DI3                                     |  |
| 3   | DO4             |  | 19  | DI4                                     |  |
| 4   |                 |  | 20  | DI5                                     |  |
| 5   |                 |  | 21  | DI6                                     |  |
| 6   |                 |  | 22  | DI7                                     |  |
| 7   | Зарезервировано |  | 23  | DI8                                     |  |
| 8   |                 |  | 24  |                                         |  |
| 9   |                 |  | 25  |                                         |  |
| 10  |                 |  | 26  |                                         |  |
| 11  |                 |  | 27  | 320220000000000000000000000000000000000 |  |
| 12  |                 |  | 28  | Зарезервировано                         |  |
| 13  |                 |  | 29  |                                         |  |
| 14  |                 |  | 30  |                                         |  |
| 15  |                 |  | 31  |                                         |  |

Пример передачи

| Запрос | 02-33-40-C5                                                 |
|--------|-------------------------------------------------------------|
|        | Запрос нового события                                       |
| Ответ  | 02-33-10-20-8C-56-20-B9-01-00-00-0A-00-00-02-00-00-00-C8-80 |
|        | 10 Длина данных == 16                                       |
|        | 20-8C-56-20 – FREQ =0x20568C20                              |
|        | B9-01-00-00 – SEC = 0x000001B9                              |
|        | 0A-00-00 – VALUE = 0x0000000A                               |
|        | 02-00-00 – MASK = 0x00000002                                |

#### В.4.5 Синхронизация

Таблица В.4.11 – Функция Modbus времени

| Номер | Наименование | Описание             |
|-------|--------------|----------------------|
| 52    | WRITE_TIME   | Пакет записи времени |

#### Таблица В.4.12 – Формат пакета записи времени

| Смещение | Описание                                                                      |  |
|----------|-------------------------------------------------------------------------------|--|
| 0        | Широковещательный адрес устройства (равен «0»)                                |  |
| 1        | Код функции WRITE_TIME                                                        |  |
| 2        |                                                                               |  |
| 3        |                                                                               |  |
| 4        | Количество секунд с от.от. тэто в формате пше-епинан (от младшего к старшему) |  |
| 5        |                                                                               |  |

## Продолжение таблицы В.4.12

| Смещение | Описание                                                                         |
|----------|----------------------------------------------------------------------------------|
| 6        |                                                                                  |
| 7        | Дробная часть секунды, где 0х0000000 – старт секунды, 0xFFFFFFF – конец секунды. |
| 8        | Формат: от младшего к старшему.                                                  |
| 9        |                                                                                  |
| 10       | KONTDORFHAR CANNAS                                                               |
| 11       |                                                                                  |

Ответ на запрос записи времени отсутствует.

## В.4.6 Настройка импульсных команд

Модуль БЭ2005М-КП позволяют настроить выходы на выдачу импульсов. Чтение выполняется с помощью функции 3 (READ\_HOLDING\_REG). Запись выполняется функцией 16 (PRESET\_MULTI\_REGS) с 0 адреса. Карта адресов представлена в таблице В.4.13.

| Адрес регистра<br>хранения | Описание                      |         |  |
|----------------------------|-------------------------------|---------|--|
| 0                          | Тип модуля                    |         |  |
| 1                          | Разрешение записи             |         |  |
| 2                          | Длительность 1                |         |  |
| 3                          | Длительность 0                |         |  |
| 4                          | Количество повторений команды |         |  |
| 5                          | Длительность 1                |         |  |
| 6                          | Длительность 0                |         |  |
| 7                          | Количество повторений команды |         |  |
| 8                          | Длительность 1                |         |  |
| 9                          | Длительность 0                |         |  |
| 10                         | Количество повторений команды |         |  |
| 11                         | Длительность 1                |         |  |
| 12                         | Длительность 0                | Реле №4 |  |
| 13                         | Количество повторений команды |         |  |

«Тип модуля» представляет 16-ти битное число, составленное из двух символов. Список идентификаторов типа модулей представлен в таблице В.4.14.

Таблица В.4.14 – Список идентификаторов типа модулей

| Тип модуля | Идентификатор (английские буквы) |
|------------|----------------------------------|
| БЭ2005М-КП | КР                               |

«Разрешение записи» представляет 16-ти битное число, составленное из двух символов. Список значений представлен в таблице В.4.15.

Таблица В.4.15 – Список значений регистра «Разрешение записи»

| Значение  | Идентификатор (английские буквы) |
|-----------|----------------------------------|
| Разрешено | EN                               |
| Запрещено | DS                               |

Разрешение или запрещение настройки модуля задается при настройке параметров последовательного канала. Для каждого канала эти настройки конфигурируются раздельно.

Регистры «Длительность 1», «Длительность 0», «Количество повторений» – 16-ти битное число значащими битами которого являются последние 8 бит. Диапазон значений [0-255].

«Длительность 1», «Длительность 0» задает длительность соответствующего состояния в 100 мс интервалах. Например, значение «10» будет равно 1 с.

Передача байт в 16-ти битных регистрах ведется от младшего к старшему байту. Например «Количество повторений» равное «1» в пакете (массиве байт) будет передано как {0x01, 0x00}.

# Приложение Г (рекомендуемое) Средства измерений, перечень оборудования и ПО, необходимых для проведения эксплуатационных проверок

Таблица Г.1

| Наименование                                                           | Тип                                    | Основные технические характеристики                                                                                                    | Примечание                                  |
|------------------------------------------------------------------------|----------------------------------------|----------------------------------------------------------------------------------------------------|---------------------------------------------|
| Гигрометр<br>психрометрический                                         | ВИТ-2                                  | (15 - 40) °С; ПГ ± 0,2 °С<br>(20 - 90) %; ПГ ± (5 - 6) %                                                                                                    |                                             |
| Калибратор<br>токовой петли                                            | Fluke 705                              | (0 - 20) мА или (4 - 20) мА;<br>ПГ ± (0,025 % + 2 е.м.р.)                                                                                                    |                                             |
| Мультиметр<br>цифровой                                                 | APPA 109N                              | 1 мкВ - 1000 В, -U; ПГ ± (0,06 % + 10 е.м.р.)<br>1 мкВ - 750 В, ~U; ПГ ± (0,7 % + 50 е.м.р.)<br>1 мкА - 10 А, -I; ПГ ± (0,2 % + 40 е.м.р.)<br>1 мкА - 10 А, ~I; ПГ ± (0,8 % + 50 е.м.р.)<br>10 мОм - 2 ГОм; ПГ ± (0,3 % + 30 е.м.р.)                                                                                                    |                                             |
| Установка<br>многофункциональная<br>измерительная                      | CMC 256plus                            | $\begin{split} 4 \times &\sim (0-300) \text{ B}; \ \Pi\Gamma \pm (4\cdot 10^{4}\cdot U_{\text{B}} + 10^{4}\cdot U_{\Pi}) \text{ B}; \ 50 \text{ B-A}; \\ 3 \times &\sim (0-300) \text{ B}; \ \Pi\Gamma \pm (4\cdot 10^{4}\cdot U_{\text{B}} + 10^{4}\cdot U_{\Pi}) \text{ B}; \ 85 \text{ B-A}; \\ 1 \times &\sim (0-600) \text{ B}; \ \Pi\Gamma \pm (4\cdot 10^{4}\cdot U_{\text{B}} + 10^{4}\cdot U_{\Pi}) \text{ B}; \ 250 \text{ B-A}; \\ (0-300) \text{ B}; \ \Pi\Gamma \pm (4\cdot 10^{4}\cdot U_{\text{B}} + 10^{4}\cdot U_{\Pi}) \text{ B}; \ 360 \text{ BT}; \\ \text{где } U_{\text{B}} - \text{воспроизводимое значение напряжения, B}; \\ U_{\Pi} - \text{предел воспроизведения напряжения, B}; \\ 0 - 25) \text{ A}; \ \Pi\Gamma \pm (4\cdot 10^{4}\cdot I_{\text{B}} + 10^{4}\cdot I_{\Pi}) \text{ A}; \ 70 \text{ B-A}; \\ 3 \times &\sim (0-25) \text{ A}; \ \Pi\Gamma \pm (4\cdot 10^{4}\cdot I_{\text{B}} + 10^{4}\cdot I_{\Pi}) \text{ A}; \ 70 \text{ B-A}; \\ 3 \times &\sim (0-75) \text{ A}; \ \Pi\Gamma \pm (4\cdot 10^{4}\cdot I_{\text{B}} + 10^{4}\cdot I_{\Pi}) \text{ A}; \ 420 \text{ B-A}; \\ (0-12.5) \text{ A}; \ \Pi\Gamma \pm (4\cdot 10^{4}\cdot I_{\text{B}} + 10^{4}\cdot I_{\Pi}) \text{ A}; \ 90 \text{ BT}; \\ \text{где } I_{\text{B}} - \text{ воспроизведимое значение силы тока, A}; \\ I_{\Pi} - \text{предел воспроизведения силы тока, A}. \\ (10-1000) \ \Gamma_{\text{L}}; \ \Pi\Gamma \pm 0.5\cdot 10^{7} \ \Gamma_{\text{L}} \\ -360^{\circ}+360^{\circ}; \ \Pi\Gamma \pm 0.2^{\circ} \end{split}$ |                                             |
| Переходник DB9 –<br>винтовые клеммы                                    | -                                      | -                                                                                                    |                                             |
| Преобразователь<br>RS232/422/485 в USB                                 | UPort 1150 Moxa                        | _                                                                                                    |                                             |
| Кабель                                                                 | 9842.00305 RS485<br>Belden             | 2 пары с волновым<br>сопротивлением 120 Ом                                                                                                    | возможна<br>замена на<br>кабель<br>FTP4-C5E |
| Источник питания                                                       | ИП-220-05<br>ЭКРА.436748.002           | 220 B; 0,5 A                                                                                                    |                                             |
| Источник питания                                                       | DRAN30-24 Chinfa                       | 24 B; 1,25 A                                                                                                    |                                             |
| Провод                                                                 | ПуГВ 1х0,5 Б                           | ТУ16-705.501-2010                                                                                                    |                                             |
| Клемма<br>измерительная с<br>размыкателем                              | UTME 4 №3047452<br>Phoenix Contact     | _                                                                                                    | 24 шт.                                      |
| Ноутбук<br>ASUS E402SA<br>< 90NB0B62-M06110 ><br>Pent N3700 / 4 / Win7 | E402SA-WX089T                          | CPU Intel Pentium N3700,<br>ОЗУ 4 Гб; ОС Windows 7                                                                                                    | минимальная<br>конфигурация                 |
| Программное<br>обеспечение                                             | «EKRASCADA Studio»                     | -                                                                                                    |                                             |
| Программное<br>обеспечение                                             | «ПО автоматизации<br>программирования» | _                                                                                                    |                                             |
|                                                                        |                                        |                                                                                                    |                                             |

Примечания

1 ПГ – погрешность средства измерений.

2 Допускается применение другого оборудования и средств измерений, аналогичных по своим техническим и метрологическим характеристикам, и обеспечивающих заданные режимы работы.